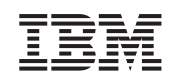

UM Services Benutzerhandbuch

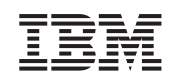

UM Services Benutzerhandbuch

#### UM Services (Januar 2001)

Trotz sorgfältiger Bearbeitung können technische Ungenauigkeiten oder Druckfehler in dieser Veröffentlichung nicht ausgeschlossen werden. Änderung des Textes bleibt vorbehalten.

Möglicherweise sind nicht alle in dieser Übersetzung aufgeführten Produkte in Deutschland angekündigt und verfügbar; vor Entscheidungen empfiehlt sich der Kontakt mit der zuständigen IBM Geschäftsstelle.

Dieses Handbuch kann Verweise auf oder Informationen über IBM Produkte, Programme oder Dienstleistungen enthalten, die nicht in allen Ländern angekündigt sind. Solche Hinweise dürfen keinesfalls dahingehend verstanden werden, daß IBM diese Produkte oder Dienstleistungen in dem jeweiligen Land anbieten wird.

Die endgültige Entscheidung über die Ankündigung eines Produktes liegt bei IBM.

Anfragen bezüglich technischer Informationen über IBM Produkte sollten an einen autorisierten IBM Händler oder den IBM Vertriebsbeauftragten gerichtet werden. © Copyright International Business Machines Corporation 1999, 2001. Alle Rechte vorbehalten.

#### Marken

Alert on LAN, IBM, IntelliStation, Netfinity, Netfinity Manager, Netfinity Director, ThinkPad und Wake on LAN sind Marken der IBM Corporation.

Microsoft, Windows, Windows NT, WIN32 und das Windows-Logo sind Marken oder eingetragene Marken der Microsoft Corporation.

Java und alle auf Java basierenden Marken oder Logos sind Marken von Sun Microsystems, Inc.

Intel, Pentium und LANDesk sind in gewissen Ländern Marken der Intel Corporation.

Andere Namen von Unternehmen, Produkten und Dienstleistungen können Marken oder Dienstleistungsmarken anderer Unternehmen sein.

#### Bemerkungen

Hinweise auf IBM Produkte, Programme und Dienstleistungen in dieser Veröffentlichung bedeuten nicht, daß IBM diese in allen Ländern, in denen IBM vertreten ist, anbietet. Hinweise in dieser Veröffentlichung auf IBM Produkte oder Dienstleistungen bedeuten nicht, daß IBM diese in allen Ländern anbieten wird.

Hinweise auf IBM Lizenzprogramme oder andere IBM Produkte bedeuten nicht, daß nur Programme, Produkte oder Dienstleistungen von IBM verwendet werden können. Anstelle der IBM Produkte, Programme oder Dienstleistungen können auch andere ihnen äquivalente Produkte, Programme oder Dienstleistungen verwendet werden, solange diese keine gewerblichen oder anderen Schutzrechte der IBM verletzen. Die Verantwortung für den Betrieb der Produkte, Programme oder Dienstleistungen in Verbindung mit Fremdprodukten und Fremddienstleistungen liegt beim Kunden, soweit solche Verbindungen nicht ausdrücklich von IBM bestätigt sind.

Für in diesem Handbuch beschriebene Erzeugnisse und Verfahren kann es IBM Patente oder Patentanmeldungen geben. Mit der Auslieferung dieses Handbuchs ist keine Lizenzierung dieser Patente verbunden. Lizenzanfragen sind schriftlich an IBM Europe, Director of Licensing, 92066 Paris La Defense Cedex, France, zu richten. Anfragen an obige Adresse müssen auf englisch formuliert werden.

Lizenznehmer des Programms, die Informationen zu diesem Produkt wünschen mit der Zielsetzung: (i) den Austausch von Informationen zwischen unabhängigen, erstellten Programmen und anderen Programmen (einschließlich des vorliegenden Programms) sowie (ii) die gemeinsame Nutzung der ausgetauschten Informationen zu ermöglichen, wenden sich an folgende Adresse: IBM Corporation, Department 80D, P.O. Box 12195, 3039 Cornwallis, Research Triangle Park, NC 27709, USA.

Die Bereitstellung dieser Informationen kann unter Umständen von bestimmten Bedingungen - in einigen Fällen auch von der Zahlung einer Gebühr - abhängig sein.

### Inhaltsverzeichnis

| Vorwort ix                                                     |
|----------------------------------------------------------------|
| Zielgruppe                                                     |
| Inhalt des Handbuchs                                           |
| Hilfe anfordern                                                |
| Kapitel 1. Informationen zu UM Services 1                      |
| Kapitel 2. Vorbereitungen für die Installation von UMServices7 |
| Vorbeitungen                                                   |
| Unterstützte Umgebungen zur Systemverwaltung                   |
| Installationsvoraussetzungen 10                                |
| Zusätzliche Hinweise zur Installation                          |
| Kapitel 3. UM Services installieren 17                         |
| UM Services deinstallieren 24                                  |
| UM Services-Konsole starten                                    |
| UM Services-Browser auf einem lokalen System starten 25        |
| UM Services-Browser von einem fernen Standort aus starten 25   |
| UM Services über Microsoft Management Console starten          |
| UM Services über eine UIM Management Console starten 26        |
| Kapitel 4. UM Services verwenden 27                            |
| Register "Informationen" 29                                    |
| Bestands-Services                                              |
| Überwachungsservices                                           |
| Register "Tasks" 63                                            |
| Konfiguration 64                                               |

| SMS-Installation anpassen 141                                                       |
|-------------------------------------------------------------------------------------|
| Datei SETUP.ISS manuell ändern                                                      |
| Microsoft SMS Upward Integration Module deinstallieren 147                          |
| Microsoft SMS zur Anzeige von Bestandsdaten auf einem Client-<br>Computer verwenden |
| Intel Alert on LAN-Proxy installieren                                               |
| HP OpenView Integration Module 151                                                  |
| Unterstützung für UM Services auf dem OpenView-Server installie-<br>ren             |
| Auf UM Services über die OpenView-Konsole zugreifen 153                             |
| UM Services-Bestandsdaten über die OpenView-Konsole anzeigen 154                    |
| UM Services-Clients im UM Services-Unterprogramm (Submap) hin-                      |
| zufügen                                                                             |
| Daten im UM Services-Unterprogramm (Submap) hinzufügen 154                          |
| UM Services-Ereignisse weiterleiten                                                 |
| Unterstützung für die OpenView-Integration deinstallieren 159                       |
| Index                                                                               |

#### Vorwort

Das vorliegende Handbuch bietet Ihnen grundlegende Informationen zur Installation und Verwendung von Universal Manageability (UM) Services auf Ihrem System. Außerdem stellt es Informationen zur Installation und Verwendung von UM Services Upward Integration Modules (UIMs) auf Systemen bereit, auf denen unterstützte Anwendungen zur Systemverwaltung ausgeführt werden.

#### Zielgruppe

Dieses Handbuch richtet sich an Personen, die für die Installation und Verwendung von UM Services (auf ihren Systemen oder auf fernen Client-Systemen in einer Netzwerkumgebung) und von Upward Integration Modules (auf unterstützten Systemverwaltungsplattformen) verantwortlich sind. Dieses Handbuch setzt umfassende Kenntnisse zu Server-Hardware, Hardware mobiler Computer und Hardware von Desktop-Systemen voraus, ebenso von Betriebssystemen, Windows-Netzwerkbetrieb, Desktop-Umgebungen, Systemverwaltungsaufgaben sowie von Funktionen, die von unterstützten Systemverwaltungsplattformen zur Verfügung gestellt werden.

#### Inhalt des Handbuchs

Dieses Handbuch enthält die folgenden Kapitel:

- "Informationen zu UM Services" auf Seite 1 bietet einen Überblick über UM Services.
- "Vorbereitungen für die Installation von UM Services" auf Seite 7 stellt Ihnen Anweisungen zum Starten von UM Services auf Ihrem IBM System bereit.
- "Kapitel 3. UM Services installieren", auf Seite 17 führt Sie durch den Installationsprozess, wenn Sie UM Services auf unterstützten Betriebssystemen installieren.

- "Kapitel 4. UM Services verwenden", auf Seite 27 enthält einen Überblick über die UM Services-Konsole. In diesem Kapitel finden Sie auch kurze Beschreibungen zu Informations- und Task-Funktionen von UM Services.
- "Kapitel 5. Upward Integration Modules (UIMs)", enthält Informationen zur Installation und Verwendung von UIMs mit unterstützten Anwendungen zur Systemverwaltung.

#### Hilfe anfordern

Zusammen mit UM Services wird ein Online-Buch zur Fehlerbehebung zur Verfügung gestellt, das Lösungen für die am häufigsten gestellten Fragen zur Installation und Verwendung enthält. Dieses Handbuch zur Fehlerbehebung wird bei der Installation von UM Services mit installiert und kann über die Option **UM Services-Fehlerbehebung** im Menü **Start** aufgerufen werden.

Zusätzliche Informationen sowie Produktaktualisierungen zu UM Services (sofern verfügbar) finden Sie auf folgender IBM Website:

#### http://www.pc.ibm.com/ww/software/applications/ums

# 1

## Informationen zu UM Services

IBM<sup>®</sup> Universal Manageability (UM) Services ist ein Client, der sich in verwalteten Datenverarbeitungssystemen befindet. Es stellt eine Reihe grafischer Benutzerschnittstellen (GUI) zur Verfügung, die die lokale oder ferne Verwaltung, die Überwachung und Wartung von IBM Systemen (z. B. ThinkPad<sup>®</sup>, IntelliStation<sup>®</sup> und Netfinity<sup>®</sup>-Server) verbessern.

Mit UM Services kann ein Benutzer des Client-Systems oder der Administrator eines fernen Systems einen Web-Browser oder die Microsoft<sup>®</sup> Management Console (MMC) sowie die Konsolenunterstützung für UM Services verwenden, um IBM Systeme, auf denen UM Services installiert ist, zu inventarisieren, zu überwachen und um Fehler auf diesen Systemen zu beheben.

Dieses "Punkt-zu-Punkt-Verfahren" zur Systemverwaltung verbessert die Unterstützung und ermöglicht dem Systemadministrator, IBM Systeme auf effiziente Weise zu verwalten, ohne zusätzliche Software zur Systemverwaltung auf der Administratorkonsole installieren zu müssen.

UM Services beinhaltet auch die Unterstützung für Upward Integration Modules (UIMs). Ein Systemadministrator, der eine beliebige unterstützte Systemverwaltungsplattform (wie z. B. Tivoli<sup>®</sup> Enterprise, CA Unicenter TNGFramework, Microsoft Systems Management Server oder HP OpenView) verwendet, kann UIMs verwenden, um Abschnitte von UM Services in die Administratorkonsole zu integrieren. UM Services leistet einen wertvollen Beitrag zu jeder dieser unterstützten Plattformen für die Systemverwaltung auf Workgroupoder Unternehmensebene, da es konzipiert wurde, Technologien zur Informationssammlung und Nachrichtenprotokolle nach Industriestandard (wie z. B. Common Information Model, Desktop Management Interface und Simple Network Management Protocol) zu verwenden.

Im Folgenden werden die verfügbaren Komponenten (Services) beschrieben, die auf den lokalen Client-Systemen für UM Services installiert werden können.

#### **Basic Services**

Basic Services beinhaltet eine virtuelle Java<sup>™</sup>-Maschine, ein CIM-Repository (Common Information Model), einen mit Desktop Management Interface (DMI) 2.0 kompatiblen Servicegeber und ein Basisverfahren zur Erfassung des Hardwarebestands. Die Bestandsdaten, die von Basic Services zur Verfügung gestellt werden, können über einen CIM-Browser (z. B. Microsoft WBEMTEST) angezeigt werden. Das Generatorprogramm IBM Managed Information Format (MIF), CIM2MIF, kann auch zum Generieren von Bestandsdateien verwendet werden, die in Systemverwaltungsanwendungen (z. B. Tivoli Enterprise, Microsoft Systems Management Server (SMS) oder CA Unicenter TNG FrameWork) exportiert werden können. Basic Services muss auf allen Clients für UM Services im Netzwerk installiert sein.

#### Unterstützung für Director

IBM Director ist ein erweiterter Workgroup-Hardwaremanager auf Intel<sup>®</sup>-Prozessorbasis mit zentraler Client- und Gruppenverwaltungskonsole sowie Server-Services. Das Programm enthält objektorientierte Tools, um Flexibilität und Erweiterungsfähigkeit zu gewährleisten, darunter Life-Cycle-Tools zur zusätzlichen Verwaltung für die gesamte Lebensdauer der Ressource. Die Installation dieser Funktion ermöglicht dem Client-System, Teil dieses Universal Manageability-Prozesses zu sein.

#### Web-basierter Zugriff

Der Web-basierte Zugriff bietet ein effizientes Java-basiertes Tool, um ein Client-System zu verwalten und um die auf CIM basierenden Bestandsdaten anzuzeigen. Wenn Sie den Web-basierten Zugriff installieren, wird ein HTTP-Damön (Hypertext Transfer Protocol) installiert. Dies macht die Eingabe eines Benutzernamens und Kennworts während der Installation notwendig. Benutzername und Kennwort werden zur Einschränkung des Zugriffs auf den HTTP-Dämon verwendet. Mit dem Web-basierten Zugriff auf dem Client-System kann der Client von jedem beliebigen fernen Computer aus über einen unterstützten Web-Browser verwaltet werden. Außer einem Web-Browser wird auf dem fernen Computer keine Software benötigt.

Anmerkung: Diese Komponente ist standardmäßig zur Installation ausgewählt.

#### Web-basierte Fernsteuerung

Durch Verwendung der Web-basierten Fernsteuerung kann ein Systemadministrator über einen Web-Browser oder MMC den Desktop eines Client-Systems von einem fernen Standort aus steuern. Dadurch können Systemfehler schneller festgestellt und Fehler auf dem Client-System schneller behoben werden.

Anmerkung: Sie müssen die Komponente "Web-basierter Zugriff" installieren, um die Komponente "Web-basierte Fernsteuerung" installieren zu können.

#### Überwachung des Systemzustands

Die Komponente "Überwachung des Systemzustands" ermöglicht die aktive Überwachung kritischer Systemfunktionen, (z. B. verfügbarer Plattenspeicherplatz, Systemtemperatur, Lüfterfunktionen, Netzteilspannung und Abnehmen der Systemabdeckung). Diese Komponente stellt darüber hinaus Software bereit, um die Alert on LAN-Funktionen auf Systemen zu aktivieren, die diese Funktion unterstützen. Mit Hilfe der Überwachung des Systemzustands können Fehler bereits vor ihrem Auftreten festgestellt werden. Der Systemadministrator wird über einen Systemfehler durch ein CIM-Ereignis, eine SNMP-Trap (Simple Network Management Protocol, wobei SNMP-Traps nur dann verfügbar sind, wenn auch der SNMP-Zugriff und die Weiterleitung von Traps aktiviert sind) oder SMS-Statusnachrichten (nur bei Microsoft SMS 2.0) informiert. Ein kritischer Fehler wird auch als Nachricht auf dem Bildschirm des Client-Systems angezeigt.

#### LANDesk Management Suite Integration

Über LANDesk<sup>®</sup> Management Suite Integration wird der Intel Common Base Agent auf dem Client-System installiert. Dies ermöglicht dem Systemadministrator, UM Services mit LANDesk Management Suite zu verwenden.

#### **Tivoli Management Agent**

Der Tivoli Management Agent stellt Unterstützung auf dem Client-System zur Verfügung, die es ermöglicht, das Client-System von der Tivoli Enterprise-Systemverwaltungsplattform aus zu verwalten.

#### SNMP-Zugriff (Simple Network Management Protocol) und Weiterleitung von Traps

Diese Funktion ermöglicht es, auf CIM-Daten von Client-Systemen aus zuzugreifen, die SNMP verwenden. Falls die Komponente "Überwachung des Systemzustands" aktiviert ist, kann sie mit Hilfe dieser Option CIM-Ereignisse als SNMP-Traps weiterleiten. Für diese Komponente muss der SNMP-Service (ist über das Betriebssystem verfügbar) am Endpunkt installiert sein. Falls der SNMP-Service nicht installiert wurde, werden Sie aufgefordert, die Installationsdatenträger des Betriebssystems einzulegen und SNMP während der Installation von UM Services zu installieren.

#### **DMI-Unterstützung**

Wenn diese Funktion aktiviert ist, ordnet sie CIM-Daten (Common Information Model) und -Ereignisse von einem verwalteten Client-System aus einer DMI (Desktop Management Interface) zu.

#### Hilfedateien

Mit Hilfe dieser Option kann der Systemadministrator UM Services mit oder ohne Hilfedokumentation installieren.

# 2

## Vorbereitungen für die Installation von UM Services

Dieser Abschnitt enthält Anweisungen zur Installation von Universal Manageability Services (UM Services) auf den Client-Systemen. Je nach Systemverwaltungsumgebung können Sie auswählen, ob Sie UM Services vollständig oder nur ausgewählte Abschnitte installieren.

Das Installationsprogramm für UM Services enthält auch Unterstützung für die Installation der Workgroup/Enterprise Integration auf Client-Systemen, die auf unterstützten Plattformen zur Systemverwaltung ausgeführt werden. Die Workgroup/Enterprise Integration fügt ein Upward Integration Module (UIM) zu einer unterstützten Plattform zur Systemverwaltung (z. B. CA Unicenter TNG Framework oder Microsoft SMS) hinzu. Mit diesen UIMs können Sie Ihre Systemverwaltungssoftware verwenden, um Clients, auf denen Client-Software für UM Services ausgeführt wird, zu verwalten. Die Installationsverfahren zu Workgroup/Enterprise Integration werden in "Kapitel 5. Upward Integration Modules (UIMs)" auf Seite 107 erläutert.

#### Vorbeitungen

Wie im vorherigen Kapitel beschrieben, enthalten die UM Services eine Reihe von optionalen Komponenten, die in verschiedenen Systemverwaltungsumgebungen eine Wertsteigerung darstellen. Bevor Sie mit der Installation beginnen, sollten Sie festlegen, ob Sie die UM Services als eigenständige Systemverwaltungslösung auf Client-Basis verwenden möchten oder ob Sie die UM Services verwenden, um Daten für eine unterstützte Plattform zur Systemverwaltung zusammenzustellen.

Für die Installation der UM Services gelten darüber hinaus bestimmte Hardware- und Softwarevoraussetzungen. Diese Voraussetzungen sind auf Seite 11 aufgeführt.

#### Unterstützte Umgebungen zur Systemverwaltung

Die UM Services-Komponenten, die Sie installieren möchten, werden größtenteils durch die Systemverwaltungsumgebung bestimmt, in der die UM Services installiert werden. Bestimmte Komponenten werden von den meisten Plattformen zur Systemverwaltung verwendet, während andere Komponenten nur auf speziellen Plattformen eingesetzt werden können. Die folgenden Abschnitte enthalten eine Reihe von Beispielen zu Komponenten, die auf Plattformen zur Systemverwaltung basieren, über die Systeme im Netzwerk verwaltet werden.

#### **UM Services-Konsole**

Wenn Sie einen Web-Browser oder MMC verwenden möchten, um Client-Systeme mit UM Services zu verwalten, installieren Sie auf den Client-Systemen folgende UM Services-Komponenten:

- Web-basierter Zugriff
- Überwachung des Systemzustands
- Web-basierte Fernsteuerung
- Anmerkung: Systeme, die einen Web-Browser oder MMC benötigen, um auf UM Services zuzugreifen, erfordern lokal 64 MB RAM, um ordnungsgemäß zu funktionieren.

#### **Tivoli Enterprise**

Wenn Sie Tivoli Enterprise verwenden, um die Client-Systeme in Ihrem Netzwerk zu verwalten, installieren Sie die folgenden UM Services-Komponenten auf den Client-Systemen:

- Web-basierter Zugriff
- Überwachung des Systemzustands
- Tivoli Management Agent
- SNMP-Zugriff und Weiterleitung von Traps

#### **Tivoli NetView**

Wenn Sie Tivoli NetView<sup>®</sup> verwenden, um die Client-Systeme in Ihrem Netzwerk zu verwalten, installieren Sie die folgenden UM Services-Komponenten auf den Client-Systemen:

- Web-basierter Zugriff
- Überwachung des Systemzustands
- Web-basierte Fernsteuerung
- SNMP-Zugriff und Weiterleitung von Traps

#### Microsoft SMS 1.2 oder 2.0

Wenn Sie Microsoft SMS 1.2 oder 2.0 verwenden, um die Client-Systeme in Ihrem Netzwerk zu verwalten, installieren Sie die folgenden UM Services-Komponenten auf den Client-Systemen:

- Web-basierter Zugriff
- Überwachung des Systemzustands
- SNMP-Zugriff und Weiterleitung von Traps
- Anmerkung: Für SMS 1.2 muss Upward Integration Module (UIM) auf allen Servern und Verwaltungskonsolen am primären Standort installiert sein. UIM muss nicht auf sekundären Servern installiert sein. Für SMS 2.0 muss UIM auf allen Servern und Verwaltungskonsolen des jeweiligen Standorts installiert sein.

#### **CA Unicenter TNG Framework**

Wenn Sie CA Unicenter TNG Framework verwenden, um die Client-Systeme in Ihrem Netzwerk zu verwalten, installieren Sie die folgenden UM Services-Komponenten auf den Client-Systemen:

- Web-basierter Zugriff
- Überwachung des Systemzustands
- SNMP-Zugriff und Weiterleitung von Traps

#### LANDesk Management Suite

Wenn Sie LANDesk Management Suite verwenden, um die Client-Systeme in Ihrem Netzwerk zu verwalten, installieren Sie die folgenden UM Services-Komponenten auf den Client-Systemen:

- Web-basierter Zugriff
- Überwachung des Systemzustands
- LANDesk Management Suite Integration

#### **HP** Openview

Wenn Sie HP Openview verwenden, um die Client-Systeme in Ihrem Netzwerk zu verwalten, installieren Sie die folgenden UM Services-Komponenten auf den Client-Systemen:

- Web-basierter Zugriff
- Überwachung des Systemzustands

#### Installationsvoraussetzungen

Beachten Sie vor der Installation der UM Services die folgenden Installationsvoraussetzungen:

- Hardwarevoraussetzungen
- Unterstützte Betriebssysteme
- Unterstützte Browser

#### Hardwarevoraussetzungen

Für einen UM Services-Client erfordert in einem Microsoft<sup>®</sup> Windows<sup>®</sup>-Betriebssystem wird in Bezug auf die Hardware, den Hauptspeicher und den Plattenspeicherplatz Folgendes benötigt:

 Ein IBM Server, ein IBM Desktop-Computer, eine IBM Intelli-Station oder ein IBM ThinkPad

Anmerkung: Client-Systeme müssen SMBIOS ab Version 2.0 unterstützen.

- Ein Intel Pentium Prozessor mit mindestens 200 MHz
- 75 MB Plattenspeicherplatz auf den Client-Systemen
- Mindestens 32 MB RAM (Random Access Memory) oder das empfohlene Minimum f
  ür das Betriebssystem

#### Unterstützte Betriebssysteme

UM Services-Clients werden auf folgenden Betriebssystemen unterstützt:

- Windows 2000 Server oder Advanced Server
- Windows 2000 Professional
- Windows NT<sup>®</sup> Server 4.0 (mit Service Pack ab Version 4)
- Windows NT Workstation 4 (mit Service Pack ab Version 4)
- Windows 98
- Windows 95 (mit OEM Service Release (Original Equipment Manufacturer) ab Version 2 (OSR2))
- Windows Millennium Edition

#### Unterstützte Browser

Ein Web-Browser muss nur auf dem System installiert sein, über das Sie die fernen Client-Systeme mit UM Services verwalten möchten. Dies ist nur erforderlich, wenn Sie die UM Services-Komponenten "Web-basierter Zugriff" bzw. "Web-basierte Fernsteuerung" installieren möchten.

Folgende Browser unterstützen die UM Services-Konsole:

Microsoft Internet Explorer ab Version 4.01

#### Hinweise:

- Wenn Sie Internet Explorer 5.x verwenden, müssen Sie die Unterstützung für optionale, virtuelle Java-Maschinen installieren, um auf ein Client-System zugreifen zu können, auf dem UM Services ausgeführt wird.
- Wenn Sie Internet Explorer verwenden und diesen nach der Installation von UM Services erneut installieren, müssen Sie die Aktualisierung von Microsoft VM erneut installieren. Für den UM Services-Client benötigen Sie Microsoft VM Build 3165 oder eine neuere Version. Den neuesten Microsoft VM Build können Sie über folgende Website herunterladen: http://www.microsoft.com/java
- 3. Der unterstützte Browser muss über die Datei und den URL verfügen, die/der für das Aufrufen des Browsers zugeordnet wurde.
- Microsoft Management Console (MMC) ab Version 1.1 Wenn Sie UM Services vor MMC installieren, wird kein Symbol für Microsoft Management Console (MMC) unter "IBM Universal Manageability Services" im Menü Start angezeigt.
- Netscape Navigator oder Netscape Communicator 4.51

Anmerkung: Netscape Navigator 6.0 wird nicht unterstützt.

#### Zusätzliche Hinweise zur Installation

Beachten Sie vor der Installation der UM Services die nachfolgend aufgeführten Einschränkungen, Voraussetzungen und Installationsoptionen:

#### ■ Installationen unter Windows 95:

Installieren Sie DCOM95, bevor Sie die UM Services auf Systemen mit Windows 95 installieren. DCOM95 ist in Internet Explorer ab Version 4.0 sowie in NetScape Navigator ab Version 4.5 enthalten. Wenn sich jedoch einer dieser Browser nicht auf dem System befindet, auf dem UM Services installiert ist, muss zunächst DCOM95 installiert werden. Um DCOM95 und Microsoft VM (beide Komponenten sind für UM Services erforderlich) zu installieren, führen Sie das Programm MSJAVX86.EXE aus, das in dem Verzeichnis enthalten ist, in das Sie die UM Services-Installationsdateien heruntergeladen und dekomprimiert haben. Wenn dieses Programm nicht mehr ausgeführt wird, starten Sie das System erneut, löschen Sie die Datei MSJAVX86.EXE aus dem Installationsverzeichnis (oder benennen Sie sie um), und installieren Sie dann UM Services. Wenn Sie die UM Services von einem fernen Standort aus auf Systeme verteilen, die unter Windows 95 laufen, müssen Sie zunächst das Programm MSJAVX86.EXE verteilen und ausführen. Wenn Sie das Programm MSJAVX86.EXE von einem fernen Standort aus ausführen, verwenden Sie folgenden Befehl:

MSJAVX86 /Q /R:N

Führen Sie anschließend einen Neustart des fernen Systems durch.

Standardverzeichnis: Das UM Services-Installationsprogramm installiert die UM Services-Programmdateien standardmäßig im Verzeichnis C:\Program Files\IBM\UMS. Wenn Sie die Programmdateien nicht im Standardverzeichnis installieren möchten, geben Sie ein anderes Laufwerk und Verzeichnis an.

- Microsoft Management Console (MMC) ab Version 1.1: Sie können die UM Services nach der Installation von MMC auf Systemen verwenden, die unter Windows 95, Windows 98, Windows 2000, Windows Millennium Edition oder Windows NT laufen.
- Nicht überwachte Installationen durchführen: UM Services unterstützt nicht überwachte Installationen. Wenn Sie die Softwareverteilungsfunktion verwenden möchten, um die UM Services zu installieren, können Sie eine nicht überwachte Installation für UM Services einrichten. Die UM Services können dann über das Netzwerk von einer zentralen Position aus installiert werden. Eine Beschreibung des Formats der UM Services-Antwortdatei mit dem Namen SETUP.ISS finden Sie im Abschnitt "Manuelles Ändern der Datei SETUP.ISS" im Director Benutzerhandbuch auf der CD Director mit UM Services.

■ Microsoft Internet Information Server verwenden:

UM Services stellt die automatische Integration in Microsoft Internet Information Server nicht nur Verfügung. Bei der IIS-Konfiguration handelt es sich um einen manuellen Vorgang. Die einzelnen Schritte der Konfiguration sind nachfolgend aufgeführt:

1. Inaktivieren Sie den UMS HTTP Server.

Starten Sie das Applet "Services", das sich unter Verwaltungsprogramme befindet. Rufen Sie das Dialogfenster "Eigenschaften" für den Service "UMS HTTPServ" auf. Stoppen Sie diesen Service, und ändern Sie die Einstellung für die Art des Systemstarts in "Inaktiviert". Löschen Sie den Registrierungsschlüssel HTTPSERV aus dem Eintrag HKEY\_LOCAL\_MACHINE\SYSTEM\ CurrentControlSet\Services.

2. Erstellen Sie eine IBM UMS-Website in IIS.

Wählen Sie über den Internet Services Manager Ihren Host-Computer aus, und geben Sie an, dass Sie eine neue Website erstellen möchten. Daraufhin wird der Assistent zum Erstellen von Websites aufgerufen. Vergeben Sie für die Website den Namen *IBM UMS*. Wenn Sie auf UMS nur über IIS zugreifen, ordnen Sie dieser Website den Port 411 zu. Wenn Sie den Service "UMS HTTPserv" so konfigurieren, dass er beim Systemstart automatisch aufgerufen wird, sollen Sie der IIS-Website einen anderen Port zuordnen. Der primäre UMS-Provider sollte Port 411 verwenden.

- 3. Geben Sie den Pfad des Ausgangsverzeichnisses dieser Website so an, dass er auf das Verzeichnis für den Service "UMS HTTPserv" verweist. Wenn Sie das Standardverzeichnis für die Installation übernehmen möchten, lautet dies "c:\Program Files\IBM\UMS\httpserv". Legen Sie fest, dass kein anonymer Zugriff auf die Website möglich ist, indem Sie das Markierungsfeld "Anonymen Zugriff für diese Website einräumen" inaktivieren.
- 4. Ordnen Sie diesem Verzeichnis nur Leseberechtigungen zu.
- 5. Aktivieren Sie den Eintrag **Server-Side Includes** für die IBM UMS-Website.

Zeigen Sie die Eigenschaften der IBM UMS-Website an, und klicken Sie auf das Register **Home Directory**. Klicken Sie im unteren Abschnitt des Fensters in der Mitte auf "Konfiguration". Erstellen Sie einen neuen Eintrag, damit die Datei **ssinc.dll** über das Unterverzeichnis **System32\inetsrv** des Verzeichnisses **System** gestartet wird. Sie können angeben, dass die Datei **ssinc.dll** nur bei den Aktionen GET und POST gestartet wird.

6. Aktivieren Sie die Optionen Lesezugriff und Scriptausführung.

Über die Einstellungen für das Ausgangsverzeichnis muss festgelegt sein, dass der Lesezugriff möglich ist. Legen Sie für die Option **Ausführungsberechtigungen** die Einstellung **Nur Scripts** fest.

7. Inaktivieren Sie den Eintrag Anonymer Zugriff.

Das UMS-Fenster wird nicht ordnungsgemäß angezeigt, wenn die Option **Anonymer Zugriff** für das Stammverzeichnis aktiviert ist. Wenn Sie den anonymen Zugriff beim Erstellen der Website nicht inaktiviert haben, tun Sie dies jetzt. Rufen Sie die Eigenschaften der IBM UMS- Website auf, und klicken Sie auf das Register **Directory-Sicherheit**. Klicken Sie im Abschnitt **Anonymer Zugriff und Authentifizierung** auf das Register **Editieren**. Inaktivieren Sie das Markierungsfeld **Anonymer Zugriff**. In Abhängigkeit von Ihren Sicherheitsanforderungen können Sie für den Zugriff über Netscape auch die Option **Basis-Authentifizierung** aktivieren.

- 8. Aktivieren Sie die Ausführung von CGI-Scripts für cgi-bin. Erweitern Sie die Anzeige der Baumstruktur für die IBM UMS-Website, und klicken Sie mit der rechten Maustaste auf das Verzeichnis cgi-bin, um die zugehörigen Eigenschaften anzuzeigen. Entfernen Sie in der Mitte des Fensters den Lesezugriff auf dieses Verzeichnis. Ändern Sie am unteren Rand des Fensters die Einstellung für Ausführungsberechtigungen in Scripts und ausführbare Dateien.
- 9. Erstellen Sie einen Eintrag mit dem Namen IBMUMSCGI (optional).

Anschließend können die Benutzer unter folgenden Bedingungen keine UMS-Informationen anzeigen:

- Der Eintrag des jeweiligen Benutzers ist nicht in der Gruppe "Verwaltung" enthalten.
- Als Browser wird Internet Explorer verwendet.
- Auf dem Browser-System wird nicht mit Windows 2000 gearbeitet, oder der Benutzer wurde über NTLM (NT Challenge Response Mechanism) bzw. Kerberos (Aushandlung), jedoch nicht über die Basisauthentifizierung (BASE64) authentifiziert.

Wenn Sie möchten, dass die Benutzer UMS-Informationen anzeigen können, müssen Sie einen Eintrag für den Zugriff auf WMI konfigurieren. Vergeben Sie für den Eintrag den Namen IBMUMSCGI, und legen Sie als Kennwort "ibmumscgiGuest" fest.

# 3. UM Services installieren

# 3

## **UM Services installieren**

Dieses Kapitel enthält Informationen zum Installationsprozess für die Installation der UM Services auf unterstützten Betriebssystemen.

Gehen Sie bei der Installation der UM Services folgendermaßen vor:

- 1. Legen Sie die CD *Director mit UM-Erweiterungen* in das CD-ROM-Laufwerk ein. Daraufhin wird das Fenster "Director mit UM-Erweiterungen" angezeigt.
- 2. Klicken Sie auf **Director installieren**. Das Fenster **Willkommen** wird angezeigt.
- 3. Klicken Sie auf **Weiter**. Daraufhin wird das Fenster mit den Lizenzvereinbarungen angezeigt. Klicken Sie auf **Akzeptieren**, damit der Vorgang fortgesetzt wird. Sie müssen den Bedingungen der Lizenzvereinbarungen zustimmen, um UM Services installieren zu können. Wenn Sie auf **Ablehnen** klicken, wird das Installationsprogramm beendet.
- 4. Klicken Sie auf **Weiter**. Das Fenster **Komponenten wählen** wird angezeigt. In diesem Fenster stehen folgende Auswahlmöglichkeiten für die Installation zur Verfügung: Server, Konsole, Client und Workgroup/Enterprise Integration.

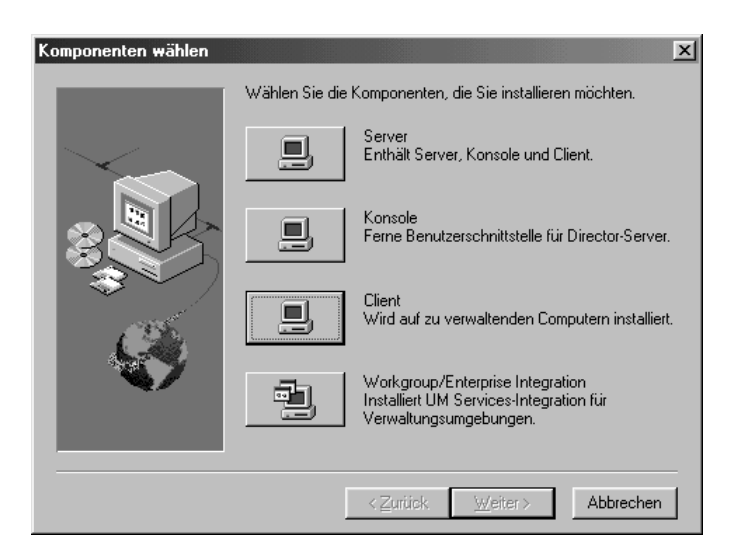

5. Klicken Sie auf Client.

Das Fenster Client-Konfiguration von UM Services wird angezeigt.

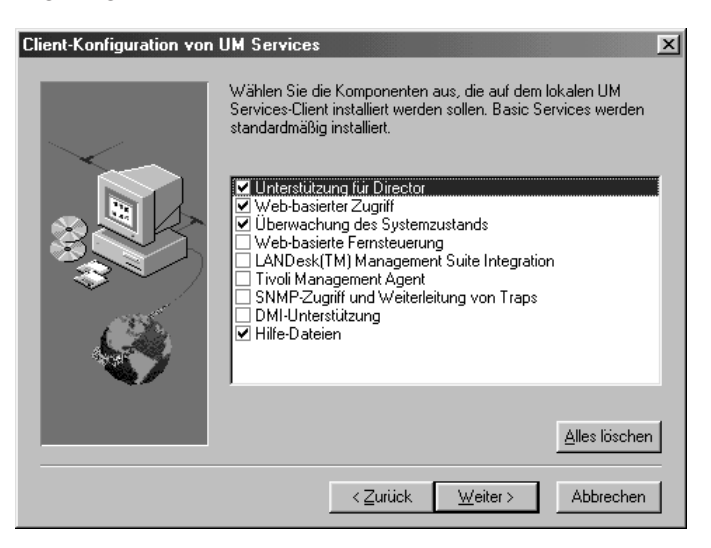

6. Aktivieren Sie das Markierungsfeld neben den Komponenten, die Sie auf dem Client-System installieren möchten.

Die nachfolgend aufgeführten optionalen Komponenten sind verfügbar. Die standardmäßig ausgewählten Komponenten werden folgendermaßen angezeigt:

#### Unterstützung für Director (Standard)

Die Unterstützung für Director ist eine zusätzliche Konfigurationsoption, die sich nur auf die Client-Installation bezieht. IBM Director ist ein erweiterter Workgroup-Hardwaremanager auf Intel-Prozessorbasis mit zentraler Client- und Gruppenverwaltungskonsole sowie Server-Services. Durch Auswahl dieser Funktion kann das Client-System in einer Director-Umgebung verwaltet werden, indem UM Services auf diesem System installiert wird.

#### Web-basierter Zugriff (Standard)

Der Web-basierte Zugriff bietet ein effizientes Javabasiertes Tool, um ein Client-System zu verwalten und um die auf CIM basierenden Bestandsdaten anzuzeigen. Wenn Sie die Komponente "Web-basierter Zugriff" installieren, wird ein HTTP-Dämön (Hypertext Transport Protocol) installiert. Dies erfordert die Eingabe eines Benutzernamens und eines Kennworts während der Installation. Durch den Benutzernamen und das Kennwort wird der Zugriff auf den HTTP-Dämon eingeschränkt. Wenn die Komponente "Web-basierter Zugriff" auf dem Client-System installiert ist, kann das Client-System von jedem beliebigen fernen Computer aus über einen unterstützten Web-Browser verwaltet werden. Außer einem Web-Browser wird auf dem fernen Computer keine Software benötigt.

#### Überwachung des Systemzustands (Standard)

Die Komponente "Überwachung des Systemzustands" ermöglicht die aktive Überwachung kritischer Systemfunktionen (z. B. verfügbarer Plattenspeicherplatz, SMART-Laufwerk-Alerts, Systemtemperatur, Lüfterfunktionen, Netzteilspannung und Abnehmen der Systemabdeckung). Dies hängt von den Hardwareoptionen des ausgewählten Verwaltungssystems ab. Mit Hilfe der Überwachung des Systemzustands können Fehler bereits vor ihrem Auftreten festgestellt werden. Der Systemadministrator wird über einen Systemfehler durch ein CIM-Ereignis, eine SNMP-Trap (SNMP-Traps sind nur dann verfügbar, wenn auch die Option **SNMP-Zugriff und Weiterleitung von Traps** ausgewählt wurde) oder eine SMS-Statusnachricht (nur bei Microsoft SMS 2.0) informiert. Ein kritischer Fehler wird auch als Nachricht auf dem Bildschirm des Client-Systems angezeigt.

#### Web-basierte Fernsteuerung

Mit Hilfe der Web-basierten Fernsteuerung kann ein Systemadministrator über einen Web-Browser oder eine MMC-Konsole den Desktop eines Client-Systems von einem fernen Standort aus steuern. Dadurch können Systemfehler schneller festgestellt und Fehler auf dem Client-System schneller behoben werden.

Anmerkung: Sie müssen die Komponente "Webbasierter Zugriff" installieren, um die Komponente "Web-basierte Fernsteuerung" installieren zu können.

#### LANDesk<sup>TM</sup> Management Suite Integration

Über die Komponente "LANDesk Management Suite Integration" wird der Intel Common Base Agent auf dem Client-System installiert. Dies ermöglicht dem Systemadministrator, UM Services mit LANDesk Management Suite zu verwenden.

#### **Tivoli Management Agent**

Der Tivoli Management Agent installiert die Unterstützung auf dem Client-System, die es ermöglicht, das Client-System von der Tivoli Enterprise-Systemverwaltungsplattform aus zu verwalten.

#### SNMP-Zugriff und Weiterleitung von Traps (Standard)

Diese Funktion ermöglicht es, auf CIM-Daten über Systeme zuzugreifen, die SNMP (Simple Network Management Protocol) verwenden. Falls die Überwachung des Systemzustands aktiviert ist, kann die Systemüberwachung mit Hilfe dieser Option CIM-Ereignisse als SNMP-Traps weiterleiten. Für diese Komponente muss der SNMP-Service (ist über das Betriebssystem verfügbar) allerdings am Endpunkt installiert sein. Falls der SNMP-Service nicht installiert wurde, werden Sie aufgefordert, die Installationsdatenträger des Betriebssystems einzulegen und SNMP während der Installation von UM Services zu installieren.

#### **DMI-Unterstützung**

Durch Auswahl dieser Komponente wird der DMIfähige (Desktop Management Interface) Serviceprovider installiert. Wenn diese Funktion aktiviert ist, werden die CIM-Daten und -Ereignisse eines verwalteten Systems der DMI zugeordnet.

#### Hilfe-Dateien (Standard)

Durch Auswahl dieser Komponente wird die Online-Dokumentation installiert. Wählen Sie diese Option nicht aus, wenn auf Ihrem System nicht genügend Plattenspeicherplatz zur Verfügung steht, bzw. wenn die Online-Dokumentation nicht auf jedem Client-System installiert sein muss.

7. Klicken Sie zum Fortfahren auf Weiter.

Das Fenster Bestimmungsort wählen wird aufgerufen.

- Klicken Sie auf Weiter, um das Standardverzeichnis zu übernehmen (c:\Program Files\UMS), oder klicken Sie auf Durchsuchen, um ein anderes Verzeichnis auszuwählen.
- Wenn Sie in Schritt 6 nicht ausgewählt haben, dass die Komponente DMI-Unterstützung installiert werden soll, fahren Sie mit Schritt 14 fort. Wenn Sie den Eintrag DMI-Unterstützung ausgewählt haben, wird das Fenster DMI-Plattform aufgerufen.

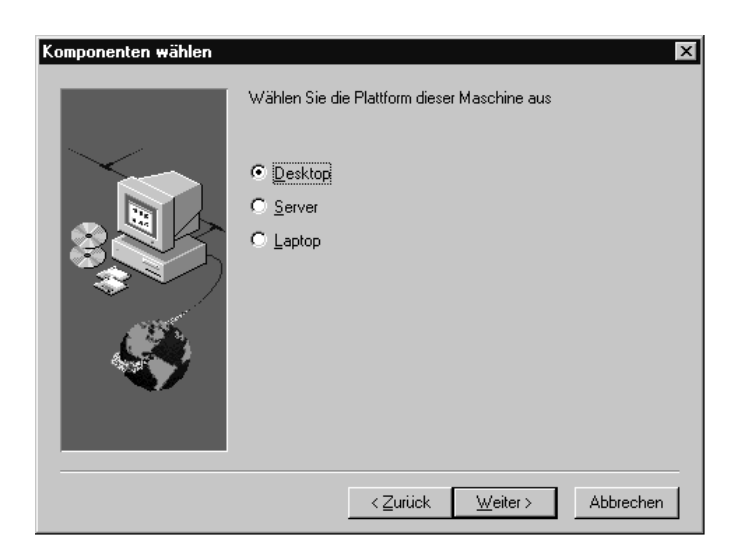

Wählen Sie die Art der Plattform aus, auf der Sie die DMI-Unterstützung installieren möchten. Klicken Sie zum Fortfahren auf **Weiter**.

 Wenn Sie die UM Services-Konsole zur Verwaltung dieses Systems verwenden möchten, müssen Sie zunächst eine gültige Benutzer-ID und ein gültiges Kennwort festlegen, bevor Sie Zugriff auf das System bekommen. Geben Sie im Feld Benutzer-ID die Benutzer-ID ein. Geben Sie dann das Kennwort im Feld Kennwort ein, und geben Sie es nochmals im Feld Kennwort bestätigen ein.

Anmerkung: Bei der Benutzer-ID und dem Kennwort müssen Sie die Groß-/Kleinschreibung beachten.
Wählen Sie anschließend einen TCP/IP-Port aus, der für den Zugriff auf die UM Services-Konsole verwendet werden soll.
Der Standard-Port ist 411. Ist dieser Port nicht vorhanden, können Sie auch die Port-Nummern 6411, 6500, 6600 oder 6611 auswählen. Stellen Sie sicher, dass der ausgewählte Port nicht von anderen TCP/IP-Anwendungen verwendet wird.

11. Klicken Sie zum Fortfahren auf Weiter.

- 12. Wenn Sie den Eintrag **SNMP-Zugriff und Weiterleitung von Traps** aus dem Menü "Client-Konfiguration von UM Services" ausgewählt und den SNMP-Netzwerkservice nicht installiert haben, werden Sie vom UM Services-Installationsprogramm über eine SNMP-Installationsabfrage dazu aufgefordert.
  - Klicken Sie auf Nein, um mit der Installation der UM Services fortzufahren, ohne den SNMP-Netzwerkservice zu installieren.
  - Klicken Sie auf Ja, um den SNMP-Netzwerkservice auf den Server zu installieren. Daraufhin werden das Fenster SNMP installieren und das Fenster Netzwerk aufgerufen. Befolgen Sie die Anweisungen, um SNMP zu installieren. Wenn Sie von Windows aufgefordert werden, einen Neustart des Systems durchzuführen, klicken Sie auf Nein. Klicken Sie im Fenster SNMP installieren auf Weiter, um zum UM Services-Installationsprogramm zurückzukehren.
- 13. Wenn Sie angeben müssen, ob ein Symbol für UM Services in das Menü "Start" aufgenommen werden soll, klicken Sie entweder auf **Ja** oder auf **Nein**.
- 14. Wenn Sie angeben müssen, ob Dateien für die Web-basierte Fernsteuerung installiert werden sollen, klicken Sie entweder auf **Ja** oder auf **Nein**.
- 15. Wenn Sie angeben müssen, ob die Benutzerberechtigung für den Zugriff auf das Fenster "Web-basierte Fernsteuerung" erforderlich ist, klicken Sie entweder auf **Ja** oder auf **Nein**. Das Installationsprogramm beginnt daraufhin mit dem Installieren der erforderlichen Dateien.
- 16. Wenn das Fenster "Director-Installation abgeschlossen" angezeigt wird, klicken Sie auf **Fertigstellen**.
- Starten Sie den Computer jetzt oder zu einem späteren Zeitpunkt erneut. Wenn Sie auf Ja klicken, wird umgehend ein Systemabschluss und ein Neustart durchgeführt. Wenn Sie auf Nein klicken, wird das UM Services-Installationsprogramm beendet.

Damit Sie mit den UM Services arbeiten können, müssen Sie allerdings einen Neustart durchführen und sich am System anmelden.

#### **UM Services deinstallieren**

Sie können UM Services über die Funktion "Software" im Fenster "Systemsteuerung" von Windows deinstallieren.

Gehen Sie zum Deinstallieren der UM Services folgendermaßen vor:

- 1. Klicken Sie auf **Start → Einstellungen → Systemsteuerung**. Daraufhin wird das Fenster "Systemsteuerung" angezeigt.
- 2. Klicken Sie doppelt auf das Symbol **Software**. Das Fenster **Eigenschaften von Software** wird angezeigt.
- 3. Wählen Sie unter Installieren/Deinstallieren den Eintrag Director aus, und klicken Sie dann auf Hinzufügen/Entfernen.
- 4. Wählen Sie "Director" aus, und klicken Sie auf **Hinzufügen/Entfernen**.

Es kann einige Zeit dauern, bis die Deinstallation abgeschlossen ist.

#### **UM Services-Konsole starten**

Wenn die optionale Komponente "Web-basierter Zugriff" oder "Webbasierte Fernsteuerung" auf einem Client-System installiert ist, können Sie einen Web-Browser oder MMC verwenden, um auf den Client lokal oder von einem fernen Standort aus zuzugreifen und ihn zu verwalten.

Anmerkung: IBM stellt zusammen mit UM Services eine Java-Klassenbibliothek (Swing/JFC) zur Verfügung. Installieren Sie diese Bibliothek auf dem Web-Browser, bevor Sie auf die UM Services-Daten zugreifen. Wenn Sie das erste Mal einen Web-Browser für UM Services verwenden, werden Sie gefragt, ob Sie die Installationsprogramme für diese Datei herunterladen möchten. Klicken Sie auf den zugehörigen HTML-
Link, um die Installation für die Bibliothek zu starten. Bei Windows 95 und Windows 98 müssen Sie den Web-Browser für UM Services erneut starten, damit diese Java-Bibliothek wirksam wird.

#### UM Services-Browser auf einem lokalen System starten

Wenn Sie während der Installation auf **Ja** geklickt haben, damit Symbole in das Menü "Start" aufgenommen werden, können Sie die UM Services lokal über dieses Menü starten.

Anmerkung: Systeme, die einen Web-Browser oder MMC verwenden, um lokal auf die UM Services zuzugreifen, benötigen 64 MB RAM, um ordnungsgemäß zu funktionieren.

Klicken Sie auf dem lokalen System auf **Start → Programme → UM** Services → UM Services-Browser, um die UM Services zu starten.

Das System startet den standardmäßigen Web-Browser und öffnet ihn mit folgender Web-Adresse:

#### http://localhost:TCP/IP-Port

*TCP/IP-Port* ist hierbei der TCP/IP-Port, den Sie während der Installation ausgewählt haben. Sie müssen Ihre Benutzer-ID und das Kennwort im Fenster **UM Services-Benutzer-ID und -Kennwort** eingeben.

## UM Services-Browser von einem fernen Standort aus starten

Sie können die UM Services mit Hilfe eines unterstützten Web-Browsers von einem fernen Standort aus starten. Geben Sie im Adressfeld des Browsers Folgendes ein:

#### http://Systemname:TCP/IP-Port

*Systemname* ist hierbei die TCP/IP-Adresse oder die IP-Adresse (Internet Protocol) des Clients, und *TCP/IP-Port* ist die Port-Nummer, die während der Installation des UM Services-Clients für die UM Services-Konsole zugeordnet wurde. Die Standard-Port-Nummer lautet 411. Wenn dieser Port jedoch von einer anderen Anwendung verwendet wird, kann UM Services auch für die Verwendung der Port-Nummern 6411, 6500, 6600 oder 6611 konfiguriert werden.

## UM Services über Microsoft Management Console starten

Wenn Sie auf dem Client-System Microsoft Management Console (MMC) 1.1 und anschließend UM Services installiert haben, wird in das Menü "Start" ein Symbol aufgenommen, über das Sie die UM Services über MMC starten können.

Klicken Sie zum Starten der UM Services auf Start → Programme → UM Services → Microsoft Management Console.

MMC (Microsoft Management Console) steht als Teil des Windows NT Option Pack 4 oder über folgende Website zur Verfügung:

#### http://www.microsoft.com/MANAGEMENT/MMC

#### UM Services über eine UIM Management Console starten

Wenn UM Services in Tivoli Enterprise 3.6, Tivoli NetView 5.1.1, SMS 1.2, SMS 2.0, CA Unicenter TNG 2.2 (nur Windows 95, Windows 98, Windows 2000 oder Windows NT) oder HP OpenView integriert ist, können Sie die UM Services direkt über die Verwaltungskonsole starten. Die Verwaltungskonsole startet entweder den standardmäßigen Web-Browser oder MMC (Microsoft Management Console), je nachdem, welche Komponente sich am besten für die Workgroup- oder Unternehmensumgebung eignet. Weitere Informationen hierzu finden Sie im Abschnitt "Upward Integration Modules (UIMs)" auf Seite 107. 4

# 4. UM Services verwenden

### **UM Services verwenden**

Wenn Sie die Verbindung zu einem Client-System hergestellt haben, wird die UM Services-Konsole im Web-Browser oder in MMC aufgerufen. Die Konsole ist in zwei Teilfenster unterteilt.

| 2 9.37.108.152 • Microsoft Inter<br>Elle Edit View Favorites ]<br>↓ ↓ • • → • ② ② △ △ ○ ○ | inet Explorer<br>iools Help |                                                                          |            | X        |
|-------------------------------------------------------------------------------------------|-----------------------------|--------------------------------------------------------------------------|------------|----------|
| Address 🛃 http://9.37.108.152:41                                                          | 1/index2.html               |                                                                          |            |          |
| IBM.                                                                                      | Next System                 |                                                                          | C          | <b>?</b> |
| 9.37.108.152                                                                              | Operating system            | Microsoft Windows NT Workstation<br>4.0.1381<br>Service Pack 4           |            |          |
|                                                                                           | BIOS                        | Default System BIOS<br>IBM BIOS Ver NVKT41.0<br>2/8/99                   |            |          |
| Kevenk Viewer System Health                                                               | Processor                   | Intel Pentium II or Pentium II Xeon processor<br>450MHz<br>196 008Kb RAM | - 1        |          |
|                                                                                           | Storage                     | SCSI Fixed Disk (6149Mb)<br>CD-ROM                                       |            |          |
|                                                                                           | Video                       | S3 Compatible Display Adapter                                            | _          |          |
|                                                                                           | Audio                       | Crystal Audio System Playback                                            |            |          |
|                                                                                           | Communications              | IBM Token-Ring PCI Family Adapter<br>00:20:35:AE:B4:FC<br>[9:37.108.152] | -          |          |
|                                                                                           | Keyboard                    | PC/AT Enhanced Keyboard (101/102-Key)                                    |            |          |
|                                                                                           | Pointing device             | Logitech PS/2 Mouse                                                      | -          |          |
| Applet started                                                                            |                             |                                                                          | a Internet |          |

Das Teilfenster "Services" befindet sich auf der linken Seite der UM Services-Konsole und enthält zwei Register. Jedes Register enthält wiederum eine Liste der UM Services, die auf dem Client-System zur Verfügung stehen. Im Teilfenster "Services" sind folgende Register enthalten:

- Informationen Dieses Register enthält eine Baumstruktursicht der UM Services, die für das Zusammenstellen von Hardwareund Softwareinformationen vom Client-System verwendet werden.
- Tasks Dieses Register enthält eine Baumstruktursicht der UM Services, die zum Ausführen von Systemverwaltungs- und Systemkonfigurations-Tasks auf dem Client-System verwendet werden.

Das Teilfenster "Anzeige" befindet sich auf der rechten Seite der UM Services-Konsole. Hierbei handelt es sich um eine dynamische Anzeige, in der die Schnittstellen und Daten angezeigt werden, die dem Service zugeordnet wurden, der aus den Registern **Informationen** oder **Tasks** ausgewählt wurde.

Die folgenden Feld- und Befehlssymbole erscheinen ebenfalls im Teilfenster "Anzeige" der UM Services-Konsole:

| Feld      | Sie können dasselbe Browser-Fenster oder MMC         |
|-----------|------------------------------------------------------|
| "Nächstes | verwenden, um auf mehrere UM Services-Clients        |
| System"   | zuzugreifen. Geben Sie in diesem Feld die TCP/IP-    |
|           | Adresse eines anderen Clients ein, auf dem UM        |
|           | Services ausgeführt werden, und drücken Sie dann die |
|           | Eingabetaste, um auf ein anderes Client-System       |
|           | zuzugreifen, ohne einen weiteren Web-Browser         |
|           | aufrufen zu müssen. Dieses Feld steht auf der MMC    |
|           | nicht zur Verfügung.                                 |
|           |                                                      |

Symbol "Exportieren" Mit UM Services können Sie CSV-Dateien (Comma Separated Value) aus den Hardware- und Softwaredaten erstellen, die über zahlreiche UM Services-Schnittstellen zusammengestellt worden sind. Diese CSV-Dateien können in viele Datenbankprogramme importiert werden, so dass Sie ein zentrales Repository für die von UM Services zusammengestellten Daten erstellen können. Wählen Sie zum Erstellen einer CSV-Datei einen Service aus dem Teilfenster "Services" aus. Wenn UM Services das Laden der Daten beendet hat, klicken Sie auf das Symbol Exportieren. Wenn aus den zusammengestellten Daten eine CSV-Datei erstellt werden kann, wird ein neues Browser-Fenster angezeigt, das die Daten der CSV-Datei enthält. Dann können Sie diese Daten speichern, indem Sie im Menü Datei auf Speichern klicken. Eine Onlinehilfefunktion steht für alle UM Services zur Verfügung. Wählen Sie zum Aufrufen der Onlinehilfefunktion für einen Service den gewünschten Service aus dem Teilfenster "Services" aus, und klicken Sie auf das Symbol Hilfe, wenn der

#### Register "Informationen"

Symbol

"Hilfe"

Die Services, die über das Register **Informationen** zur Verfügung stehen, stellen Hardware- und Softwareinformationen von dem Client-System zusammen. Diese Daten werden direkt vom Client-System zusammengestellt und stellen die physischen Komponenten des Systems oder den aktuellen, überwachten Status des Clients-Systems dar, wie sie auf Grund der Überwachung der Hardware und Software auf dem Client-System protokolliert wurden. Bei den Daten, die in der Serviceschnittstelle "Informationen" enthalten sind, handelt es sich um statische Daten. Ein Benutzer der UM Services kann diese Daten nicht ändern oder konfigurieren.

Service vollständig geladen wurde.

| Informationen                                                                                               | Tasks                                                                                                    |
|----------------------------------------------------------------------------------------------------|----------------------------------------------------------------------------------------------------|
| Iocalhost<br>Bestan<br>Bastan<br>Ba<br>Ba<br>Ba<br>Ba<br>Ba<br>Ba<br>Ba<br>Ba<br>Ba<br>Ba<br>Ba<br>Ba<br>Ba | d<br>schlüsse<br>sissystem<br>triebssystem<br>ufwerke<br>altimedia<br>eicher<br>re<br>eignisanzeigefunktic<br>stemzustand |
| 4                                                                                                    | •                                                                                                    |

Im Register Informationen sind zwei Kategorien enthalten:

- Bestand
- Monitore

In den folgenden Abschnitten finden Sie eine Beschreibung zu jedem der Services, der über das Register **Informationen** zur Verfügung steht.

#### **Bestands-Services**

Die Bestands-Services stellen Informationen über die physischen Einheiten zusammen, aus denen sich das Client-System (z. B. Plattenlaufwerke, Multimedia-Adapter, Videoadapter und Speicher) oder das Betriebssystem des Client-Systems zusammensetzt. Es stehen folgende Bestands-Services zur Verfügung:

- Basissystem
- Laufwerke
- Speicher
- Multimedia
- Betriebssystem
- Anschlüsse

Nachfolgend finden Sie eine Beschreibung zu jedem der Bestands-Services, die Sie im Register **Informationen** auswählen können.

#### Basissystem

Über den Service "Basissystem" werden allgemeine Informationen über die Hardware und das Betriebssystem des Client-Systems zusammengestellt und angezeigt.

Anmerkung: Nicht alle Client-Systeme weisen alle Elemente auf, die in der Schnittstelle "Basissystem" angezeigt werden können. Falls ein Client-System nicht über ein bestimmtes Element verfügt, erscheint das diesem Element zugeordnete Feld nicht in der Schnittstelle "Basissystem".

Klicken Sie zum Starten des Services "Basissystem" im Teilfenster "Services" auf **Informationen → Bestand → Basissystem**. Die folgende Schnittstelle wird im Teilfenster "Anzeige" geöffnet.

| Betriebssystem          | Microsoft Windows NT Workstation         |
|-------------------------|------------------------------------------|
|                         | 4.0.1381 Service Pack 6                  |
|                         | 309980EM003866521900                     |
| BIOS                    | Award Software International, Inc.       |
|                         | Default System BIOS                      |
|                         | 4.51 PG                                  |
|                         | 26.5.99                                  |
| Prozessor               | INTEL(R) CELERON(TM)                     |
|                         | 400MHz                                   |
| Speicher                | 130 MB                                   |
| Cache                   | Internal Cache (32 KB)                   |
|                         | External Cache (128 KB)                  |
| Erweiterungssteckplätze | ISA (2)                                  |
|                         | PCI (5)                                  |
|                         | Unknown (1)                              |
| Hauptspeicher           | (4,0 GB)                                 |
| Video                   | 1002-475A-7A-1002-0084                   |
| Datenfernverarbeitung   | Intel(R) PRO/100+ Management Adapter [Bu |
| 4                       |                                          |

| Element                               | Beschreibung                                                                                                    |
|---------------------------------------|----------------------------------------------------------------------------------------------------|
| Systemeinheit                         | Der Hersteller und das Modell des Client-<br>Systems.                                                                                                    |
| Seriennummer                          | Die Seriennummer des Client-Systems.                                                                                                    |
| Universal Manage-<br>ability Services | Die Version und die Build-Nummer der auf dem<br>System installierten Universal Manageability<br>Services.                                                                                  |
| Betriebssystem                        | Der Name, die Versionsnummer und die Service<br>Pack-Version (falls vorhanden) des<br>Betriebssystems, das auf dem Client-System<br>ausgeführt wird.                                       |
| BIOS                                  | Die Version und das Fertigstellungsdatum des<br>BIOS (Basic Input/Output System) des Client-<br>Systems.                                                                                   |
| Prozessor                             | Der Typ (z. B. Pentium <sup>®</sup> , Pentium II oder<br>Pentium III) und die Taktgeschwindigkeit des<br>Mikroprozessors, der auf der Systemplatine des<br>Client-Systems installiert ist. |
| Speicher                              | Die Größe des Arbeitsspeichers (RAM), der auf<br>dem Client-System installiert ist (angegeben in<br>Kilobyte (KB)).                                                                        |
| Cache                                 | Die Größe des Speicher-Cache des<br>Mikroprozessors, die dem Mikroprozessor des<br>Client-Systems zur Verfügung steht.                                                                     |
| Erweiterungssteckplätze               | Die Nummer und der Typ (z. B. PCMCIA oder<br>PCI) der Erweiterungssteckplätze auf dem<br>Client-System.                                                                                    |
| Hauptspeicher                         | Der Typ und die Größe der Speichereinheiten (in<br>Megabyte (MB)), die auf dem Client-System<br>installiert sind (z. B. Festplattenlaufwerke,<br>CD-ROM-Laufwerke oder CD-RW-Laufwerke).   |
| Video                                 | Der Typ des Videoadapters, der auf dem Client-<br>System installiert ist.                                                                                                    |

Die Schnittstelle "Basissystem" bietet Informationen über die in der folgenden Tabelle beschriebenen Elemente.

| Element               | Beschreibung                                                                                                    |
|-----------------------|----------------------------------------------------------------------------------------------------|
| Datenfernverarbeitung | Der Netzwerkschnittstellenadapter oder der<br>Modem, der auf dem Client-System installiert<br>ist, die MAC-Adresse (Media Access Control)<br>des Adapters und die IP-Adresse (Internet<br>Protocol) des Client-Systems. |
| Tastatur              | Der Typ der an den Computer angeschlossenen<br>Tastatur.                                                                                                    |
| Zeigereinheit         | Die Art der Zeigereinheit (z. B. Maus, Rollkugel<br>oder TrackPoint <sup>®</sup> ), die an das Client-System<br>angeschlossen ist.                                                                                      |

4. UM Services verwenden

#### Laufwerke

Über den Service "Laufwerke" werden Informationen über die auf dem Client-System installierten physischen und logischen Laufwerke zusammengestellt und angezeigt. Klicken Sie zum Starten des Services "Laufwerke" im Teilfenster "Services" auf Informationen → Bestand → Laufwerke. Die folgende Schnittstelle wird im Teilfenster "Anzeige" geöffnet.

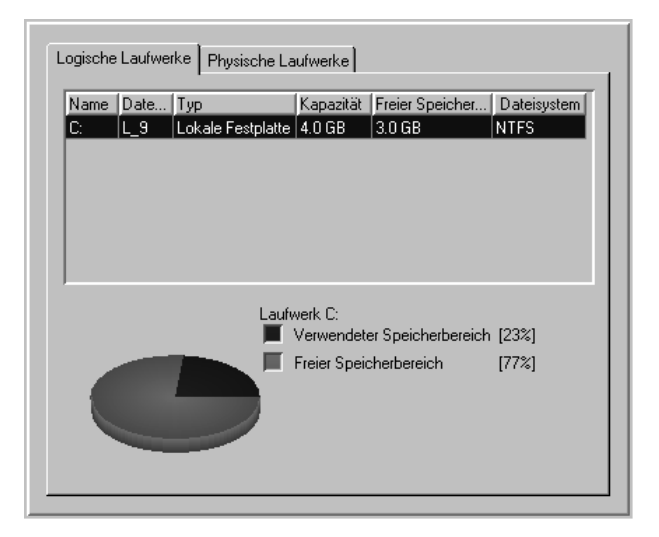

Die Schnittstelle "Laufwerke" enthält zwei Register:

#### Logische Laufwerke

Klicken Sie auf das Register **Logische Laufwerke**, um Informationen über die logischen Laufwerke, die auf dem Client-System konfiguriert wurden, anzuzeigen. Die Schnittstelle **Logische Laufwerke** wird standardmäßig angezeigt. Weitere Informationen über jeden Eintrag der Schnittstelle **Logische Laufwerke** finden Sie, indem Sie auf eine beliebige Datenträgerzeile klicken. Die Schnittstelle zeigt daraufhin ein Kreisdiagramm an, in dem der belegte und freie Speicherplatz auf dem ausgewählten logischen Laufwerk dargestellt ist. Der belegte Speicherplatz enthält Anwendungen und Dateien auf dem Datenträger, der freie Speicherplatz steht zur Verfügung, um zusätzliche Dateien oder Anwendungen hinzuzufügen.

Die Schnittstelle **Logische Laufwerke** bietet Informationen über die in der folgenden Tabelle beschriebenen Elemente.

| Element                | Beschreibung                                                                              |
|------------------------|-------------------------------------------------------------------------------------------|
| Name                   | Der dem logischen Laufwerk oder<br>der Partition zugeordnete Laufwerk-<br>buchstabe.      |
| Datenträgerkennsatz    | Der Name oder Kennsatz des<br>Datenträgers zum Speichern von<br>Daten.                    |
| Тур                    | Der Typ des logischen Laufwerks<br>(z. B. austauschbares Laufwerk).                       |
| Kapazität              | Die Größe jedes logischen<br>Laufwerks, angegeben in Megabyte<br>(MB) oder Gigabyte (GB). |
| Freier Speicherbereich | Die Größe des verfügbaren Platten-<br>speicherplatzes auf dem logischen<br>Laufwerk.      |
| Dateisystem            | Das von der Partition verwendete<br>Dateisystem.                                          |

#### **Physische Laufwerke**

Klicken Sie auf das Register **Physische Laufwerke**, um Informationen zu den physischen Laufwerken, die auf dem Client-System installiert sind, anzuzeigen. Im Register **Physische Laufwerke** wird die Schnittstelle "Physische Laufwerke" angezeigt.

| Тур        | Gesamtkapazität | Nicht zugewiesen       | SMART                    |
|------------|-----------------|------------------------|--------------------------|
| Festplatte | 4.0 GB          | 31 KB                  | Berechtigt, aktiviert, O |
|            |                 |                        |                          |
| •          |                 |                        |                          |
|            | Partition       | sinformationen: Festpl | atte                     |
| Partition  |                 | Kapazität              |                          |
| )          |                 | 4.0 GB                 |                          |
|            |                 |                        |                          |
|            | Partition       | sinformationen: Festp  | latte                    |

Die Schnittstelle **Physische Laufwerke** zeigt den Typ, die Speicherkapazität, den nicht zugeordneten Speicherbereich und SMART-Daten (Self-Monitoring, Analysis, and Reporting Technology) zu jedem physischen Laufwerk an, das auf dem Client-System installiert ist. Klicken Sie auf eine beliebige Datenträgerzeile, um anzuzeigen, ob eine physische Festplatte über Partitionen verfügt. Wenn das ausgewählte Plattenlaufwerk über Partitionen verfügt, werden die Informationen über die Partitionen im Abschnitt **Partitionsinformationen** der Schnittstelle **Physische Laufwerke** angezeigt.

Die Partitionsinformationen werden in einem Kreisdiagramm angezeigt, das den Anteil des gesamten physischen Datenträgers darstellt, der von jeder Partition verwendet wird. Die Schnittstelle **Physische Laufwerke** stellt Informationen über die Elemente zur Verfügung, die in der folgenden Tabelle beschrieben werden.

| Element                     | Beschreibung                                                                                                    |
|-----------------------------|----------------------------------------------------------------------------------------------------|
| Тур                         | Der Typ des physischen Laufwerks                                                                                                    |
| Gesamtkapazität             | Die Gesamtmenge an Daten, die auf<br>jedem physischen Laufwerk<br>gespeichert werden können<br>(angegeben in KB, MB oder GB).                      |
| Nicht zugewiesener Speicher | Die Größe des Speicherbereichs auf<br>einem Festplattenlaufwerk, der nicht<br>von lokalen Partitionen verwendet<br>wird.                           |
| Status                      | Die über SMART protokollierte<br>Bedingung für das jeweilige<br>Laufwerk.                                                                          |
| SMART                       | Die Zustandsalarmmeldungen, die<br>vom Statusmonitor für ein<br>physisches Laufwerk generiert<br>werden, wenn ein potenzieller<br>Fehler auftritt. |
| Partitionsinformationen     |                                                                                                    |
| Farbe                       | Die Farbe der in der Grafik<br>angezeigten Partition.                                                                                              |
| Partition                   | Der Laufwerkbuchstabe, der der Partition zugeordnet wurde.                                                                                         |
| Kapazität                   | Die Gesamtmenge an Daten, die auf<br>jedem physischen Laufwerk<br>gespeichert werden können<br>(angegeben in MB oder GB).                          |
| Prozent                     | Der prozentuale Anteil der Partition<br>am gesamten Laufwerk.                                                                                      |

#### Speicher

Über den Service "Speicher" werden Informationen über den physischen Speicher, der auf dem Client-System installiert ist, zusammengestellt und darüber hinaus Informationen über Speichererweiterungsoptionen für das Client-System bereitgestellt. Klicken Sie zum Starten des Services "Speicher" im Teilfenster "Services" auf **Informationen → Bestand → Speicher**. Die folgende Schnittstelle wird im Teilfenster "Anzeige" geöffnet.

| Physischer Speicher Erwe | eiterungsoptionen |                     |
|--------------------------|-------------------|---------------------|
| Socket-Bezeichnung       | Größe             | Kenndaten           |
| DIMM1                    | 128 MB            | 15 MHz, DIMM, SDRAM |
|                          |                   |                     |

Die Schnittstelle "Speicher" enthält zwei Register:

#### **Physischer Speicher**

Klicken Sie auf das Register **Physischer Speicher**, um Informationen über den physischen Speicher anzuzeigen, der auf dem Client-System installiert ist.

#### Erweiterungsoptionen

Klicken Sie auf das Register **Erweiterungsoptionen**, um Informationen über Speichererweiterungsoptionen für das Client-System anzuzeigen.

Die Schnittstelle "Physischer Speicher" wird standardmäßig angezeigt und bietet Informationen über die Elemente, die in der folgenden Tabelle beschrieben werden.

| Element            | Beschreibung                                                                                                    |
|--------------------|----------------------------------------------------------------------------------------------------|
| Socket-Bezeichnung | Der Typ und die zugeordnete<br>Nummer von Speichersteckplätzen,<br>die für die Installation von Speicher-<br>modulen verwendet werden. |
| Größe              | Die Größe des derzeit in einem<br>bestimmten Stecksockel (Socket)<br>installierten Speichermoduls.                                     |
| Kenndaten          | Einzelheiten zu den installierten<br>Speichermodulen.                                                                                  |

Die Schnittstelle "Erweiterungsoptionen" zeigt den derzeit im Computer installierten physischen Arbeitsspeicher (RAM) und die maximale Speicherkapazität des Client-Systems an. Dies bezieht sich auf den gesamten Arbeitsspeicher, der im Computer installiert werden kann. Wenn Sie zusätzlichen Speicher auf dem Client-System installieren möchten, wählen Sie die Größe des Speichers, den Sie installieren möchten, aus, um zusätzliche Informationen über die richtige Speicherkonfiguration anzuzeigen.

| Physischer Speicher Er    | weiterungsoptionen         |                   |  |
|---------------------------|----------------------------|-------------------|--|
| Aktueller physischer      | r Speicher:                | 128 MB            |  |
| Maximale Kapazität        | für dieses System:         | Unbekannt         |  |
| Erweiterungsoptione       | en anzeigen für insgesamt: | Nicht verfügbar 💌 |  |
| Das System ka<br>angeben. | ann keine gültigen         | Informationen     |  |

Die Schnittstelle "Erweiterungsoptionen" bietet Informationen über die in der folgenden Tabelle beschriebenen Elemente.

| Element                                     | Beschreibung                                                                                                    |
|---------------------------------------------|----------------------------------------------------------------------------------------------------|
| Aktueller physischer Speicher               | Die Größe des gesamten physischen<br>Arbeitsspeichers (RAM), der auf der<br>Systemplatine installiert ist.                                                                                                    |
| Maximale Kapazität für dieses<br>System     | Die Nummer des Stecksockels und<br>der Typ des Speichermoduls, das in<br>diesem Stecksockel installiert<br>werden kann. So bezieht sich<br>beispielsweise "DIMM-2" auf ein<br>DIMM (Dual Inline Memory<br>Module) in Stecksockel 2, und<br>"SIMM-3" bezieht sich auf ein<br>SIMM (Single Inline Memory<br>Module) in Stecksockel 3. |
| Erweiterungsoptionen anzeigen für insgesamt | Die Größe des Speichermoduls (in<br>MB), das derzeit in jedem<br>Stecksockel installiert ist.                                                                                                    |

#### Multimedia

Über den Service "Multimedia" werden Informationen zu dem auf dem Client-System installierten Multimedia-Adapter zusammengestellt. Klicken Sie zum Starten des Services "Multimedia" im Teilfenster "Services" auf **Informationen → Bestand → Multimedia**. Die folgende Schnittstelle wird im Teilfenster "Anzeige" geöffnet.

| Audio                  | Keine Audioeinheit gefunden   |
|------------------------|-------------------------------|
| Video                  |                               |
| Adapterbeschreibung:   | 1002-475A-7A-1002-0084        |
| Chiptyp:               | ATI 3D RAGE IIC AGP (GT-B3U2) |
| Arbeitsspeicher:       | 8 MB                          |
| Farbbit/Pixel:         | 32                            |
| Auflösung:             | 1024x768                      |
| Bildwiederholfrequenz: | 100                           |
|                        |                               |
|                        |                               |

Der Service "Multimedia" verfügt über eine Schnittstelle, die Informationen über die Audio- und Videoeinheiten die in der folgenden Tabelle beschrieben werden, bereitstellt. Wenn auf dem Client-System kein Audio- oder Videoadapter installiert ist oder keine Informationen vom Adapter verfügbar sind, wird das den fehlenden Daten zugeordnete Feld in der Schnittstelle nicht angezeigt.

| Element                    | Beschreibung                                                                                                    |
|----------------------------|----------------------------------------------------------------------------------------------------|
| Audio                      | Der Name des auf dem Client installierten<br>Audioadapters.                                                     |
| Video                      | Der Name des auf dem Client installierten Video-<br>adapters.                                                   |
| Adapter-<br>beschreibung   | Der Name des auf dem Computer installierten Videoadapters.                                                      |
| Chiptyp                    | Der Typ des vom Videoadapter verwendeten Video-<br>chips.                                                       |
| DAC-Typ                    | Der Typ der Digital-Analog-Verbindung (DAC).                                                                    |
| RAM                        | Die Größe des Arbeitsspeichers (RAM), den das Videosubsystem verwendet.                                         |
| Farbbit/Pixel              | Die Anzahl an Farbbits pro Bildpunkt (Pixel), die vom Videoadapter wiedergegeben werden können.                 |
| Auflösung                  | Die vom Videoadapter derzeit angezeigte Bild-<br>elementauflösung (Pixel, z. B. 640x480 oder<br>800x600).       |
| Bildwiederhol-<br>frequenz | Die Frequenz (in Megahertz (MHz)), mit der die<br>Überwachungsanzeige aufgelöst und erneut<br>dargestellt wird. |

## 4. UM Services verwenden

#### **Betriebssystem**

Über den Service "Betriebssystem" werden Informationen über das Betriebssystem zusammengestellt, das auf dem Client-System installiert ist und dort ausgeführt wird. Klicken Sie zum Starten des Services "Betriebssystem" im Teilfenster "Services" auf **Informationen** → **Bestand** → **Betriebssystem**. Die folgende Schnittstelle wird im Teilfenster "Anzeige" geöffnet.

| Name               | Microsoft Windows NT Workstation |
|--------------------|----------------------------------|
| Version            | 4.0.1381                         |
| Service Pack       | Service Pack 6                   |
| Lizenzberechtigung | 309980EM003866521900             |
| Build-Typ          | Uniprocessor Free                |
|                    |                                  |

Die Schnittstelle "Betriebssystem" enthält die folgenden Schnittstellen (die Schnittstelle "Services" wird nur für Client-Systeme angezeigt, auf denen Windows NT ausgeführt wird):

#### Betriebssystem

Klicken Sie auf das Register **Betriebssystem**, um allgemeine Informationen über das Betriebssystem anzuzeigen. Hierzu gehören der Name, die Version und die Service Pack-Stufe.

#### Prozesse

Klicken Sie auf das Register **Prozesse**, um Informationen über die Prozesse oder Tasks anzuzeigen, die derzeit auf dem Client-System ausgeführt werden.

#### Umgebung

Klicken Sie auf das Register **Umgebung**, um Informationen über die Umgebungsvariablen anzuzeigen, die vom Client-Betriebssystem verwendet werden.

#### Treiber

Klicken Sie auf das Register **Treiber**, um Informationen über die Einheitentreiber anzuzeigen, die vom Client-System verwendet werden.

#### Services

Klicken Sie auf das Register **Services**, um Informationen über den aktuellen Status und den Startmodus der Services anzuzeigen, die auf dem Client-System installiert sind. Diese Schnittstelle ist nur für Client-Systeme verfügbar, auf denen Windows NT ausgeführt wird.

Die Schnittstelle "Betriebssystem" wird standardmäßig angezeigt und bietet Informationen über die Elemente, die in der folgenden Tabelle beschrieben werden.

| Element            | Beschreibung                                                                                                    |
|--------------------|----------------------------------------------------------------------------------------------------|
| Name               | Der Name des Betriebssystems.                                                                                                    |
| Version            | Die Versionsnummer des<br>Betriebssystems.                                                                                                    |
| Service Pack       | Die Service Pack-Version des<br>Betriebssystems, die auf dem<br>System installiert ist (falls<br>vorhanden).                                                                                                    |
| Lizenzberechtigung | Die Nummer oder der Code der<br>Lizenzberechtigung, die bei der<br>Installation des Betriebssystems<br>eingegeben wurden. Abhängig von<br>der Bildschirmauflösung müssen Sie<br>die horizontale Schiebeleiste<br>möglicherweise nach rechts<br>bewegen, um diesen Eintrag<br>vollständig anzuzeigen. |

| Element   | Beschreibung                          |
|-----------|---------------------------------------|
| Build-Typ | Der Build-Typ des Betriebssystems.    |
|           | Der Build-Typ kann sich auf die       |
|           | Prozessorkonfiguration beziehen, die  |
|           | zur Ausführung des Betriebssystems    |
|           | benötigt wird (Uniprozessor oder      |
|           | Multiprozessor), oder er bezieht sich |
|           | darauf, dass es sich bei dem Build    |
|           | um eine Handelsversion                |
|           | ("Kostenlos") bzw. eine Version zur   |
|           | Fehlerbehebung ("Geprüft") handelt.   |
|           | Abhängig von der Bildschirmauf-       |
|           | lösung müssen Sie die horizontale     |
|           | Schiebeleiste möglicherweise nach     |
|           | rechts bewegen, um diesen Eintrag     |
|           | vollständig anzuzeigen.               |

Klicken Sie auf das Register **Prozesse**, um die Schnittstelle "Prozesse" anzuzeigen.

| amgrsrvc.exe     C:\PR0GRA^1\NETW0R~1\VIRUSS~1\AMGRSR\       Cim2dmi.exe     C:\Program Files\IBM\Director\UMS\DMI\Cim2Dmi\C       CimUrl(gi.exe     C:\Program Files\IBM\Director\UMS\httpserv\cgi.bin'       conspawn.exe     C:\Program Files\IBM\Director\UMS\httpserv\cgi.bin'       CSRSS.EXE     C:\WINNT\system32\csrss.exe       EXPLORER.EXE     C:\WINNT\Explorer.exe       ttpserv.exe     C:\Program Files\IBM\Director\UMS\httpserv\httpser       EXPLORE.EXE     C:\PROGRA~1\PLUS!\MICROS~1\EXPLORE.EXE       cfd.exe     C:\Program Files\Tivoli\lcf\bin\w32.ix86\mrt\LCFD.E2       cfd.exe     C:\Program Files\Tivoli\lcf\bin\w32.ix86\mrt\LCFD.E2       cfd.exe     C:\Program Files\Tivoli\lcf\bin\w32.ix86\mrt\LcFD.E2       cfd.exe     C:\Program Files\Tivoli\lcf\bin\w32.ix86\mrt\LcFD.E2       cfd.exe     C:\Program Files\Tivoli\lcf\bin\w32.ix86\mrt\LcFD.E2       cfd.exe     C:\Program Files\Tivoli\lcf\bin\w32.ix86\mrt\LcFD.E2       cfd.exe     C:\Program Files\Tivoli\lcf\bin\w32.ix86\mrt\LcFD.E2 | Name          | Pfad                                                   |  |  |
|----------------------------------------------------------------------------------------------------|---------------|--------------------------------------------------------|--|--|
| Cim2dmi.exe     C:\Program Files\IBM\Director\UMS\DMI\Cim2Dmi\C       CimUrlCgi.exe     C:\Program Files\IBM\Director\UMS\httpserv\cgi.bin       conspawn.exe     C:\Program Files\IBM\Director\UMS\httpserv\cgi.bin       CSRSS.EXE     C:\WINNT\system32\csrss.exe       EXPLORER.EXE     C:\WINNT\Explorer.exe       httpserv.exe     C:\Program Files\IBM\Director\UMS\httpserv\httpser       IEXPLORE.EXE     C:\Program Files\IBM\Director\UMS\httpserv\httpserv\httpser       IcKplore.exe     C:\Program Files\IMICROS~1\EXPLORE.EXE       Icd.exe     C:\Program Files\Tivol\Icf\bin\w32.ix86\mrt\LCFD.E>       Icfep.exe     C:\Program Files\Tivol\Icf\bin\w32.ix86\mrt\LcFp.exe       LOADWC.EXE     C:\WINNT\System32\loadwc.exe                                                                                                    | amgrsrvc.exe  | C:\PROGRA~1\NETWOR~1\VIRUSS~1\AMGRSB\                  |  |  |
| CimUrlCgi.exe     C:\Program Files\IBM\Director\UMS\httpserv\cgirbin'       conspawn.exe     C:\Program Files\IBM\Director\UMS\httpserv\conspaces       CSRSS.EXE     C:\WINNT\system32\csrss.exe       EXPLORER.EXE     C:\WINNT\Explorer.exe       httpserv.exe     C:\Program Files\IBM\Director\UMS\httpserv\httpserv\ttpser       IEXPLORE.EXE     C:\Program Files\IBM\Director\UMS\httpserv\httpserv\httpserv\ttpser       Icd.exe     C:\Program Files\Tivol\U6f\bin\w32.ix86\mrt\LCFD.E>       Icfep.exe     C:\Program Files\Tivol\U6f\bin\w32.ix86\mrt\lcfep.exe       LOADWC.EXE     C:\WINNT\System32\loadwc.exe                                                                                                    | Cim2dmi.exe   | C:\Program Files\IBM\Director\UMS\DMI\Cim2Dmi\C        |  |  |
| conspawn.exe     C:\Program Files\IBM\Director\UMS\httpserv\conspa<br>CSRSS.EXE     C:\W/INNT\system32\csrss.exe       EXPLORER.EXE     C:\W/INNT\Explorer.exe     httpserv.exe     C:\Program Files\IBM\Director\UMS\httpserv\httpser       IEXPLORE.EXE     C:\PROGRA~1\PLUSI\MICROS~1\EXPLORE.EXE     Icdexe     C:\Program Files\Tivol\\Icf\bin\w32:ix86\mrt\LCFD.E>       Icfd.exe     C:\Program Files\Tivol\\Icf\bin\w32:ix86\mrt\LCFD.E>     IcfAp.exe     C:\Program Files\Tivol\\Icf\bin\w32:ix86\mrt\LCFD.E>       LOADWC.EXE     C:\WINNT\System32\loadwc.exe     IcfAp.exe     IcfWINT\System32\loadwc.exe                                                                                                    | CimUrlCgi.exe | C:\Program Files\IBM\Director\UMS\httpserv\cgi-bin'    |  |  |
| CSRSS.EXE     C:\W/INNT\system32\csrss.exe       EXPLORER.EXE     C:\W/INNT\Explorer.exe       httpserv.exe     C:\Program Files\IBM\Director\UMS\httpserv\httpser       IEXPLORE.EXE     C:\PROGRA~1\PLUSI\MICROS~1\EXPLORE.EXE       Icfd.exe     C:\Program Files\Tivol\Icf\bin\w32:x86\mrt\LCFD.EXE       Icfep.exe     C:\Program Files\Tivol\Icf\bin\w32:x86\mrt\LCFD.EXE       LOADWC.EXE     C:\WINNT\System32\loadwc.exe                                                                                                    | conspawn.exe  | C:\Program Files\IBM\Director\UMS\httpserv\conspa      |  |  |
| EXPLORER.EXE     C:\WINNT\Explorer.exe       httpserv.exe     C:\Program Files\IBM\Director\UMS\httpserv\httpser       IEXPLORE.EXE     C:\PROGRA~1\PLUSI\MICROS~1\EXPLORE.EXE       Icfd.exe     C:\Program Files\Tivol\Icf\bin\w32:ix86\mrt\LCFD.E>       Icfep.exe     C:\Program Files\Tivol\Icf\bin\w32:ix86\mrt\Icfep.exe       LOADWC.EXE     C:\WINNT\System32\loadwc.exe                                                                                                    | CSRSS.EXE     | C:\WINNT\system32\csrss.exe                            |  |  |
| httpserv.exe     C:\Program Files\IBM\Director\UMS\httpserv\httpser       IEXPLORE.EXE     C:\PROGRA~1\PLUSI\MICROS~1\IEXPLORE.EXE       Icfd.exe     C:\Program Files\Tivoli\Icf\bin\w32-ix86\mtt\LCFD.E>       Icfep.exe     C:\Program Files\Tivoli\Icf\bin\w32-ix86\mtt\LCfep.exe       LOADWC.EXE     C:\WINNT\System32\loadwc.exe                                                                                                    | EXPLORER.EXE  | C:\WINNT\Explorer.exe                                  |  |  |
| IEXPLORE.EXE C:\PROGRA~1\PLUSI\MICROS~1\EXPLORE.EXE<br>lcfd.exe C:\Program Files\Tivoll\lcf\bin\w32-ix86\mrt\LCFD.E><br>lcfep.exe C:\Program Files\Tivoll\lcf\bin\w32-ix86\mrt\lcfep.exe<br>LOADWC.EXE C:\WINNT\System32\loadwc.exe                                                                                                    | httpserv.exe  | C:\Program Files\IBM\Director\UMS\httpserv\httpser     |  |  |
| Icfd.exe     C:\Program Files\Tivoll\Icf\bin\w32-ix86\mrt\LCFD.E>       Icfep.exe     C:\Program Files\Tivoll\Icf\bin\w32-ix86\mrt\Icfep.exe       LOADWC.EXE     C:\WINNT\System32\loadwc.exe                                                                                                    | IEXPLORE.EXE  | C:\PROGRA~1\PLUS!\MICROS~1\IEXPLORE.EXE                |  |  |
| Icfep.exe C:\Program Files\Tivoli\Icf\bin\w32-ix86\mrt\Icfep.exe<br>LOADWC.EXE C:\WINNT\System32\Ioadwc.exe                                                                                                    | lcfd.exe      | C:\Program Files\Tivoli\lcf\bin\w32-ix86\mrt\LCFD.E>   |  |  |
| LOADWC.EXE C:\WINNT\System32\loadwc.exe                                                                                                    | lcfep.exe     | C:\Program Files\Tivoli\lcf\bin\w32-ix86\mrt\lcfep.exe |  |  |
|                                                                                                    | LOADWC.EXE    | C:\WINNT\System32\loadwc.exe                           |  |  |

Die Schnittstelle "Prozesse" bietet Informationen über die in der folgenden Tabelle beschriebenen Elemente.

| Element          | Beschreibung                                                                                                    |
|------------------|----------------------------------------------------------------------------------------------------|
| Name             | Der Name des ausführbaren<br>Prozesses.                                                                                                    |
| Pfad             | Der vollständige Pfad zur<br>ausführbaren Datei.                                                                                                    |
| Kernel-Moduszeit | Der Zeitraum, in dem sich der<br>Prozessor des Computers auf Grund<br>dieses Prozesses im Kernel-Modus<br>befindet. Abhängig von der<br>Bildschirmauflösung müssen Sie die<br>horizontale Schiebeleiste<br>möglicherweise nach rechts<br>bewegen, um diesen Eintrag<br>vollständig anzuzeigen. Dieser<br>Eintrag wird nur für Client-Systeme<br>angezeigt, auf denen Windows NT<br>ausgeführt wird. |
| Prozess-ID       | Die vom System entsprechend der<br>Startreihenfolge dem Prozess<br>zugeordnete Kennnummer. Abhängig<br>von der Bildschirmauflösung<br>müssen Sie die horizontale Schiebe-<br>leiste möglicherweise nach rechts<br>bewegen, um diesen Eintrag<br>vollständig anzuzeigen.                                                                                                    |

Klicken Sie auf das Register **Umgebung**, um die Schnittstelle "Umgebung" anzuzeigen.

| Name        |                                       |
|-------------|---------------------------------------|
| ComSpec     | %SystemRoot%\system32\cmd.exe         |
| EEAPATH     | C:\IDWBWIN\EEADICT                    |
| HELP        | C:\IDWBWIN\HELP                       |
| IDCLASSPATH | .;C:\IDWBWIN\IDJava\lib\rt.jar;C:\IDW |
| IDJREJIT    | ibmjito                               |
| IDLONGNAME  | OFF                                   |
| IDPATH      | C:\IDWBWIN\IDJAVA\bin                 |
| IDPROCESS   | REMOTE                                |
| IDUEXIT     | NONE                                  |
| IDVERBOSE   | ON                                    |
| IDWBCODE    | C:\IDWBWIN\BIN                        |
| INVOTUD     | CAUDWOW/INSTEAD                       |

Die Schnittstelle "Umgebung" bietet Informationen über die Elemente, die in der folgenden Tabelle beschrieben werden.

| Element            | Beschreibung                                                                      |
|--------------------|-----------------------------------------------------------------------------------|
| Name               | Der Name der Umgebungsvariablen,<br>die vom Client-System verwendet<br>wird.      |
| Wert               | Die Einstellungen für jede<br>Umgebung.                                           |
| Vollständiger Wert | Eine ausführliche Anzeige des<br>Namens einschließlich des<br>zugehörigen Pfades. |

Klicken Sie auf das Register **Treiber**, um die Schnittstelle "Treiber" anzuzeigen. Zum Aktualisieren des Treiberstartmodus und der Start-/Stoppoptionen müssen Sie über Administratorberechtigung verfügen.

| Name     | Startmodus | Status  | Befehlszeile                         |
|----------|------------|---------|--------------------------------------|
| Abiosdsk | Disabled   | Stopped |                                      |
| Afd      | Auto       | Running | C:\WINNT\System32\drivers\afd.sys    |
| Aha154x  | Disabled   | Stopped |                                      |
| Aha174x  | Disabled   | Stopped |                                      |
| aic78xx  | Disabled   | Stopped |                                      |
| Always   | Disabled   | Stopped |                                      |
| ami0nt   | Disabled   | Stopped |                                      |
| amsint   | Disabled   | Stopped |                                      |
| Arrow    | Disabled   | Stopped |                                      |
| atapi    | Boot       | Running | C:\WINNT\System32\DRIVERS\atapi.s    |
| Atdisk   | Disabled   | Stopped | C:\WINNT\System32\drivers\Atdisk.sys |
| Atdisk   | Disabled   | Stopped | C:\WINNT\System32\drivers\Atdisk.sys |

| Element    | Beschreibung                                                                                                    |
|------------|----------------------------------------------------------------------------------------------------|
| Name       | Der Name jedes Einheitentreibers<br>im Betriebssystemverzeichnis.                                                                                                    |
| Startmodus | Der jedem Einheitentreiber<br>zugeordnete Startmodus. Abhängig<br>von dem ausgewählten Modus wird<br>ein Einheitentreiber in die Betriebs-<br>umgebung integriert oder nicht.<br><i>Disabled</i> bedeutet, dass der<br>Einheitentreiber nicht in der<br>Betriebsumgebung hinzugefügt wird.<br><i>Auto</i> bedeutet, dass der Einheiten-<br>treiber beim Starten des<br>Betriebssystems automatisch<br>gestartet wird. <i>Boot</i> bedeutet, dass<br>der Einheitentreiber über die Start-<br>reihenfolge des Betriebssystems<br>initialisiert wird. <i>Manual</i> bedeutet,<br>dass der Benutzer den Treiber<br>starten muss. <i>System</i> gibt das<br>System an, das gestartet wird, wenn<br>der Treiber über das Betriebssystem<br>gestartet wird. |
| Starten    | Heben Sie zum Starten eines<br>Treibers den Treiber hervor, und<br>klicken Sie dann auf "Starten".                                                                                                    |
| Stoppen    | Heben Sie zum Stoppen eines<br>Treibers den Treiber hervor, und<br>klicken Sie dann auf "Stoppen".                                                                                                    |

Die Schnittstelle "Treiber" bietet Informationen über die in der folgenden Tabelle beschriebenen Elemente.

| Element      | Beschreibung                                                                                                    |
|--------------|----------------------------------------------------------------------------------------------------|
| Status       | Der aktuelle Ausführungsstatus aller<br>Einheitentreiber ("Running" oder<br>"Stopped"). Dieser Eintrag bezieht<br>sich nur auf Client-Systeme, auf<br>denen Windows NT ausgeführt wird.<br>Statuswerte werden nicht auf Client-<br>Systemen angezeigt, auf denen<br>Windows 95 oder Windows 98<br>ausgeführt wird. |
| Befehlszeile | Hierbei handelt es sich um den<br>vollständigen Pfad des Einheiten-<br>treibers, z. B. C:\System<br>Root\System32\adapti.sys. Um die<br>vollständige Befehlszeile<br>anzuzeigen, müssen Sie die<br>horizontale Schiebeleiste nach rechts<br>bewegen.                                                               |

Klicken Sie auf das Register **Services**, um die Schnittstelle "Services" anzuzeigen.

| Name                            | Startmodus | Status  |              |
|---------------------------------|------------|---------|--------------|
| Ablagemappen-Server-Dienst      | Manual     | Stopped | C:\WINNT\    |
| Anmeldedienst                   | Auto       | Running | C:\WINNT\    |
| Arbeitsstationsdienst           | Auto       | Running | C:\WINNT\    |
| Cim2Dmi                         | Auto       | Running | C:\Program F |
| COM+ Event System               | Manual     | Stopped | C:\WINNT\    |
| Computer-Suchdienst             | Auto       | Running | C:\WINNT\    |
| DHCP-Client-Dienst              | Manual     | Running | C:\WINNT\    |
| Director-Fernsteuerungsservice  | Manual     | Stopped | "C:\PROGR.   |
| Director-Unterstützungsprogramm | Auto       | Stopped | "C:\PROGR    |
| Ereignisprotokollierdienst      | Auto       | Running | C:\WINNT\:   |
| IBM Shutdown Manager            | Auto       | Running | SHUTUSR.E    |

| Element      | Beschreibung                                                                                                    |
|--------------|----------------------------------------------------------------------------------------------------|
| Name         | Der Name des Services (z. B. EventLog oder<br>Remote Control Service).                                                                                                    |
| Startmodus   | Der Startmodus des Services. Für jeden Service<br>kann der Startmodus "Auto" (automatisch),<br>"Manual" (manuell) oder "Disabled" sein<br>(wenn der Service inaktiviert wurde oder nicht<br>verfügbar ist).                                  |
| Status       | Der aktuelle Ausführungsstatus jedes Services ("Running" oder "Stopped").                                                                                                    |
| Starten      | Heben Sie zum Starten eines Services den<br>zugehörigen Namen hervor, und klicken Sie auf<br>"Starten".                                                                                                    |
| Stoppen      | Heben Sie zum Stoppen eines Services den<br>zugehörigen Namen hervor, und klicken Sie auf<br>"Stoppen".                                                                                                    |
| Startmodus   | Klicken Sie auf diesen Eintrag, um den Start-<br>modus für den Service auszuwählen. Die<br>verfügbaren Modi lauten folgendermaßen:<br>Auto, Manual und Disabled.                                                                             |
| Befehlszeile | Hierbei handelt es sich um den vollständigen<br>Pfad des Einheitentreibers, z. B. C:\System<br>Root\System32\adapti.sys. Um die<br>vollständige Befehlszeile anzuzeigen, müssen<br>Sie die horizontale Schiebeleiste nach rechts<br>bewegen. |

Die Schnittstelle "Services" bietet Informationen über die in der folgenden Tabelle beschriebenen Elemente.

#### Ports

Über den Service "Ports" werden Informationen zu den Eingabe- und Ausgabe-Ports auf dem Client-System zusammengestellt. Klicken Sie zum Starten des Services "Ports" im Teilfenster "Services" auf **Informationen → Bestand → Ports**. Die folgende Schnittstelle wird im Teilfenster "Anzeige" geöffnet.

| Anschlußname | Steckertyp               | Anschlußtyp                  |
|--------------|--------------------------|------------------------------|
|              | ATA 3-1/2 Inch (40 pins) |                              |
|              | ATA 3-1/2 Inch (40 pins) |                              |
|              |                          |                              |
|              | DB-9, Male               | Serial Port 16550 Compatible |
|              | DB-9, Male               | Serial Port 16550 Compatible |
|              | DB-25, Female, DB-25     | Parallel Port ECP/EPP        |
|              | PS/2                     | Keyboard Port                |
| Detected     | PS/2, PS/2               | Mouse Port                   |
|              |                          | LICD                         |

Der Service "Ports" bietet Informationen über die in der folgenden Tabelle beschriebenen Elemente.

| Element      | Beschreibung                                                                         |
|--------------|--------------------------------------------------------------------------------------|
| Port-Name    | Der Name des Eingabe- oder<br>Ausgabe-Ports (z. B. LPT1, Tastatur<br>oder Ethernet). |
| Steckertyp   | Der Typ des Steckers für jeden Port<br>(z. B. DB-9 oder DB-25 Female).               |
| Anschlusstyp | Der Anschlusstyp (z. B. seriell, parallel, oder Universal Serial Bus).               |

#### Überwachungsservices

Die Überwachungsservices verwenden Hardware und Software zur Systemüberwachung, die zusammen mit dem UM-Services-Client ausgeliefert wird, um Daten über den aktuellen Betriebsstatus des Client-Systems (z. B. Temperatur, Akkuladezustand und Inhalt des Windows NT-Ereignisprotokolls auf dem Client-System) zusammenzustellen. Die drei Überwachungsservices lauten folgendermaßen:

- Ereignisanzeigefunktion
- Notebook (nur verfügbar, wenn Sie UM Services auf einem IBM ThinkPad 560, 570, 600 oder 770 verwenden)
- Systemzustand

#### Windows NT-Ereignisprotokoll

Anwendungen, Einheitentreiber, Betriebssysteme und UM Services zeichnen Hardware- und Softwareereignisse im Windows NT-Ereignisprotokoll auf. Über die UM Services-Ereignisanzeigefunktion werden diese Ereignisse angezeigt.

#### Ereignisanzeigefunktion

Über den Service "Ereignisanzeigefunktion" wird der Inhalt des Windows NT-Ereignisprotokolls angezeigt. Klicken Sie zum Starten des Services "Ereignisanzeigefunktion" im Teilfenster "Services" auf Informationen → Monitore → Ereignisanzeigefunktion.

4. UM Services verwenden

Die folgende Schnittstelle wird im Teilfenster "Anzeige" geöffnet.

| Тур           | Datum     | Uhrzeit  | Ereignis-ID | Verursacher | Kategorie |      |
|---------------|-----------|----------|-------------|-------------|-----------|------|
| Informationen | 13.6.2000 | 14:56:48 | 5000        | McLogEvent  | 0         | NT-∕ |
| Informationen | 13.6.2000 | 14:43:00 | 0           | lefd        | 0         |      |
| Informationen | 13.6.2000 | 13:46:32 | 5000        | McLogEvent  | 0         | NT-A |
| Fehler        | 13.6.2000 | 13:36:40 | 10          | WinMgmt     | 0         |      |
| Fehler        | 13.6.2000 | 13:36:40 | 10          | WinMgmt     | 0         |      |
| Fehler        | 13.6.2000 | 13:36:40 | 10          | WinMgmt     | 0         | -    |
| Informationen | 13.6.2000 | 13:14:49 | 5000        | McLogEvent  | 0         | NT-∕ |
| Informationen | 9.6.2000  | 10:03:09 | 5000        | McLogEvent  | 0         | NT-∕ |
| Informationen | 5.6.2000  | 12:36:48 | 5000        | McLogEvent  | 0         | NT≁  |
| Informationen | 14.4.2000 | 10:38:15 | 5000        | McLogEvent  | 0         | NT≁  |
| Informationen | 6.4.2000  | 16:26:06 | 5000        | McLogEvent  | 0         | NT≁  |
| Informationen | 31.3.2000 | 17:20:18 | 5000        | McLogEvent  | 0         | NT-A |
| Informationan | 21.2.2000 | 14-10-51 | 5000        | Mol.ooEuopt | n         | NT A |

Die Schnittstelle "Ereignisanzeigefunktion" bietet Informationen über die in der folgenden Tabelle beschriebenen Elemente.

| Element     | Beschreibung                                                                                                    |
|-------------|----------------------------------------------------------------------------------------------------|
| Тур         | Die Protokollkategorie (Informationen,<br>Warnung, Fehler, Erfolgsprüfung oder Fehler-<br>prüfung).                                                                                                    |
| Datum       | Das Datum, an dem das Ereignis stattfand (im Format mm/tt/jj).                                                                                                    |
| Uhrzeit     | Der Zeitpunkt des Ereignisses (im 24-Stunden-<br>Format hh:mm:ss).                                                                                                    |
| Ereignis-ID | Die Identifikationsnummer, die automatisch für<br>ein Ereignis vergeben wird, wobei<br>zusammengehörige Ereignisse dieselbe<br>Nummer erhalten. Zum Beispiel hat der<br>Service Control Manager die Ereignisnummern<br>7001 und 7002, unabhängig vom<br>chronologischen Auftreten des Ereignisses. |

| Element     | Beschreibung                                                                                                    |
|-------------|----------------------------------------------------------------------------------------------------|
| Verursacher | Der Programm-, Anwendungs-, System- oder<br>Sicherheitsfehler, der zu dem Ereignis geführt<br>hat (z. B. WinMgmt, DCOM, SNMP (Simple<br>Network Management Protocol), AOLAgent<br>oder UM Services). |
| Kategorie   | Eine Nummer, die die Kategorie identifiziert, in<br>die das Ereignis gehört. Dadurch werden die<br>Ereignisse geordnet. Um dieses Feld<br>anzuzeigen, bewegen Sie die Schiebeleiste nach<br>rechts.  |
| Benutzer    | Die ID des Benutzers. Um dieses Feld<br>anzuzeigen, bewegen Sie die horizontale<br>Schiebeleiste nach rechts.                                                                                        |

Das Ereignisprotokoll kann sehr viele Einträge beinhalten. Mit dem Service "Ereignisanzeigefunktion" können Sie den Inhalt des Ereignisprotokolls filtern, bevor die Einträge angezeigt werden. Bevor die Inhalte des Ereignisprotokolls von der Ereignisanzeigefunktion geladen werden, müssen Sie eine Protokollkategorie auswählen. Diese Kategorien begrenzen die Anzahl von Ereignisprotokolleinträgen, die in die Ereignisanzeigefunktion geladen werden. Wählen Sie aus dem Menü **Protokoll** eine Ereignisprotokollkategorie aus, die den Ereignisprotokolleinträgen entspricht, die Sie anzeigen möchten. Sie können auch auf **Alle Ereignisse laden** klicken, um alle Protokolleinträge anzuzeigen. Anmerkung: Das Ereignisprotokoll kann Tausende einzelner Einträge enthalten. Das Klicken auf Alle Ereignisse laden kann zu erheblichen Verzögerungen führen, wenn der Inhalt in die Ereignisanzeigefunktion geladen werden.

Die verfügbaren Auswahlmöglichkeiten lauten folgendermaßen:

#### Anwendung

Zeigt die 30 neuesten Protokolleinträge an, die aus Softwareoder Anwendungsanforderungen und -fehlern resultieren.

#### System

Zeigt die 30 neuesten Protokolleinträge an, die aus Systemoder Hardwareanforderungen und -fehlern resultieren.

#### Sicherheit

Zeigt die 30 neuesten Protokolleinträge an, die aus Sicherheitsfehlern (z. B. ungültige Einträge für die Benutzer-ID oder das Kennwort) und anderen versuchten Sicherheitsverletzungen resultieren.

Verwenden Sie die Markierungsfelder unten im Fenster **Ereignisanzeigefunktion**, um den Inhalt der Ereignisanzeigefunktion nach Ereignisarten zu filtern. Die Ereignisart bietet eine allgemeine Beschreibung der Ereignissicherheit. Für die Ereignisart stehen folgende Markierungsfelder zur Verfügung:

#### Informationen

Zeigt Zeilen mit informativen Einträgen an, die zur Ereignisprotokollkategorie "Anwendung", "System" oder "Sicherheit" gehören, die Sie ausgewählt haben.

#### Warnung

Zeigt Zeilen mit Warnungeinträgen an, die auf einen schwerwiegenden Fehler bei einer Anwendung, einem System oder einer Sicherheitsfunktion hinweisen.

#### Fehler

Zeigt Protokolle an, die aus Sicherheitsanforderungen (z. B. Fehlern beim Kennwort oder bei der Benutzer-ID), anderen Zugriffsfehlern oder versuchten Sicherheitsverletzungen resultieren.

#### Erfolgsprüfung

Zeigt Ereignisinformationen erfolgreicher Ereignisse an.

#### Fehlerprüfung

Zeigt Ereignisinformationen nicht erfolgreicher Ereignisse an.

In der Ereignisanzeigefunktion werden nur Einträge angezeigt, die mit einem ausgewählten Markierungsfeld übereinstimmen. Wenn Sie z. B. nur Einträge, die aus einem Systemfehler resultieren, anzeigen möchten, wählen Sie das Markierungsfeld **Fehler** aus, und lassen Sie die anderen Auswahlmöglichkeiten inaktiviert. Wenn Sie ein Markierungsfeld für eine Ereignisart auswählen und keine Informationen angezeigt werden, bedeutet dies, dass es keine Ereignisprotokolleinträge gibt, die mit der ausgewählten Ereignisart übereinstimmen.

Sie können die Ereignisanzeigefunktion verwenden, um zusätzliche Informationen zu jedem Eintrag, der im Fenster erscheint, anzuzeigen. Um zusätzliche Informationen zu jedem Eintrag anzuzeigen, klicken Sie auf den Eintrag, um ihn hervorzuheben, und klicken Sie dann doppelt auf den Eintrag. Ein Fenster mit zusätzlichen Informationen über das Ereignis wird daraufhin angezeigt.

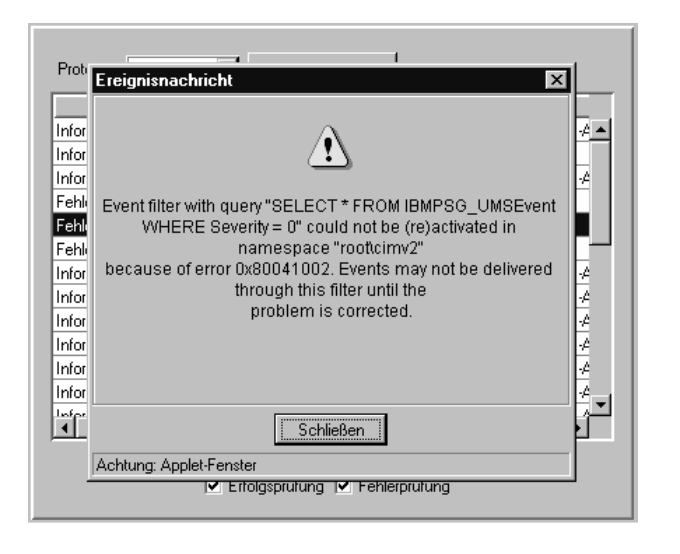

#### Notebook

Der Service "Notebook" ist nur verfügbar, wenn UM Services auf einem IBM ThinkPad 560, 570, 600 oder 770 ausgeführt werden. Wenn es sich bei dem Client-System nicht um eines dieser unterstützten Modelle handelt, wird dieser Service nicht angezeigt, wenn Sie auf **Informationen → Monitore** klicken.

Der Service "Notebook" stellt Informationen über ThinkPad-Computer zusammen und zeigt diese an. Um den Service "Notebook" zu starten, klicken Sie im Teilfenster "Services" auf **Informationen → Monitore → Notebook**. Die folgende Schnittstelle wird im Teilfenster "Anzeige" geöffnet.

| Status<br>Stimated run time (mins) | Fully Charged |
|------------------------------------|---------------|
| stimated run time (mins)           | NI ZA         |
| empining obstan (%)                | NZA .         |
| Temanning charge (%)               | 100           |
| ull charge time (mins)             | N/A           |
| atteru tupe                        |               |

Die Schnittstelle des Services "Notebook" enthält zwei Kategorien. Die Schnittstelle "Akku" wird standardmäßig angezeigt.

Akku Klicken Sie auf das Register Akku, um Informationen über die Akkustromversorgung des ThinkPad anzuzeigen.

#### Gehäusestatus

Klicken Sie auf das Register **Gehäusestatus**, um Informationen über die derzeit vom Computer verwendete Stromversorgung und Informationen darüber anzuzeigen, ob der Computer an einer Andockstation angedockt ist oder nicht.

Die Schnittstelle "Akku" bietet Informationen über die in der folgenden Tabelle beschriebenen Elemente.

| Element | Beschreibung                                                                                                    |
|---------|----------------------------------------------------------------------------------------------------|
| Akku    | Der Akku, der vom ThinkPad verwendet wird (Haupt- oder Zusatzakku).                                                                                                    |
| Status  | Der Ladestatus des Akkus (vollständig<br>geladen, teilweise geladen, hoch, niedrig,<br>kritisch, aufladen, vollständig aufladen,<br>wenig aufladen, aufladen kritisch,<br>unbekannt). |

| Element                                              | Beschreibung                                                                                                    |
|------------------------------------------------------|----------------------------------------------------------------------------------------------------|
| Geschätzte Laufzeit (in Minuten)                     | Hier wird die verbleibende Laufzeit des<br>Akkus in Minuten angezeigt.<br>Wenn der ThinkPad über ein Netzteil an eine<br>Netzsteckdose angeschlossen ist, wird als<br>geschötzte Laufzeit "N/A" angezeigt                                                                                         |
| Verbleibende Akkuladung (%)                          | Der ungefähre Prozentsatz an verbleibender<br>Akkuladung (von 100% bis 0%).<br>Wenn der ThinkPad über ein Netzteil an eine<br>Netzsteckdose angeschlossen ist, zeigt die<br>Akkuladeanzeige weiterhin den Prozentsatz<br>an Akkustrom an, die seit dem Anschließen<br>des Systems verblieben ist. |
| Dauer bis zum vollständigen Aufladen (in<br>Minuten) | Die benötigte Zeitdauer, um den Akku<br>vollständig aufzuladen. Wenn der Akku<br>vollständig geladen ist, wird die als Gesamt-<br>ladezeit "Null" (0) angezeigt.                                                                                                    |
| Akkutyp                                              | Der Typ des verwendeten Akkus. Der<br>ThinkPad verwendet einen Lithium-Ionen-<br>Akku.                                                                                                    |

Klicken Sie auf das Register **Gehäusestatus**, um die Schnittstelle **Gehäusestatus** anzuzeigen. Die Schnittstelle **Gehäusestatus** bietet Informationen über die in der folgenden Tabelle beschriebenen Elemente.

| Element       | Beschreibung                                                                     |
|---------------|----------------------------------------------------------------------------------|
| Stromquelle   | Die derzeitige vom ThinkPad verwendete<br>Stromquelle (Akku oder Netzsteckdose). |
| Andockstation | Der derzeitige Andockstatus des ThinkPad (angedockt oder nicht angedockt).       |

#### Systemzustand

Die UM Services überwachen die Client-Systeme in Bezug auf Veränderungen an einer Reihe von Systemumgebungsfaktoren, einschließlich Temperatur und Spannung. Jeder überwachte Wert hat einen normalen Systemzustandsbereich. Verbleibt der Wert im normalen Bereich, wird davon ausgegangen, dass der Systemzustand normal ist. Wenn diese überwachten Werte jedoch außerhalb der akzeptablen Systemzustandparameter liegen, kann UM Services automatisch fünf Formen der Ausgabe generieren, um dem Systemadministrator diese Statusänderung mitzuteilen. Über die UM Services kann folgende Alert-Ausgabe generiert werden:

- Fenster **Systemzustands-GUI** (Graphical User Interface, grafische Benutzerschnittstelle) in UM Services
- Alert-Nachrichten
- Alerts, die als SNMP-Traps gesendet wurden (Simple Network Management Protocol)
- Alerts, die als SMS-Statusnachrichten (System Management Server) gesendet werden
- CIM-Ereignisse (Common Information Model)

Sie können den Service "Systemzustand" verwenden, um den Status aller Funktionen zur Überwachung des Systemzustand zu überprüfen, die vom Client-System unterstützt werden. Um den Service "Systemzustand" zu starten, klicken Sie im Teilfenster "Services" auf **Informationen → Monitore → Systemzustand**. Die folgende Schnittstelle wird im Teilfenster "Anzeige" geöffnet.
| Zustand  | Beschreibung       | Uhrzeit            |
|----------|--------------------|--------------------|
| 🔍 Normal | \\.\physicaldrive0 | 13.6.2000 14:59:52 |
| 🔍 Normal | disk space c:      | 13.6.2000 15:00:46 |
|          |                    |                    |
|          |                    |                    |
|          |                    |                    |
|          |                    |                    |
|          |                    |                    |
|          |                    |                    |
|          |                    |                    |
|          |                    |                    |
|          |                    |                    |
|          |                    |                    |
|          |                    |                    |
|          |                    |                    |
|          |                    |                    |
|          |                    |                    |
|          |                    |                    |
|          |                    |                    |
|          |                    |                    |

Die Schnittstelle "Systemzustand" bietet Informationen über die in der folgenden Tabelle beschriebenen Elemente.

| Element      | Beschreibung                                                                                                    |
|--------------|----------------------------------------------------------------------------------------------------|
| Zustand      | Der aktuelle Status der überwachten Einheit (Normal, Warnung oder Kritisch).                                              |
| Beschreibung | Eine Beschreibung der überwachten Einheit.                                                                                |
| Uhrzeit      | Die Datums- und Zeitmarke, die auf das<br>Systemzustandsereignis angewendet wird.<br>Das Format lautet TT/MM/JJ hh:mm:ss. |

Zustandsberichte werden aus einer Auswahl von Systemeinheiten zusammengestellt. Eine dieser Einheiten ist der LM Sensor, der die Überwachung der Betriebsumgebung durchführt. Die auf einem Client-System verfügbaren Zustandsberichte sind von der Verfügbarkeit der Komponenten abhängig, aus denen sich die Zustandsberichte zusammensetzen. Im Folgenden sind Beispiele für potenzielle Systemzustandsnachrichten und ihre Begleitumstände aufgeführt:

# Manipulationen am Gehäuse

Wenn das Gehäuse des Systems geöffnet wurde, wird ein Systemzustandsereignis mit einer Warnung generiert (unabhängig vom Grund).

# Lüfterfehler

Wenn der Lüfter des Systems ausfällt, wird ein kritisches Systemzustandsereignis generiert. Dies ist möglicherweise die einzige Vorhersage eines temperaturbezogenen Ereignisses.

# LAN Leash

LAN Leash ermittelt, ob ein Client-System keine Verbindung mehr zum LAN hat, auch wenn der Computer ausgeschaltet ist. Ein kritisches Systemzustandsereignis wird generiert, wenn ein Client-System keine Verbindung mehr zum LAN hat.

# Wenig Plattenspeicherplatz

Wenn nur wenig freier Speicherplattenplatz zur Verfügung steht, wird ein Systemzustandsereignis mit einer Warnung oder ein kritisches Systemzustandsereignis generiert.

# **Prozessor ausgebaut**

Wenn der Mikroprozessor aus dem Client-System ausgebaut wird, wird ein Systemzustandsereignis mit einer Warnung generiert.

# Temperatur außerhalb des zulässigen Bereichs

Wenn die Temperatur des Mikroprozessors außerhalb des zulässigen Bereichs liegt, wird ein Systemzustandsereignis mit einer Warnung generiert.

# Spannung außerhalb des zulässigen Bereichs

Wenn es eine gravierende Änderung im Spannungsbereich der Stromversorgung gibt, die an einer beliebigen Komponente des Client-Systems anliegt, wird ein Systemzustandsereignis mit einer Warnung oder ein kritisches Systemzustandsereignis generiert.

# Predicted Failure Alert (PFA)

Über ein SMART-Laufwerk aktivierte Systeme generieren Ereignisse, wenn betriebsbedingte Schwellenwerte auf dem Festplattenlaufwerk überschritten werden.

#### **Redundante NIC**

Wenn eine redundante Netzwerkschnittstellenkarte (NIC) für die automatische Überbrückung (Failover) konfiguriert wurde, wird ein Systemzustandsereignis mit einer Warnung oder ein kritisches Systemzustandsereignis generiert. Die Funktion "Redundante NIC" wird nur unter Windows NT und Windows 2000 unterstützt.

# Register "Tasks"

Die Services, die über das Register **Tasks** zur Verfügung stehen, helfen dem Systemadministrator bei der Verwaltung der Client-Systeme. Benutzer mit weniger Berechtigung als der Systemadministrator können die verfügbaren Anzeigen darstellen, aber nur Systemadministratoren können Systemkonfigurationen ändern oder aktualisieren und die verfügbaren Tools verwenden.

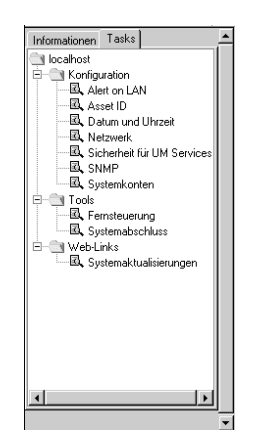

Die UM Services zeigen nur die Tasks an, die den auf einem Client-System installierten Komponenten zugeordnet wurden. Wenn zum Beispiel die Funktion "Web-basierte Fernsteuerung" nicht auf einem Client-System installiert ist, wird die Task "Fernsteuerung" (unter "Tools") nicht für dieses System angezeigt. Anforderungen und optionale Installationen werden unter jeder Task-Kopfzeile aufgeführt. Bestimmte Sicherheitsstufen sind erforderlich, damit Benutzer ausgewählte Funktionen im UM Services-Programm anzeigen oder bearbeiten können. Zusätzliche Informationen hierzu finden Sie unter "Benutzersicherheit" auf Seite 93.

In den Services "Tasks" sind drei Hauptkategorien enthalten:

- Konfiguration (beginnend auf Seite 64)
- Tools (beginnend auf Seite 99)
- Web-Links (beginnend auf Seite 104)

In den folgenden Abschnitten finden Sie eine Beschreibung zu jedem der Services, der über das Register **Tasks** zur Verfügung steht.

# Konfiguration

Der Task "Konfiguration" wurden sieben Konfigurationsoptionen zugeordnet.

- Alert on LAN
- Asset ID
- Datum und Uhrzeit
- Netzwerk
- SNMP
- Sicherheit f
  ür UM Services
- Systemkonten

# Alert on LAN

Anmerkung: Alert on LAN wird in der Task-Liste nur den IBM PC 300<sup>®</sup>PL, PC 300, PC300GL, IBM ThinkPad A20x, A21X, T20 und T21 sowie NetVista-Modelle anzeigen, auf denen Alert on LAN-Hardware installiert ist.

Ein Benutzer mit administrativem Sicherheitsstatus kann die Task "Alert on LAN" zum Festlegen der Optionen verwenden, die sich auf Netzwerksystem-Alerts beziehen.

Um den Service "Alert on LAN" zu starten, klicken Sie auf **Tasks** → **Konfiguration** → **Alert on LAN**. Die folgende Schnittstelle wird im Teilfenster "Anzeige" geöffnet.

| General Configuration Events Control Functions          |  |  |
|---------------------------------------------------------|--|--|
| System GUID:<br>F76D307E-38F5-1222-8E81-133700A0C9E2    |  |  |
| Enable Alert on LAN hardware                            |  |  |
|                                                         |  |  |
|                                                         |  |  |
|                                                         |  |  |
|                                                         |  |  |
| Alert on LAN (tm) is a result of the Intel-IBM Advanced |  |  |
| Manageability Alliance and a trademark of IBM.          |  |  |
|                                                         |  |  |

Die Schnittstelle "Alert on LAN" bietet Informationen über die in der folgenden Tabelle beschriebenen Elemente. Jeder Abschnitt in der Tabelle bezieht sich auf ein Register in dem Fenster innerhalb der Task "Alert on LAN".

| Element                                       | Beschreibung                                                                                                    |
|-----------------------------------------------|----------------------------------------------------------------------------------------------------|
| Register "Allgemein"                          |                                                                                                    |
| System-GUID                                   | Eine GUID (Globally Unique ID)<br>wird jeder Systemplatine aus<br>Gründen der Systemverwaltung<br>zugeordnet. Die GUID wird im<br>BIOS auf der Systemplatine<br>gespeichert.                                                                                                    |
| Alert on LAN-Hardware aktivieren              | Diese Option legt fest, ob die<br>System-Alerts aktiviert sind oder<br>nicht. Wählen Sie das Markierungs-<br>feld aus, um System-Alerts zu<br>aktivieren.                                                                                                    |
| Register "Konfiguration"                      |                                                                                                    |
| Proxy-Server (IP-Adresse, Port)               | Die IP-Adresse (Internet Protocol)<br>für den Server, den Sie für die<br>Kommunikation mit den Client-<br>Systemen verwenden. Die<br>IP-Adresse wird vom System-<br>administrator zugeordnet. (Der<br>Standard-Port lautet 5500.)                                                                                                    |
| Periode des Überwachungssignal-<br>zeitgebers | Der Alert on LAN-Proxy-Computer<br>bestätigt, dass das Client-System<br>aktiv ist. Hierbei handelt es sich um<br>eine Anzahl von Sekunden zwischen<br>den Systemüberprüfungen. Der<br>Standardwert ist 32.<br>Der Bereich des aktivierten<br>Überwachungssignalzeitgebers reicht<br>von 43 bis 5461 Sekunden und kann<br>auf Intervalle von 43 Sekunden<br>festgelegt werden |

| Element                                         | Beschreibung                                                                                                    |
|-------------------------------------------------|----------------------------------------------------------------------------------------------------|
| Periode des Überwachungszeitgebers              | Wenn der Überwachungszeitgeber<br>festlegt, dass ein Client-System<br>gestoppt wurde, sendet der<br>Überwachungszeitgeber automatisch<br>eine Nachricht an den Proxy-<br>Computer. Hierbei handelt es sich<br>um den Zeitraum zwischen Sende-<br>aufrufen für den Überwachungszeit-<br>geber (gemessen in Sekunden). Der<br>Standardwert lautet 43.<br>Der Bereich des Überwachungszeit- |
|                                                 | gebers reicht von 86 bis 5461<br>Sekunden und kann auf Intervalle<br>von 86 Sekunden festgelegt werden.                                                                                                    |
| Übertragungsversuche                            | Die Anzahl an Wiederholungen für<br>die Übertragung, nachdem das<br>Client-System gestoppt wurde. Der<br>Standardwert lautet 3.                                                                                                    |
| Ereignisüberwachungsintervall                   | Der Überwachungsintervall für<br>Softwarefehler. Der Standardwert<br>lautet 30.                                                                                                    |
| Register "Ereignisse"                           |                                                                                                    |
| Manipulationen an der Abdeckung                 | Wenn die Abdeckung des<br>verwalteten Systems geöffnet oder<br>entfernt wurde, wird eine Ereignis-<br>nachricht generiert.                                                                                                    |
| LAN Leash-Manipulation                          | LAN Leash ermittelt, ob ein Client-<br>System keine Verbindung mehr zum<br>LAN hat, auch wenn der Computer<br>ausgeschaltet ist. Wenn ein Client-<br>System keine Verbindung mehr zum<br>LAN hat, wird eine Ereignis-<br>nachricht generiert.                                                                                                    |
| Temperatur außerhalb des zulässigen<br>Bereichs | Wenn die Temperatur des<br>Mikroprozessors außerhalb des<br>zulässigen Bereichs liegt, wird eine<br>Ereignisnachricht generiert.                                                                                                    |

| Element                                       | Beschreibung                                                                                                    |
|-----------------------------------------------|----------------------------------------------------------------------------------------------------|
| Überwachung                                   | Wenn das Betriebssystem des<br>verwalteten Systems nicht<br>funktioniert oder sich in einem<br>zurückgestellten Status befindet,<br>wird eine Ereignisnachricht<br>generiert.                                                                                                    |
| Spannung außerhalb des zulässigen<br>Bereichs | Wenn es eine gravierende Änderung<br>am Spannungsbereich der<br>Stromversorgung gibt, die an einer<br>beliebigen Komponente des Client-<br>Systems anliegt, wird eine Ereignis-<br>nachricht generiert.                                                                                           |
| Prozessor 0                                   | Klicken Sie auf diesen Eintrag, um<br>die Mitteilung für eine<br>Überwachung zu aktivieren.                                                                                                    |
| Prozessor 1                                   | Klicken Sie auf diesen Eintrag, um<br>die Mitteilung für einen Bericht<br>über einen fehlenden Prozessor zu<br>aktivieren.                                                                                                    |
| Automatische Ereignislöschungen               | Ist diese Option aktiviert, sendet das<br>Client-System jedesmal, wenn diese<br>Bedingung eingetreten ist, einen<br>Alert (mehrere Alerts). Wenn diese<br>Option inaktiviert ist, sendet das<br>System nur dann einen Alert, wenn<br>diese Bedingung eingetroffen ist<br>(keine weiteren Alerts). |
| Alle Ereignisse löschen                       | Wählen Sie diese Option aus, und<br>klicken Sie auf <b>Anwenden</b> , um das<br>Ereignisprotokoll zu löschen.                                                                                                    |
| Register "Steuerfunktionen"                   |                                                                                                    |
| Systemabschluss                               | Klicken Sie auf diesen Eintrag, um<br>einen Systemabschluss für das<br>System durchzuführen. Sie erhalten<br>diese Nachricht dann als System-<br>statusbericht.                                                                                                    |

| Element     | Beschreibung                                                                                                    |
|-------------|----------------------------------------------------------------------------------------------------|
| Einschalten | Klicken Sie auf diesen Eintrag, um<br>das System erneut zu starten oder<br>erneut zu aktivieren. Sie erhalten<br>diese Nachricht dann als System-<br>statusbericht. |
| Warmstart   | Klicken Sie auf diesen Eintrag, um<br>das System erneut zu starten. Sie<br>erhalten diese Nachricht dann als<br>Systemstatusbericht.                                |
| Status-Ping | Zeigt die Nachricht an, dass das<br>System zwar nicht eingeschaltet,<br>aber immer noch mit dem Netzwerk<br>verbunden ist.                                          |

 verbunden ist.

 Wenn Sie an einer Standardbenutzeroptionen für Alert on LAN

Änderungen vornehmen, klicken Sie auf **Anwenden**, um die Änderungen zu speichern und ins Hauptfenster von UM Services zurückzukehren.

# Asset ID

Der Service "Asset ID" enthält die Hardwareinformationen für das Client-System. Klicken Sie zum Starten des Services "Asset ID" auf **Tasks → Konfiguration → Asset ID**. Die Schnittstelle "Asset ID" enthält die folgenden Schnittstellen:

| Name         | Seriennummer | Informationen                            |
|--------------|--------------|------------------------------------------|
| Hard Drive 0 | 5BF0M7SR     | ST34311A IDE 4326 MB                     |
| System       |              |                                          |
| Motherboard  |              | Gigabyte Technology Co. Ltd. i440BX-W977 |
|              |              |                                          |
|              |              |                                          |
|              |              |                                          |
|              |              |                                          |

# Serialisierung

Klicken Sie auf das Register **Serialisierung**, um die Seriennummern für die Client-Systemhardware anzuzeigen.

#### System

Klicken Sie auf das Register **System**, um um die aktuellen Kenndaten des Client-Systems anzuzeigen: Systemname, MAC-Adresse, Benutzeranmeldename, Betriebssystem, GUID-Adresse und Profil des IBM LAN Client Control Manager (LCCM).

#### Benutzer

Klicken Sie auf das Register **Benutzer**, um das Benutzerprofil anzuzeigen: Benutzername, Telefonnummer, Arbeitsplatz, Abteilung und berufliche Position.

# Leasing

Klicken Sie auf das Register **Leasing**, um die Informationen über die Leasing-Vereinbarung für die Client-System-Hardware anzuzeigen.

# Ressourcen

Klicken Sie auf das Register **Ressourcen**, um die zum Client-System gehörenden Bestandsfaktoren anzuzeigen.

# Personalisierung

Klicken Sie auf das Register **Personalisierung**, um die unformatierte Anzeige aufzurufen, in der Sie Informationen zu Systemen, Benutzern oder Computern hinzufügen können.

#### Garantie

Klicken Sie auf das Register **Garantie**, um die Informationen zur Garantievereinbarung für die Client-System-Hardware anzuzeigen.

Wenn Sie in der Task-Liste von UM Services auf **Asset ID** klicken, erscheint das Fenster "Serialisierung". Wenn Sie eine andere Asset ID-Anzeige aufrufen möchten, klicken Sie auf das entsprechende Register.

# Serialisierung

Klicken Sie auf das Register **Serialisierung**, um die Schnittstelle "Serialisierung" anzuzeigen. Die Schnittstelle "Serialisierung" zeigt die Seriennummern für die verschiedenen Komponenten des Client-Systems an.

Die Schnittstelle "Serialisierung" bietet Informationen über die in der folgenden Tabelle beschriebenen Elemente.

| Element       | Beschreibung                                                 |
|---------------|--------------------------------------------------------------|
| Name          | Der Name der Hardwarekomponente.                             |
| Seriennummer  | Die Seriennummer für die Hardware-<br>komponente.            |
| Informationen | Beschreibende Informationen für die Hardware-<br>komponente. |

# System

Klicken Sie auf das Register **System**, um die Schnittstelle "System" anzuzeigen. Die Schnittstelle "System" zeigt Informationen zum Client-System an.

| Serialisierung Syste | Henutzer   Leasing   Hessourcen   Personalisierung   Garantie |
|----------------------|---------------------------------------------------------------|
| Systemname           | LEKTOR_9                                                      |
| MAC-Adresse          | 00:90:27:79:1E:3E                                             |
| Anmeldename          | DELTA\ThomasF                                                 |
| Betriebssystem       | Microsoft Windows NT Workstation                              |
| System-GUID          | <empty></empty>                                               |
| LCCM-Profil          |                                                               |
|                      |                                                               |
|                      |                                                               |
|                      |                                                               |
| erbleibender Datenra | um: 970                                                       |

Die Schnittstelle "System" bietet Informationen über die in der folgenden Tabelle beschriebenen Elemente.

| Element     | Beschreibung                                                                                                    |
|-------------|----------------------------------------------------------------------------------------------------|
| Systemname  | Der NetBEUI-Name des Client-<br>Systems (der Name des Computers,<br>der unter <b>Eigenschaften von</b><br><b>Netzwerk</b> angezeigt wird). Bei<br>NetBEUI handelt es sich um eine<br>um NetBIOS erweiterte Benutzer-<br>schnittstelle. NetBIOS ist das<br>Netzwerk-BIOS (Basic Input/Output<br>System). |
| MAC-Adresse | Die eindeutige hexadezimale<br>Zeichenfolge, die den Netzwerk-<br>adapter im Client-System<br>identifiziert.                                                                                                    |

| Element        | Beschreibung                                                                                                    |
|----------------|----------------------------------------------------------------------------------------------------|
| Anmeldename    | Die Benutzer-ID, die der System-<br>administrator bei der Installation<br>zugeordnet hat.                                   |
| Betriebssystem | Das Betriebssystem (für den<br>Verwaltungs-Server oder für den<br>Computer, auf dem die UM Services<br>installiert wurden). |
| System-GUID    | Die GUID (Global Unique<br>Identifier) des Client-Systems.<br>Hierbei handelt es sich um die<br>eindeutige BIOS-ID-Nummer.  |
| LCCM-Profil    | Der Profilname von IBM LAN<br>Client Control Manager (LCCM),<br>falls vorhanden.                                            |

# Benutzer

Klicken Sie auf das Register **Benutzer**, um die Schnittstelle "Benutzer" anzuzeigen. Die Schnittstelle "Benutzer" zeigt Informationen über den angemeldeten Benutzer an.

| Serialisierung System   | Benutzer | Leasing | Ressourcen | Personalisierung | Garantie |
|-------------------------|----------|---------|------------|------------------|----------|
| Name                    |          |         |            |                  |          |
| Rufnummer               |          |         |            |                  |          |
| Adresse                 |          |         |            |                  |          |
| Abteilung               |          |         |            |                  |          |
| Position                |          |         |            |                  |          |
|                         |          |         |            |                  |          |
|                         |          |         |            |                  |          |
| Verbleibender Datenraur | n: 978   |         |            |                  | Anuandan |
|                         |          |         |            |                  | Anwenden |

Die Schnittstelle "Benutzer" bietet Informationen über die in der folgenden Tabelle beschriebenen Elemente.

| Element   | Beschreibung                                             |
|-----------|----------------------------------------------------------|
| Name      | Der Anmeldename des Benutzers.                           |
| Rufnummer | Die Telefonnummer des Benutzers.                         |
| Adresse   | Der Bürostandort des Benutzers.                          |
| Abteilung | Der Name oder die Nummer der<br>Abteilung des Benutzers. |
| Position  | Die Berufsbezeichnung des<br>Benutzers.                  |

# Leasing

Klicken Sie auf das Register **Leasing**, um die Schnittstelle "Leasing" anzuzeigen. Die Schnittstelle "Leasing" zeigt Leasing-Informationen für das Client-System an.

| Serialisierung System Ber    | nutzer Leasing Ressourcen Personalisi | erung Garantie |
|------------------------------|---------------------------------------|----------------|
| Datum Leasingbeginn          | 1 Juni 💌 200                          | 0              |
| Enddatum                     | 31 📥 Mai 💌 200                        | 1              |
| Leasinglaufzeit (Monate)     | 0                                     |                |
| Leasingrate                  |                                       |                |
| Leasinggeber                 |                                       |                |
|                              |                                       |                |
|                              |                                       |                |
|                              |                                       |                |
|                              |                                       |                |
| Verbleibender Datenraum: 978 |                                       | Anwenden       |

Die Schnittstelle "Leasing" bietet Informationen über die in der folgenden Tabelle beschriebenen Elemente.

| Element                        | Beschreibung                                                                                                    |
|--------------------------------|----------------------------------------------------------------------------------------------------|
| Datum Leasingbeginn (tt/mm/jj) | Das Datum, an dem die Leasing-<br>Vereinbarung in Kraft trat.                                                               |
| Enddatum (tt/mm/jj)            | Das Datum, an dem die Leasing-<br>Vereinbarung endet.                                                                       |
| Leasinglaufzeit (Monate)       | Die Anzahl der Monate, für die das Client-<br>System geleast ist. In diesem Feld können<br>Sie 0 bis 255 Zeichen eingeben.  |
| Leasingrate                    | Der Gesamtpreis der Leasing-Vereinbarung.<br>In diesem Feld können Sie maximal 20<br>Zeichen eingeben.                      |
| Leasinggeber                   | Der Name des Unternehmens, das das Client-<br>System geleast hat. In diesem Feld können<br>Sie maximal 64 Zeichen eingeben. |

# Ressourcen

Klicken Sie auf das Register **Ressourcen**, um die Schnittstelle "Ressourcen" anzuzeigen. Die Schnittstelle "Ressourcen" zeigt Bestandsinformationen für das Client-System an.

| Kaufdatum     1     Juni     2000       Letzte Inventarisierung     14     Juni     2000       Ressourcennummer     Image: State State |
|----------------------------------------------------------------------------------------------------|
| Letzte Inventarisierung 14 🚽 Juni 💌 2000 🖨<br>Ressourcennummer<br>RF-ID                                                                                                    |
| Ressourcennummer<br>RF-ID                                                                                                    |
| RF-ID                                                                                                    |
|                                                                                                    |
|                                                                                                    |
|                                                                                                    |
|                                                                                                    |
|                                                                                                    |
|                                                                                                    |
|                                                                                                    |
| Verbleibender Datenraum: 978 Anwenden                                                                                                    |

Die Schnittstelle "Ressourcen" bietet Informationen über die in der folgenden Tabelle beschriebenen Elemente.

| Element                            | Beschreibung                                                                                                    |
|------------------------------------|----------------------------------------------------------------------------------------------------|
| Kaufdatum (tt/mm/jj)               | Das Datum, an dem das System gekauft wurde.                                                                                                    |
| Letzte Inventarisierung (tt/mm/jj) | Das Datum der letzten Bestandsüberprüfung.                                                                                                    |
| Ressourcennummer                   | Eine eindeutige Nummer, die dem Client-<br>System zu Bestandszwecken zugeordnet<br>worden ist. In diesem Feld können Sie<br>maximal 64 Zeichen eingeben.                                                                                             |
| RF-ID                              | Die durch den Hersteller im Client-System<br>codierte Radiofrequenz-<br>Identifikationsnummer (RF-ID). Nicht alle<br>Computer verfügen über RF-ID-Funktionen.<br>Dies ist ein Feld mit festen Werten, und die<br>Werte können nicht geändert werden. |

# Personalisierung

Klicken Sie auf das Register **Personalisierung**, um die Schnittstelle "Personalisierung" anzuzeigen. Bei der Schnittstelle "Personalisierung" handelt es sich um eine unformatierte Anzeige, in die Sie Informationen über die Benutzer, das System oder den Computer eingeben können. In jedes dieser Felder können Sie maximal 64 Zeichen eingeben.

| Serialisierung System Benutzer Leasing | Ressourcen Perso | nalisierung Garantie |
|----------------------------------------|------------------|----------------------|
| Bezeichnung                            | Wert             |                      |
|                                        |                  |                      |
|                                        |                  |                      |
|                                        |                  |                      |
|                                        |                  |                      |
|                                        |                  |                      |
|                                        |                  |                      |
|                                        |                  |                      |
| Verbleibender Datenraum: 978           |                  | Anwenden             |

# Garantie

Klicken Sie auf das Register **Garantie**, um die Schnittstelle "Garantie" anzuzeigen. Diese Schnittstelle zeigt Informationen über die Gewährleistungsbedingungen für das Client-System an.

| Serialisierung System   | Benutzer Leasing Ressourcen Personalisierung G | arantie |
|-------------------------|------------------------------------------------|---------|
| Dauer (Monate)          | 12                                             |         |
| Kosten                  |                                                |         |
| Enddatum                | 31 🔶 Mai 💌 2001 🔶                              |         |
|                         |                                                |         |
|                         |                                                |         |
|                         |                                                |         |
|                         |                                                |         |
|                         |                                                |         |
| Verbleibender Datenraum | : 978 <u>An</u>                                | wenden  |

Die Schnittstelle "Garantie" bietet Informationen über die in der folgenden Tabelle beschriebenen Elemente.

| Element             | Beschreibung                                                                                                |
|---------------------|----------------------------------------------------------------------------------------------------|
| Dauer (Monate)      | Die Dauer der Garantievereinbarung.<br>In dieses Feld können Sie maximal<br>255 Zeichen eingeben.           |
| Kosten              | Die Gesamtkosten für die Garantie-<br>leistungen. In dieses Feld können<br>Sie maximal 20 Zeichen eingeben. |
| Enddatum (mm/tt/jj) | Das Datum, an dem die Garantie endet.                                                                       |

# Datum und Uhrzeit

Verwenden Sie den Service "Datum und Uhrzeit", um das Datum und die Uhrzeit, die auf dem Client-System angezeigt werden, festzulegen. Für das Datum stehen separate Felder für Tag, Monat und Jahr zur Verfügung. Für die Uhrzeit steht ein Feld für die Ortszeit zur Verfügung.

Klicken Sie zum Starten des Services "Datum und Uhrzeit" im Teilfenster "Services" auf **Tasks → Konfiguration → Datum und Zeit**. Die folgende Schnittstelle wird im Teilfenster "Anzeige" geöffnet.

| Datum   | 14 🚽 Juni 💌 2000 📥 |
|---------|--------------------|
| Uhrzeit | 11:33:45           |
|         |                    |
|         |                    |
|         |                    |
|         |                    |
|         |                    |
|         | Anwenden           |

#### Netzwerk

Der Service "Netzwerk" stellt Informationen über das Netzwerk bereit. Unter **Netzwerk** stehen folgende Register zur Verfügung:

#### **IP-Adresse**

Bietet Route-Informationen für das Netzwerk.

- **DNS** Bietet Informationen zum verteilten Datenbanksystem, das für die Zuordnung von Domänennamen zu IP-Adressen verwendet wird.
- WINS Bietet Informationen über den WINS-Server.

#### Domäne/Arbeitsgruppe

Bietet Informationen über die Domäne oder die Arbeitsgruppe für den Client.

#### Modem

Bietet eine Liste mit Modems, die auf dem Client-System installiert sind.

Wenn Sie im UM Services-Register **Tasks** auf den Eintrag **Netzwerk** klicken, wird die Schnittstelle **IP-Adresse** aufgerufen. Klicken Sie zum Anzeigen dieser Fenster entweder auf das Register **DNS** oder das Register **Modem**.

# Register "IP-Adresse"

Die Schnittstelle "IP-Adresse" bietet Route-Informationen für das Netzwerk.

Klicken Sie auf **Tasks → Konfiguration → Netzwerk**, um die Schnittstelle "IP-Adresse" anzuzeigen.

| IP Address DNS WINS Domain/Wo                            | orkgroup          |  |
|----------------------------------------------------------|-------------------|--|
| Adapter                                                  |                   |  |
| IBM Shared RAM Token-Ring Adapt                          | er 💌              |  |
| <ul> <li>Use DHCP for automatic configuration</li> </ul> |                   |  |
| C Configure manually                                     |                   |  |
| IP Address                                               |                   |  |
| Subnet Mask                                              |                   |  |
| Default Gateway                                          |                   |  |
| MAC Address                                              | 00:06:29:F0:11:FB |  |
|                                                          |                   |  |

| Element                                              | Beschreibung                                                                                                    |
|------------------------------------------------------|----------------------------------------------------------------------------------------------------|
| Netzwerkadapter                                      | Wählen Sie den geeigneten<br>Netzwerkadapter aus der Liste aus.                                                                                                    |
| DHCP für die automatische<br>Konfiguration verwenden | Wählen Sie diese Option aus, um<br>die IP-Adressen automatisch zu<br>konfigurieren.                                                                                                    |
| Manuell konfigurieren                                | Wählen Sie diese Option aus, um<br>die IP-Adressen manuell zu<br>konfigurieren. Wenn diese Option<br>ausgewählt ist, werden die<br>verbleibenden Eingabefelder<br>aktiviert.                                                                                                    |
| IP-Adresse                                           | Die IP-Adresse des Client-Systems.<br>Wenn Sie DHCP nicht verwenden,<br>um eine IP-Adresse zu erhalten,<br>müssen Sie die gewünschten Werte<br>manuell in die Felder <b>IP-Adresse</b><br>und <b>Subnet-Maske</b> eingeben.                                                                                                    |
| Subnet-Maske                                         | Hierbei handelt es sich um eine Bit-<br>maske, die verwendet wird, um zu<br>ermitteln, welche Bits in einer<br>IP-Adresse mit der Netzwerkadresse<br>übereinstimmen und welche Bits mit<br>den Subnet-Teilen der Adresse<br>übereinstimmen. Die Adressmaske<br>verwendet die 1 an Positionen, die<br>mit dem Netzwerk und Subnet-<br>Nummern übereinstimmen und die 0<br>bei Positionen für Host-Nummern. |
| Standard-Gateway                                     | Hierbei handelt es sich um die<br>IP-Adresse für den Standard-<br>Gateway-Server, den Sie für die<br>Kommunikation mit anderen<br>Netzwerken verwenden.                                                                                                    |

Die Schnittstelle "IP Adresse" bietet Informationen über die in der folgenden Tabelle beschriebenen Elemente.

| Element     | Beschreibung                                                                                                    |
|-------------|----------------------------------------------------------------------------------------------------|
| MAC-Adresse | Hierbei handelt es sich um die<br>eindeutige hexadezimale Zeichen-<br>folge, die den Netzwerkadapter im<br>Client-System identifiziert. |

# **DNS**, Register

DNS (Domain Name System, Domänennamenssystem) ist das verteilte Datenbanksystem, das für die Zuordnung von Domänennamen zu IP-Adressen verwendet wird.

Klicken Sie in der Task-Liste der UM Services auf **Tasks → Konfi**guration → Netzwerk → DNS, um diese Schnittstelle anzuzeigen.

| IP Address DNS WINS D      | omain/Workgroup |
|----------------------------|-----------------|
| Server Search Order Suffix | (Search Order   |
| 9.37.96.3<br>9.67.5.44     |                 |
|                            | Apply           |

| Element  | Beschreibung                                                                               |
|----------|--------------------------------------------------------------------------------------------|
| Server   | Die alphabetische ID für Ihren Server<br>zusammen mit der Netzwerkdomäne (IP-<br>Adresse). |
| Suffixe  | Die Textzeichenfolgen für die Domäne.                                                      |
| Anwenden | Änderungen werden erst dann gespeichert, wenn Sie auf <b>Anwenden</b> klicken.             |

Die Schnittstelle "DNS" zeigt die nachfolgend aufgeführten Einträge an.

Anmerkung: Der Knopf mit dem Pfeil nach oben wird aktiviert, sobald Sie einen Eintrag im Listenfenster auswählen, bei dem es sich nicht um den ersten Eintrag in der Liste handelt. Der Knopf mit dem Pfeil nach unten wird aktiviert, sobald Sie einen Eintrag im Listenfenster auswählen, bei dem es sich nicht um den letzten Eintrag in der Liste handelt. Durch Klicken auf den Pfeil nach oben oder nach unten können Sie den ausgewählten Eintrag um jeweils eine Position in der Liste nach oben oder nach unten verschieben.

> Der Knopf Löschen (>) wird nur aktiviert, wenn Sie einen Eintrag im Listenfenster auswählen. Durch das Löschen eines Eintrags aus dem Listenfenster wird der Eintrag aus dem Listenfenster entfernt und in das Textfeld gestellt.

# WINS

Die Schnittstelle **Windows Internet Naming Service (WINS)** bietet Informationen über NetBIOS-Namen und die zugehörigen IP-Adressen.

Klicken Sie in der Task-Liste der UM Services auf **Tasks → Konfi**guration → Netzwerk → WINS, um diese Schnittstelle anzuzeigen.

| IP Address DNS WINS Domai | n/Wo | orkgroup |    |    |   | 1     |
|---------------------------|------|----------|----|----|---|-------|
| WINS Servers:             |      |          |    |    |   |       |
| Primary                   |      | 127.     | 0. | 0. | 0 |       |
| Secondary                 | Γ    | 127.     | 0. | 0. | 0 |       |
|                           |      |          |    |    |   |       |
|                           |      |          |    |    |   |       |
|                           |      |          |    |    |   |       |
|                           |      |          |    |    |   |       |
|                           |      |          |    |    |   |       |
|                           |      |          |    |    |   |       |
|                           |      |          |    |    |   | Apply |

Die Schnittstelle "WINS" bietet Informationen über die in der folgenden Tabelle beschriebenen Elemente.

| Element     | Beschreibung                                                  |
|-------------|---------------------------------------------------------------|
| WINS-Server | Der registrierte NetBios-Name und die zugeordnete IP-Adresse. |
| Primär      | Die Adresse des primären Servers.                             |
| Sekundär    | Die Adresse des sekundären Servers.                           |
| Anwenden    | Klicken Sie auf diesen Knopf, um<br>Änderungen zu speichern.  |

# Domäne/Arbeitsgruppe

Über die Schnittstelle "Domäne/Arbeitsgruppe" wird das Client-System zusammen mit der zugeordneten Domäne oder Arbeitsgruppe aufgelistet.

Klicken Sie in der Task-Liste der UM Services auf **Tasks** → **Konfiguration** → **Netzwerk** → **Domäne/Arbeitsgruppe**, um diese Schnittstelle anzuzeigen.

| Computer Name                                  | PRIMMDOM              |
|------------------------------------------------|-----------------------|
| Member of     Domain                           | PRIMM_DOM             |
| C Workgroup                                    |                       |
|                                                |                       |
| Create a Computer A                            | account in the Domain |
| Create a Computer A                            | Account in the Domain |
| Create a Computer A<br>User Name:<br>Password: | Account in the Domain |

Die Schnittstelle "Domäne/Arbeitsgruppe" bietet Informationen über die in der folgenden Tabelle beschriebenen Elemente.

| Element       | Beschreibung                                                                                                    |
|---------------|----------------------------------------------------------------------------------------------------|
| Computer-Name | Der für das Client-System vergebene Name.<br>Dieses Namensschema ermöglicht die<br>Identifizierung des Computers.                                                                         |
| Domäne        | Der Client ist ein Mitglied dieser Domäne. Für<br>eine Domäne ist es erforderlich, dass die<br>Benutzerkonten ausgewertet wurden, bevor sich<br>die Benutzer am Netzwerk anmelden können. |

| Element       | Beschreibung                                                                                                    |
|---------------|----------------------------------------------------------------------------------------------------|
| Arbeitsgruppe | Der Client ist Mitglied einer Arbeitsgruppe. Bei<br>einer Arbeitsgruppe handelt es sich um eine<br>Zusammenstellung von von Clients und<br>Servern ohne zentrale Anmeldeüberprüfung. |
| Anwenden      | Änderungen werden erst dann gespeichert,<br>wenn Sie auf "Anwenden" klicken.                                                                                                    |

# Modem

Die Schnittstelle "Modem" bietet Informationen über den Modemtyp, die Geschwindigkeit, den Anschluss und die Einheit. Klicken Sie in der Task-Liste der UM Services auf **Tasks → Konfiguration → Netz**werk → Modem, um diese Schnittstelle anzuzeigen.

| ThinkPad Data Fax Modem |                               |
|-------------------------|-------------------------------|
| COM-Anschluss           | COM2                          |
| Maximale Baudrate       | Keine Informationen verfügbar |
| Einheitentyp            | Internal Modem                |
|                         |                               |
|                         | Anwenden                      |

4. UM Services verwenden

Die Schnittstelle "Modem" bietet Informationen über die in der folgenden Tabelle beschriebenen Elemente.

| Element           | Beschreibung                                                                                                    |
|-------------------|----------------------------------------------------------------------------------------------------|
| Modem             | In der Dropdown-Liste wird der<br>Name des Modems angegeben. Es<br>werden nur installierte Modems<br>aufgelistet. |
| COM-Anschluss     | Gibt den Anschluss an, der vom Modem verwendet wird.                                                              |
| Maximale Baudrate | Die maximale Baudrate, mit der der<br>Modem arbeiten kann.                                                        |
| Einheitentyp      | Beschreibt den Modemtyp (interner oder externer Modem).                                                           |

# **SNMP**

Anmerkung: Die Task "SNMP" erscheint nur dann in der Task-Liste, wenn der SNMP-Service unter dem jeweiligen Betriebssystem installiert wurde.

Die Task "SNMP" bietet die Möglichkeit, mit Benutzergemeinschaftsnamen zu arbeiten, die in der Netzwerkkommunikation verwendet werden, und Trap-Zieladressen festzulegen.

Klicken Sie auf **Tasks → Konfiguration → Netzwerk → SNMP**, um die Schnittstelle "SNMP" anzuzeigen.

| Benutzergemeinscha<br>Public | aftsname                        |
|------------------------------|---------------------------------|
| Trap-Ziel<br>lektor_9        |                                 |
|                              |                                 |
| Hinzufügen                   | Editieren Entfernen<br>Anwenden |

| Element                   | Beschreibung                                                                                                    |
|---------------------------|----------------------------------------------------------------------------------------------------|
| Benutzergemeinschaftsname | Eine eindeutige Zeichenfolge, die<br>die Benutzergemeinschaft<br>identifiziert. Der Benutzer-<br>gemeinschaftsname aktiviert das<br>Netzwerkverwaltungssystem (NMS),<br>um zu überprüfen, ob ein Server<br>autorisiert ist, eine bestimmte Aktion<br>durchzuführen. Wenn der Name der<br>Server-Benutzergemeinschaft mit<br>dem Namen der Benutzer-<br>gemeinschaft, der den angeforderten<br>Informationen oder der Aktion<br>zugeordnet ist, übereinstimmt, stellt<br>das NMS dem Server die<br>Informationen oder die Aktion zur<br>Verfügung. Sie können einen<br>eindeutigen Benutzergemeinschafts-<br>namen hinzufügen oder entfernen. |
| Trap-Ziel                 | Eine Liste mit IP-Adressen des<br>Netzwerkverwaltungssystems, an die<br>der Server Alerts senden kann. Sie<br>können eine Trap-Zieladresse<br>hinzufügen, entfernen oder editieren.<br>Um eine Trap-Zieladresse zu ändern,<br>wählen Sie eine IP-Adresse aus, und<br>klicken Sie auf <b>Editieren</b> .                                                                                                    |

In der Anzeige **SNMP** werden die nachfolgend aufgeführten Einträge angezeigt.

# 4. UM Services verwenden

# Systemkonten

Die Task "Systemkonten" ermöglicht die Verwaltung von Sicherheitsfunktionen für Benutzer und Gruppen unter einem Windows-Betriebssystem von einem fernen Standort aus. Klicken Sie zum Starten des Services "Systemkonten" im Teilfenster "Konfiguration" auf **Tasks → Konfiguration → Systemkonten**.

| Betriebssystem |
|----------------|
| Merkmale       |
|                |
| Hinzufügen     |
| Entternen      |
|                |

# Benutzer

Das Register "Benutzer" bietet Informationen über die in der folgenden Tabelle beschriebenen Elemente.

| Element    | Beschreibung                                                                   |
|------------|--------------------------------------------------------------------------------|
| Merkmale   | Über diesen Eintrag können Sie<br>Benutzermerkmale editieren oder<br>anzeigen. |
| Hinzufügen | Klicken Sie auf diesen Knopf, um einen neuen Benutzer hinzuzufügen.            |
| Entfernen  | Klicken Sie auf diesen Knopf, um einen Benutzer zu löschen.                    |

# Gruppen

Über die Schnittstelle "Gruppen" kann der Administrator Einträge von Mitgliedern innerhalb einer Gruppe überprüfen und editieren. Klicken Sie auf das Register **Gruppen**, um eine Liste aller Gruppen anzuzeigen.

Anmerkung: Die Knöpfe Merkmale und Entfernen sind zunächst inaktiviert. Sie werden erst dann aktiviert, wenn Sie im Listenfenster eine Gruppe auswählen.

| Konfiguration von Benutzerkonten für dieses<br>Benutzer Gruppen                                                       | Betriebssystem          |
|----------------------------------------------------------------------------------------------------|-------------------------|
| Administratoren<br>Benutzer<br>Gäste<br>Hauptbenutzer<br>Replikations-Operator                                        | Merkmale                |
| <ul> <li>Sicherungs-Operatoren</li> <li>Tivoli_Admin_Privileges</li> <li>TWGAdmins</li> <li>TWGSuperAdmins</li> </ul> | Hinzufügen<br>Entfernen |
|                                                                                                    | Anwenden                |

Die Schnittstelle **Gruppen** bietet Informationen über die in der folgenden Tabelle beschriebenen Elemente.

| Element    | Beschreibung                                                                       |
|------------|------------------------------------------------------------------------------------|
| Gruppen    | Eine Liste globaler Gruppen.                                                       |
| Merkmale   | Über diesen Eintrag können Sie<br>Merkmale von Gruppen editieren<br>oder anzeigen. |
| Hinzufügen | Klicken Sie auf diesen Knopf, um eine neue Gruppe hinzuzufügen.                    |
| Entfernen  | Klicken Sie auf <b>Entfernen</b> , um eine Gruppe zu löschen.                      |

# Sicherheit für UM Services

Die Schnittstelle "Sicherheit für UM Services" zeigt Benutzernamen an, bietet die Möglichkeit, Benutzernamen hinzuzufügen und zu entfernen, und legt die Sicherheitsstufe und Kennwortoptionen für jeden Benutzernamen fest.

# Sicherheitsstufen

Die Sicherheitsstufe, Sicherheitsstufe, die einem Benutzer zugeordnet wurde, bietet dem Benutzer die Möglichkeit, das UM Services-Programm aufzurufen und ausgewählte Funktionen im Programm anzuzeigen, zu ändern und aufzurufen. UM Services wurden folgende Sicherheitsstufen zugeordnet:

# Inaktiviert

Ein inaktivierter Benutzer hat nicht die Berechtigung, sich anzumelden (hierbei handelt es sich normalerweise um einen temporären Status). Der Status "Inaktiviert" ist technisch gesehen keine Sicherheitsstufe, ist aber hier mit aufgeführt, das Benutzer mit Administratorberechtigung diesen verwenden können, um andere Sicherheitsstufen außer Kraft zu setzen und so temporär den Zugriff auf das UM Services-Programm verhindern können.

# Durchsuchen, Benutzer und Hauptbenutzer

Benutzer mit Berechtigungen zum Durchsuchen, mit Benutzer- oder Hauptbenutzerberechtigung können auf den größten Teil des UM Services-Programms zugreifen. Sie können jedoch keine Einstellungen ändern oder eingegebene Informationen speichern. Aus praktischen Gründen gibt es bei dieser Version des UM Services-Programms keine Unterschiede zwischen den Hauptbenutzer- und Benutzerberechtigungen sowie den Berechtigungen zum Durchsuchen.

#### Administrator

Benutzer mit Administratorberechtigung verfügen über vollständige Steuerungsmöglichkeiten des UM Services-Programms. Zusätzlich zum vollständigen Lese- und Schreibzugriff können sie neue Benutzer hinzufügen, Kennwörter zuordnen und ändern sowie Sicherheitsstufen zuordnen. Klicken Sie auf **Tasks → Konfiguration → Sicherheit für UM Ser**vices, um die nachfolgend dargestellte Schnittstelle aufzurufen.

| Benutzername | Beschreibung | Neuen Benutzer hinzufügen |
|--------------|--------------|---------------------------|
| 😫 lektor     |              |                           |
|              |              | Benutzer entfernen        |
|              |              | Merkmale                  |
|              |              |                           |
|              |              |                           |
|              |              |                           |
|              |              |                           |
|              |              |                           |
|              |              |                           |
|              |              |                           |
|              |              |                           |
|              |              |                           |

Die Schnittstelle "Sicherheit für UM Services" bietet Informationen über die in der folgenden Tabelle beschriebenen Elemente.

| Element                   | Beschreibung                                                                                                    |
|---------------------------|----------------------------------------------------------------------------------------------------|
| Neuen Benutzer hinzufügen | Heben Sie zum Hinzufügen eines<br>neuen Benutzers den gewünschten<br>Benutzernamen hervor, und klicken<br>Sie dann auf <b>Neuen Benutzer</b><br><b>hinzufügen</b> . |
| Benutzer entfernen        | Heben Sie zum Entfernen eines<br>Benutzers den gewünschten<br>Benutzernamen hervor, und klicken<br>Sie dann auf <b>Benutzer entfernen</b> .                         |
| Merkmale                  | Heben Sie zum Anzeigen oder<br>Editieren von Benutzermerkmalen<br>den gewünschten Benutzer hervor,<br>und klicken Sie dann auf<br><b>Merkmale</b> .                 |

Neuen Benutzer hinzufügen Verwenden Sie die Schnittstelle "Neuen Benutzer hinzufügen", um neue UM Services-Benutzer mit den geeigneten Sicherheitsstufen und Kennwortoptionen hinzuzufügen.

> Klicken Sie zum Anzeigen der Schnittstelle "Neuen Benutzer hinzufügen" über die Schnittstelle "Sicherheit für UM Services" auf Neuen Benutzer hinzufügen.

| Benutzername                        |                              | OK        |
|-------------------------------------|------------------------------|-----------|
| Sicherheitsstufe                    | Durchsuchen                  | Abbrechen |
| Beschreibung                        |                              |           |
| Kennwort                            |                              |           |
| Kennwort bestätigen                 |                              |           |
| E Benutzer muß Kennwort be          | eim nächsten Anmelden ändern |           |
| Benutzer kann Kennwort nicht ändern |                              |           |
| Kennwort läuft nie ab               |                              |           |
| 🔲 Konto gesperrt                    |                              |           |

| Element                                                   | Beschreibung                                                                                                    |
|-----------------------------------------------------------|----------------------------------------------------------------------------------------------------|
| Benutzername                                              | Eine eindeutige Zeichenfolge, die den<br>Benutzer identifiziert (maximal 32<br>Zeichen).                                                                                                    |
| Sicherheitsstufe                                          | Die Stufe der Zugriffsberechtigung, die dem<br>Benutzer erteilt worden ist. Aus der Liste<br>können Sie die Sicherheitsstufe auswählen,<br>die sich für den von Ihnen hinzugefügten<br>Benutzer eignet.                                      |
| Beschreibung                                              | Informationen über den Benutzer (z. B.<br>Titel, Abteilung oder Grund für erteilten<br>Zugriff auf das UM Services-Programm).<br>Es können maximal 32 Zeichen eingegeben<br>werden.                                                          |
| Kennwort                                                  | Das Benutzerkennwort (maximal 32<br>Zeichen, Groß-/Kleinschreibung ist zu<br>beachten). Es gibt keine Einschränkung für<br>Zeichen, die für Kennwörter verwendet<br>werden können.                                                           |
| Kennwort bestätigen                                       | In diesem Feld müssen Sie exakt dieselbe<br>Zeichenfolge eingeben, die Sie im Feld<br><b>Kennwort</b> eingegeben haben (maximal 32<br>Zeichen, Groß-/Kleinschreibung ist zu<br>beachten).                                                    |
| Benutzer muß Kennwort<br>beim nächsten Anmelden<br>ändern | Wählen Sie dieses Markierungsfeld aus,<br>wenn der Benutzer sein Kennwort ändern<br>muss, wenn er das nächste Mal auf das UM<br>Services-Programm zugreift.                                                                                  |
| Benutzer kann Kennwort<br>nicht ändern                    | Wählen Sie dieses Markierungsfeld aus,<br>wenn Sie verhindern wollen, dass der<br>Benutzer sein Kennwort ändert. Wenn<br>dieses Markierungsfeld ausgewählt ist, kann<br>das Kennwort nur mit Administrator-<br>berechtigung geändert werden. |

Die Schnittstelle "Neuen Benutzer hinzufügen" enthält die nachfolgend aufgeführten Einträge.
| Element               | Beschreibung                                                                                                    |
|-----------------------|----------------------------------------------------------------------------------------------------|
| Kennwort läuft nie ab | Wählen Sie dieses Markierungsfeld aus,<br>wenn Sie es nicht für erforderlich halten,<br>das Kennwort in regelmäßigen Abständen<br>zu ändern.                                                                                                    |
| Konto gesperrt        | Wählen Sie dieses Markierungsfeld aus,<br>wenn Sie den Zugriff des Benutzers auf das<br>UM Services-Programm vorübergehend<br>inaktivieren möchten. Als System-<br>administrator können Sie Ihr eigenes Konto<br>nicht inaktivieren. Damit wird<br>sichergestellt, dass mindestens ein Konto<br>mit Administratorberechtigung aktiv bleibt. |

In der folgenden Tabelle sind die Benutzersicherheitsstufen aufgeführt.

| Element       | Beschreibung                                                                                                   |  |
|---------------|----------------------------------------------------------------------------------------------------|--|
| Benutzer      | Eingeschränkter Lese-/Schreibzugriff                                                                           |  |
| Hauptbenutzer | Eingeschränkter Lese-/Schreibzugriff                                                                           |  |
| Administrator | Lesen/Schreiben, Sperren/Freigeben,<br>Sicherheitsstufen zuordnen, neue Benutzer<br>und Kennwörter hinzufügen. |  |

UM Services Benutzerhandbuch

4. UM Services verwenden

### Anmerkung:

- Inaktivierte Benutzer können nicht auf das UM Services-Programm zugreifen. Administratoren können den Status "Inaktiviert" verwenden, um andere Sicherheitsstufen außer Kraft zu setzen und den Zugriff auf die UM Services-Programme vorübergehend zu verhindern.
- Benutzer mit Berechtigungen zum Durchsuchen, mit Benutzer- oder mit Hauptbenutzerberechtigung haben in dieser Version des Produkts ähnliche Zugriffsberechtigungen. Obwohl diese Benutzer auf das UM Services-Programm größtenteils zugreifen können, können Sie keine Einstellungen ändern oder eingegebene Informationen speichern.
- Benutzer mit Administratorberechtigung verfügen über den höchsten Grad der Steuerung des UM Services-Programms. Sie können neue Benutzer hinzufügen, Kennwörter zuordnen und ändern, ausgewählte Funktionen sperren und freigeben und Sicherheitsstufen zuordnen.

### Benutzer entfernen

Sie können die Schnittstelle "Sicherheit für UM Services" verwenden, um einen Benutzer aus den UM Services zu löschen. Gehen Sie zum Entfernen eines Benutzers folgendermaßen vor:

- 1. Heben Sie in der Schnittstelle "Sicherheit für UM Services" den Benutzer hervor, den Sie löschen möchten.
- 2. Klicken Sie auf **Benutzer entfernen**. Daraufhin wird folgende Nachricht angezeigt:

Sind Sie sicher, dass Sie den Benutzer löschen möchten?

3. Klicken Sie auf Ja. Der Benutzer wird daraufhin gelöscht.

### Benutzermerkmale anzeigen

Sie können die Schnittstelle "Sicherheit für UM Services" verwenden, um Benutzermerkmale wie die Beschreibung, die Sicherheitsstufe und die Kennwortoptionen zu prüfen oder zu editieren. Gehen Sie zum Anzeigen oder Editieren von Benutzermerkmalen folgendermaßen vor:

- 1. Heben Sie in der Schnittstelle **Sicherheit für UM Services** den Benutzer hervor, dessen Merkmale Sie anzeigen oder editieren möchten.
- 2. Klicken Sie auf **Merkmale**. Daraufhin wird die Schnittstelle **Benutzermerkmale** angezeigt.

Sie können die in dieser Schnittstelle aufgeführten Merkmale anzeigen oder editieren.

### Tools

Im Register "Tasks" von UM Services sind unter "Tools" die folgenden zwei Einträge aufgeführt:

- **Fernsteuerung** Bietet die Möglichkeit, einen Computer von einem anderen Computer aus zu steuern.
- Systemabschluss Bietet drei Optionen für den Systemabschluss.
- Anmerkung: Zur Verwendung der Funktionen unter "Tools" müssen Sie über Administratorberechtigung verfügen.

### Fernsteuerung

### Hinweise:

- 1. Der Service "Fernsteuerung" erscheint nur dann in der Task-Liste, wenn die Funktion "Fernsteuerung" auf dem Client-System installiert ist. Wenn Sie während der Installation von UM Services die Option "Web-basierte Fernsteuerung" nicht ausgewählt haben, wird die Option "Fernsteuerung" nicht angezeigt.
- 2. Die Funktion "Fernsteuerung" wird nicht unterstützt, wenn Sie einen Web-Browser oder MMC verwenden, um die Client-Systeme zu verwalten.

Sie können die Schnittstelle "Fernsteuerung" verwenden, um Konfigurationsoptionen für Fernsteuerungssitzungen festzulegen.

Klicken Sie auf **Tasks → Tools→ Fernsteuerung**, um die Schnittstelle "Fernsteuerung" anzuzeigen.

| Zugriffsart              | Monitor                   |
|--------------------------|---------------------------|
| Kennung                  | 5 💌                       |
| Bearbeiten bei Zeitlimit | C Ja 📀 Nein               |
| Status auf Ziel ändern   | C Ja 💿 Nein               |
| Desktop-Optimierung      | ⊙ Ja 🔹 🔿 Nein             |
| Farbreduzierung          | O 16 O 256 ⊙ Keine        |
| Komprimierung aktivieren | ⊙ Ja 🔹 🔿 Nein             |
| Bildwiederholfrequenz    | 100                       |
| Sitzung starten          |                           |
| Sta                      | andard Abbrechen Anwenden |

Die Schnittstelle "Fernsteuerung" zeigt die nachfolgend aufgeführten Einträge an.

| Element                  | Beschreibung                                                                                                    |
|--------------------------|----------------------------------------------------------------------------------------------------|
| Zugriffsart              | Die Zugriffsart (Monitor oder Aktiv)<br>legt fest, ob Sie das Client-System<br>überwachen oder aktiv steuern.                                                                                                    |
| Kennung                  | Anzahl von Sekunden, bevor der<br>Verwaltungs-Server die aktive<br>Steuerung über das Client-System<br>übernimmt. Dies ist die Anzahl von<br>Sekunden zwischen der Warnung<br>und der tatsächlichen aktiven<br>Steuerung. Wenn beim Zeitlimit auf<br>dem Verwaltungs-Server Fehler<br>auftreten, erhöhen Sie den Wert. |
| Bearbeiten bei Zeitlimit | Diese Zeitlimitoption wird mit der<br>Kennung zugeordnet. Wenn Sie <b>Ja</b><br>ausgewählt haben, übernimmt der<br>Verwaltungs-Server automatisch die<br>Steuerung des Client-Systems, wenn<br>das Kennungszeitlimit abläuft, bevor<br>Sie eine Antwort vom Client-System<br>erhalten.                                 |
| Status auf Ziel ändern   | Wenn Sie auf <b>Ja</b> klicken, kann das<br>Client-System wieder die Steuerung<br>vom fernen Computer übernehmen.                                                                                                    |
| Desktop-Optimierung      | Wenn Sie auf <b>Ja</b> klicken, können<br>Sie das Hintergrundbild des Client-<br>Systems für eine schnellere<br>Übertragung zwischen den<br>Computern inaktivieren.                                                                                                    |
| Farbreduzierung          | Für eine schnellere Übertragung<br>zwischen den Computern können<br>Sie die Anzeige auf dem Client-<br>System komprimieren. Diese<br>Nummer (16, 256 oder Keine) stellt<br>die Anzahl an Pixel dar, auf die die<br>Anzeige komprimiert wird.                                                                           |

| Element                  | Beschreibung                                                                                                    |
|--------------------------|----------------------------------------------------------------------------------------------------|
| Komprimierung aktivieren | Wenn Sie <b>Ja</b> auswählen,<br>komprimiert das System Daten für<br>eine schnellere Übertragung<br>zwischen den Computern. Der<br>Benutzer muss jedoch auf die<br>komprimierten Daten warten, um sie<br>nach der Übertragung zu<br>dekomprimieren. Wenn beim<br>Übertragen der Daten Fehler<br>auftreten, aktivieren Sie die<br>Komprimierung. |
| Bildwiederholfrequenz    | Ein nummerischer Wert, der die<br>Verzögerungszeit zwischen dem<br>steuernden Computer und dem<br>Client-System darstellt. Die<br>Standardeinstellung lautet 100<br>Millisekunden.                                                                                                    |

### **Systemabschluss**

Der Service "Systemabschluss" bietet drei Optionen für einen Systemabschluss des Systems:

- Herunterfahren und Abschalten Systemabschluss durchführen und den Computer ausschalten.
  - Anmerkung: Die Option "Herunterfahren und Abschalten" steht nur auf Systemen zur Verfügung, die APM-Funktionen (Advanced Power Management, erweiterte Stromverbrauchssteuerung) unterstützen, und auf denen diese Funktionen aktiviert sind.
- **Erneut starten** Systemabschluss durchführen und den Computer erneut starten, ohne ihn auszuschalten.
- Abmelden Vom Betriebssystem abmelden, ohne einen Systemabschluss durchzuführen.

Klicken Sie in der Task-Liste von UM Services auf **Tasks** → **Tools** → **Systemabschluss**, um die folgende Anzeige aufzurufen.

| Wählen Sie den Typ des auszuführenden Systemabschlusses |
|---------------------------------------------------------|
| Herunterfahren und Abschalten                           |
| C Erneut starten                                        |
| C Abmelden                                              |
|                                                         |
|                                                         |
|                                                         |
|                                                         |
| Anwenden                                                |

### Systemaktualisierungen

Verwenden Sie die Option **Systemaktualisierungen**, um eine IBM Website aufzurufen, auf der aktualisierte Informationen zu Ihrem System aufgeführt sind. Diese Option funktioniert nur, wenn Sie über einen Zugang zum Internet verfügen. Klicken Sie in der Task-Liste von UM Services auf **Tasks → Tools → Systemaktualisierungen**. Daraufhin wird die Schnittstelle "Systemaktualisierungen" aufgerufen.

| Modell                                                                |                                                                                                    |  |  |
|-----------------------------------------------------------------------|----------------------------------------------------------------------------------------------------|--|--|
| Seriennummer                                                          |                                                                                                    |  |  |
| Betriebssystem                                                        | Microsoft Windows NT Workstation                                                                                                    |  |  |
| Version                                                               | 4.0.1381                                                                                                    |  |  |
| Treffen Sie eine Aus<br>Ihnen beim Finden d<br>Aktuelle Treiber und i | wahl, um obenstehende Daten an IBM zu senden. IBM hilft<br>er richtigen Systeminformationen.<br>neueste Informationen für dieses System                        |  |  |
| Treiber                                                               | Greifen Sie direkt auf aktuelle Einheitentreiber, FAQs und<br>Systeminformationen zu. Diese Informationen werden in<br>einem neuen Fenster angezeigt.          |  |  |
| Erstellen eines Kunde                                                 | en-Online-Profils mit IBM für dieses System                                                                                                    |  |  |
| Profil                                                                | Sie werden automatisch darauf hingewiesen, sobald neue<br>Informationen über dieses System verfügbar sind. Dazu<br>gehören neue Versionen aller Gerätetreiber, |  |  |

4. UM Services verwenden

Die folgenden Elemente stehen in der Anzeige "Systemaktualisierungen" zur Verfügung.

| Element                                                             | Beschreibung                                                                                                    |
|---------------------------------------------------------------------|----------------------------------------------------------------------------------------------------|
| Tabelle mit Informationen über die<br>Maschine                      | Die Modellnummer des Client-<br>Systems, die Seriennummer, das<br>Betriebssystem und die Versions-<br>nummer.                                 |
| Aktuelle Treiber und neueste<br>Informationen für dieses System     | Sie können direkt auf aktuelle<br>Einheitentreiber, technische<br>Informationen und aktuelle<br>Informationen zum Client-System<br>zugreifen. |
| Erstellen eines Kunden-Online-<br>Profils mit IBM für dieses System | Sie werden automatisch informiert,<br>wenn es neue Informationen zum<br>Client-System gibt.                                                   |
| Betriebssystem                                                      | Das Betriebssystem.                                                                                                    |

# 5

## Upward Integration Modules (UIMs)

Dies Kapitel enthält Informationen zur Installation und Verwendung von Upward Integration Modules (UIMs) auf unterstützten Systemverwaltungsplattformen.

UIMs ermöglichen es Systemverwaltungsprogrammen auf Arbeitsgruppen- und Unternehmensebene, Daten zu interpretieren und anzuzeigen, die von Client-Systemen zur Verfügung gestellt werden, auf denen UM Services ausgeführt werden. Die Module stellen Verbesserungen auf dem Verwaltungs-Server bereit, die es dem Systemadministrator ermöglichen, UM Services über die Systemverwaltungsplattform zu starten, Bestandsdaten von UM Services zusammenzustellen und UM Services-Alerts anzuzeigen. UIMs sind für die folgenden Systemverwaltungsplattformen verfügbar:

- Tivoli Enterprise, einschließlich Tivoli Framework 3.6, Tivoli Software Distribution 3.6 und Tivoli Enterprise Console 3.6
- Tivoli NetView 5.1.1 und 6.0 für Windows NT
- CA Unicenter TNG Framework f
  ür WIN32 Version 2.2, AIM IT Version 3.0, Asset Management Option 3.0, SHIP IT Version 2.0, Software Distribution Option 2.0
- Intel LANDesk Management Suite 6.3
- Microsoft SMS 1.2 und Microsoft SMS 2.0
- HP OpenView Network Node Manager

Sie können das UM Services-Installationsprogramm für die Installation des Alert on LAN-Proxy-Agenten auf der Systemverwaltungsplattform verwenden. Bei dem Alert on LAN-Proxy handelt es sich nicht um ein UM Services-UIM, er muss aber auf der Systemverwaltungsplattform installiert sein, damit Alert on LAN-Nachrichten von einem Client-System, auf dem Alert on LAN aktiviert ist, empfangen werden können.

### **UIMs installieren**

Die Methode, die Sie für die Installation eines UIM verwenden, hängt von der Systemverwaltungsplattform ab, für die Unterstützung installiert wird.

- Wenn Sie das Tivoli Enterprise Plus Module installieren, lesen Sie die Informationen im Abschnitt "Tivoli Enterprise Plus Module installieren" auf Seite 109.
- Wenn Sie Intel LANDesk Management Suite Integration installieren, lesen Sie die Informationen im Abschnitt "Integration der Intel LANDesk Management Suite" auf Seite 137.
- Falls Sie ein UIM (Upward Integration Module) für eine beliebige andere unterstützte Systemverwaltungsplattform oder einen Alert on LAN-Proxy-Agenten installieren, verwenden Sie das UM Services-Installationsprogramm für die Installation des UIM auf der Systemverwaltungsplattform. Kopieren Sie die UM Services-Installationsdateien in ein Verzeichnis auf dem Systemverwaltungssystem. Lesen Sie anschließend die plattformspezifischen Informationen im jeweiligen Abschnitt dieses Kapitels, um dort zusätzliche Installationsanweisungen und Informationen zur Verwendung zu erhalten.

| Systemverwaltungs-<br>plattform | Zusätzliche Informationen                                     |
|---------------------------------|---------------------------------------------------------------|
| Tivoli NetView                  | "Integration von Tivoli NetView 5.1.1 und 6.0" auf Seite 118  |
| CA Unicenter TNG                | "Integration von CA Unicenter TNG<br>Framework" auf Seite 129 |
| Microsoft SMS                   | "Microsoft SMS Integration" auf Seite 139                     |

| Systemverwaltungs-<br>plattform | Zusätzliche Informationen                  |
|---------------------------------|--------------------------------------------|
| HP OpenView Network             | "HP OpenView Integration Module" auf Seite |
| Node Manager                    | 151                                        |

- Wenn Sie den Intel Alert on LAN-Proxy auf der Systemverwaltungsplattform installieren, lesen Sie die Informationen im Abschnitt "Intel Alert on LAN-Proxy installieren" auf Seite 150.
- Wenn Sie die Unterstützung für UM Services auf einem HP OpenView Server installieren, lesen Sie die Informationen auf Seite 151.

### Integration von Tivoli Enterprise Plus Module

Tivoli Enterprise ist Teil von Tivoli Management Environment (TME) 10. Tivoli Enterprise UIM fügt ein Modul hinzu, das einem Systemadministrator die Verwendung von Tivoli Enterprise für die Verwaltung von Client-Systemen ermöglicht, auf denen UM Services installiert sind. So kann der Systemadministrator z. B. ein beliebiges ausgewähltes Client-System, auf dem UM Services installiert wurde, herunterfahren, erneut starten und wieder aktivieren.

### **Tivoli Enterprise Plus Module installieren**

Gehen Sie wie nachfolgend beschrieben vor, um Tivoli Enterprise Plus Module zu installieren:

 Kopieren Sie Tivoli Enterprise Plus Module in ein temporäres Verzeichnis auf dem System, auf dem Tivoli Enterprise installiert ist. Sie können Tivoli Enterprise Plus Module von folgender Website herunterladen:

### http://www.pc.ibm.comww/software/applications/ums

- 2. Wählen Sie Download and Support aus.
- Heben Sie in der Dropdown-Liste "Select Product" den Eintrag "UM Services Plus-Tivoli" hervor, und klicken Sie dann auf Submit.

- 4. Unter Verwendung eines Dekomprimierungsprogramms, welches das TAR-Dateikomprimierungsformat unterstützt, wird der Dateiinhalt in ein temporäres Verzeichnis extrahiert (in diesem Beispiel UM Services Plus für Tivoli).
- 5. Verwenden Sie den Tivoli-Desktop, um Tivoli Enterprise Plus Module zu installieren.
  - a. Klicken Sie im Menü "Tivoli-Desktop" auf **Installieren** → **Installationsprogramm**.
  - b. Wählen Sie Ihren Host und das entsprechende Verzeichnis aus. Wählen Sie das temporäre Verzeichnis UM Services Plus für Tivoli aus, das die Dateien für Tivoli Enterprise Plus Module enthält.
  - c. Klicken Sie auf Set Media → Schließen.
  - d. Installieren Sie zuerst die Verbindungsbinärdateien für Plus Module Support und dann UM Services Plus Module für Tivoli. Plus Module muss auf Tivoli Management Region (TMR) installiert sein und auf allen anderen verwalteten Knoten, von denen aus Plus Module verwendet wird.

### Hinweise:

- 1) Auf Grund einer Einschränkung bei Tivoli Enterprise 3.6 kann die Installation von Plus Module nur über den Anmeldenamen "root" (für UNIX-Systeme) und "administrators" (für Windows NT-Systeme) erfolgen.
- 2) Bei der Installation des Tivoli Enterprise Plus Module muss der Administrator einen vollständig qualifizierten Tivoli-Anmeldenamen verwenden (im Format *Name@Domäne*).

### Zusätzliche Funktionen aktivieren

Nach der Installation von Tivoli Enterprise Plus Module sollten Sie die nachfolgend aufgeführten Informationen verwenden, um zusätzliche Funktionen zu aktivieren.

Aktivieren der Wake on LAN<sup>®</sup>-Unterstützung

Zur Verwendung der Komponente "Wake on LAN" muss auf dem Computer eine virtuelle Java-Maschine (JVM) installiert sein, auf der auch Tivoli Enterprise Plus Module installiert ist. Zudem sollten Sie das Inventory-Modul installieren und Bestandsdaten von den Client-Endpunkten zusammenstellen, bevor eine Aktivierung versucht wird.

- Aktivieren der Unterstützung für die Softwareverteilung Um die Unterstützung für die Softwareverteilung zu aktivieren, installieren Sie Software Distribution Gateway von der CD für die Softwareverteilung auf einem verwalteten Knoten, bevor Sie UM Services Plus Module installieren, damit Tivoli-Endpunkte als Zieladresse angegeben werden können. Außerdem muss das Programm "Software Distribution" auf allen verwalteten Knoten installiert werden, auf denen Tivoli Plus Module installiert wurde.
  - Bevor die UM Services-Software verteilt werden kann, benötigen Sie ein Quellensystem und ein Quellenverzeichnis, das die Installationsdateien von UM Services enthält. Hierbei handelt es sich um die Bereitstellungsadresse zur Softwareverteilung. Darüber hinaus werden ein Ziellaufwerk und eine Zieladresse (z. B. C:\temp) auf den Zielsystemen benötigt, auf das/in die die Installationsdateien kopiert werden. Das Ziellaufwerk und das Zielverzeichnis müssen auf allen Client-Systemen vorhanden sein, bevor die Software verteilt wird.

### Hinweise:

a. Über den Quellenpfad des UM Services FilePack-Profils wird das Stammverzeichnis zu Beginn der Installation festgelegt. Wenn Sie den Pfad der Installationsdatei (/Win32/Install/en) geändert oder hinzugefügt haben, müssen Sie den richtigen Pfad in der Datei ums\_fp\_after.bat angeben.

Wenn Sie z. B. *IBM Director* über die UM Services-CD auf einem System anhängen möchten, auf dem UNIX mit dem Mount-Punkt "/cdrom" ausgeführt wird, müssen Sie den Befehl

CD CDROM

vor allen anderen Befehlen zum Wechseln eines Verzeichnisses hinzufügen. Der geänderte Abschnitt in der Stapeldatei lautet dann wie folgt:

REM Next line is Unix CDROM mount CD CDROM CD Win32 CD Install CD en

- b. Diese Zieladresse unterscheidet sich von der Zieladresse der UM Services-Software (z. B. C:\program files\ibm\ums), die über die Datei SETUP.ISS konfiguriert werden muss. Weitere Informationen zum Bearbeiten der Datei SETUP.ISS finden Sie im Abschnitt "Datei SETUP.ISS manuell ändern" auf Seite 143.
- Bevor Sie eine Softwareverteilung durchführen, führen Sie den Service UM Services-Installation vorbereiten aus, um ein UM Services-Dateipaket zu konfigurieren. Führen Sie die folgenden Schritte aus:
  - a. Klicken Sie doppelt auf das Symbol UM Services-Installation vorbereiten.
  - b. Geben Sie im Feld **Quellen-Host** den Einheitennamen des Systems ein, auf dem sich die Installationsdateien befinden.

- c. Geben Sie im Feld **Quellenpfad** den Verzeichnispfad ein, unter dem sich die Installationsdateien befinden.
- d. Geben Sie im Feld **Zieladressenpfad** den Verzeichnispfad des verwalteten Systems ein, auf dem die Dateien verteilt werden sollen.
- e. Klicken Sie auf Festlegen und schließen.
- f. Klicken Sie mit der rechten Maustaste auf das Symbol UM Services installieren. Klicken Sie im Kontextmenü auf Verteilen.
- Sie können UM Services auf jedes unterstützte Windows-Betriebssystem verteilen (Windows 95, Windows 98 oder Windows NT ab Version 4.0). Eine Protokolldatei mit dem Namen umsinst.log zeichnet die Ergebnisse der Softwareverteilung auf. Die Datei befindet sich im Verzeichnis %DBDIR%\..\tmp.
  - Anmerkung: DCOM95 muss installiert sein, bevor Sie UM Services auf Systemen installieren, auf denen Windows 95 ausgeführt wird. DCOM95 wird zusammen mit Internet Explorer ab Version 4.0 und NetScape Navigator ab Version 4.5 ausgeliefert. Wenn sich jedoch einer dieser Browser nicht auf dem System befindet, auf dem Sie UM Services installieren, muss zuerst DCOM95 installiert werden.
- Programm "Inventory Gateway" installieren -Installieren Sie das Programm "Inventory Gateway" von der CD mit Tivoli Enterprise Inventory auf einem verwalteten Knoten, bevor Sie Plus Module installieren. Das Programm "Inventory Gateway" muss auf dem verwalteten Knoten installiert sein, auf dem sich auch Plus Module befindet.

Aktivieren von Programmen zur verteilten Überwachung -

Programme zur verteilten Überwachung werden nicht von Windows 95- und 98-Endpunkten unterstützt. Um das Programm zur verteilten Überwachung auf Systemen unter Windows NT zu aktivieren, installieren Sie das Paket zum Programm zur verteilten Überwachung auf einem verwalteten Knoten, auf dem Plus Module installiert ist.

UM Services überwacht die Prozesse auf dem UM Services-HTTP-Dämon und dem SNMP-Subagenten.

- Aktivieren der Integration von Tivoli Enterprise Console (TEC) -Führen Sie zum Aktivieren der TEC-Integration das Setup-Programm von TEC Event Server für die Task "UM Services" auf dem TEC-Server aus.
  - TEC-Ereignisse von UM Services-Überwachungsprogrammen Die SNMPCheck- und HTTPCheck-Überwachungsprogramme von UM Services senden TEC-Ereignisse, wenn die der SNMP-Subagent von UM Services oder HTTP- Dämonprozesse gestoppt werden. Das Ereignisregister - zusammen mit der entsprechenden TEC-Anzeige - ändert sein Temperatursymbol in Abhängigkeit von der Ereigniswertigkeit. Zusätzlich erscheinen die Ereignisse in der TEC-Konsole als Mitglieder der Ereignisgruppe "UM\_Services\_Plus".
    - Anmerkung: Die Standardkonfiguration für jede Überwachung gilt ausschließlich für kritische Antworten. Um die Standardeinstellungen im Fenster Überwachungsprogramm editieren zu ändern, muss zuerst die kritische Antwortstufe ausgewählt werden. Ansonsten sollten Sie eher eine neue Konfiguration erstellen als die bestehende zu ändern.

 Automatisierte Aktionen als Reaktion auf von UM Services-Überwachungsprogrammen gesendete Ereignisse

Wenn die Prozesse **httpserv.exe** und **snmp.exe** stoppen, antwortet der TEC-Server, indem er sie automatisch erneut startet.

Starten von UM Services -

UM Services stellt eine auf einem Web-Browser basierende Konsole zur Verfügung, die auf jedem System verwendet werden kann, das Netscape ab Version 4.5, Internet Explorer ab Version 4.01 und Java ab Version 1.1.7b unterstützt. Zu diesen zählen Unix-basierte Knoten der Ebene 1. Da jedoch die Tivoli-Anwendung keine systemübergreifende Umgebungsvariablen auf Unix-Plattformen importiert (z. B. CLASSPATH), die von UM Services benötigt werden, müssen Sie die Umgebungsvariable CLASSPATH in den Tivoli-Scripts **setup\_env.sh** oder **setup\_env.csh** hinzufügen. Unter AIX muss zusätzlich die von Netscape verwendete Variable MOZILLA\_HOME in die Scripts **setup\_env.sh** oder **setup\_env.csh** aufgenommen werden. Nachdem diese Variablen festgelegt sind, führen Sie **setup\_env.sh** aus, um die Startunterstützung für UM Services in Plus Module zu aktivieren.

Hinzufügen von Symbolen für Plus Module

Das Installationsprogramm von Plus Module platziert automatisch Startsymbole im Objektgruppenfenster für jeden verwalteten Knoten in der TMR, auf der Plus Module installiert ist. Die Startfunktionen für einen bestimmten verwalteten Knoten funktionieren nur mit einem Doppelklick auf das Startsymbol für den verwalteten Knoten (z. B. Launch UM Services@*Host-Name>*).

Verwaltung einer großen Anzahl verwalteter Knoten

Bei TMRs mit einer großen Anzahl verwalteter Knoten, auf denen Plus Module ausgeführt wird, kann die Anzahl der Startsymbole im Objektgruppenfenster von Plus Module einer übermäßig hohe Zahl annehmen. Einige dieser Symbole können aus dem Objektgruppenfenster entfernt werden, indem Sie auf ein Symbol klicken, um es hervorzuheben, und anschließend im Menü **Bearbeiten** den Eintrag **Entfernen** auswählen. Wahlweise können Sie auch eine separate Objektgruppe nur für die Startsymbole erstellen. Klicken Sie hierzu auf **Erstellen → Objektgruppe**, und ziehen und übergeben Sie anschließend die einzelnen Startsymbole in die neue Objektgruppe.

Anmerkung: In diesem Fall müssen die Symbole aus der ursprünglichen Ansicht nach wie vor entfernt werden.

Verwendung von Endpunkten mit UM Services

Die Verwendung von Endpunkten mit einem vorkonfigurierten Gateway gewährleistet eine erfolgreiche Erstanmeldung. Sie können den Gateway für einen bestimmten Endpunkt kann im Script für die automatische Installation (**tmasetup.iss**) angeben. Dieses Script ist im Lieferumfang des UM Services-Installationspakets enthalten. Öffnen Sie die Datei, und suchen Sie folgende Zeilen:

```
[SdShowDlgEdit3-0]
szEdit1=9494
szEdit2=9494
szEdit3=-d1
Result=1
```

Der Schlüssel

gibt den Port an, über den der Gateway kommuniziert. Die Standardeinstellung lautet 9494. Der Schlüssel szEdit2

gibt den Port an, über den der Endpunkt kommuniziert (die Standardeinstellung lautet 9494). Der Schlüssel szEdit3

gibt alle Befehlszeilen an, die an das Installationsprogramm übermittelt werden müssen. Verwenden Sie diesen Schlüssel mit den folgenden Parametern zur Angabe eines Gateways: szEdit3=-d1 -g gateway host+ gateway listening port

### Tivoli Enterprise Plus Module verwenden

Sie können Tivoli Enterprise Plus Module verwenden, um folgende zusätzliche Systemverwaltungs-Tasks über das System auszuführen, auf dem UM Services installiert ist:

- Konfiguration von UM Services für alle Plattformen
- Weiterleiten von UM Services-Abfragen
- Erhalten von UM Services-Bestandsdaten auf einem Client-Computer
- Verwenden der UM Services-Anzeigen f
  ür 
  Überwachungsprogramme

Sie können auch ein fernes System auswählen und eine der folgenden Tasks von einem fernen Standort aus ausführen:

- Neustart (Systemabschluss und Neustart) eines UM Services-Client-Systems durchführen
- Systemabschluss für ein UM Services-Client-System durchführen
- Aktivieren eines UM Services-Client-Systems

Gehen Sie wie folgt vor, um Tivoli Enterprise Plus Module für die Verwaltung von Client-Systemen zur verwenden:

- 1. Klicken Sie im Fenster "Tivoli Management Framework" doppelt auf das Symbol "Plus Module" (am oberen rechten Rand des Fensters). Das Fenster **Plus Module** wird geöffnet.
  - Anmerkung: Welche Elemente im Fenster Plus Module angezeigt werden, hängt davon ab, welche Komponenten Sie auf den von Ihnen verwalteten Computer installiert haben.
- 2. Um auf einem Client-Computer einen Neustart, einen Systemabschluss oder eine Aktivierung durchzuführen, müssen Sie zuvor den Client-Computer aus einer Teilnehmerliste auswählen. Klicken Sie hierzu auf das Symbol **UMS Subscribers** im Fenster **Plus Module**.

### Integration von Tivoli NetView 5.1.1 und 6.0

Tivoli NetView kann zur Verwaltung von Clients verwendet werden, auf denen UM Services ausgeführt werden. Um diese Funktionen zu aktivieren, muss über das UM Services-Installationsprogramm ein UM Services NetView Upward Integration Module auf dem System installiert werden, auf dem NetView Server ausgeführt wird.

### **Tivoli NetView Upward Integration Module installieren**

Gehen Sie zur Installation des Tivoli NetView-UIMs wie folgt vor:

- Richten Sie eine geeignete Verbindung für den Fernzugriff ein. Der NetView-Systemadministrator muss Zugriffsberechtigungen auf jedes ferne Client-System haben, um so UM Services-Bestandsdaten für jedes Client-System zu erhalten. Am einfachsten ist es, eine Windows NT-Domäne zu erstellen, in der jeder Client Mitglied ist. Der Systemadministrator sollte Mitglied der Gruppe der Systemadministratoren sein. Dies ermöglicht dem Systemadministrator, auf alle Computer in der Domäne (und in allen gesicherten Domänen) ohne weitere Authentifizierung zuzugreifen.
- 2. Installieren Sie UM Services auf den Client-Computern. Sie müssen die Komponente "Web-basierter Zugriff" auf den UM Services-Client-Computern installieren, um Client-Systeme als UM Services-fähig klassifizieren zu können. Es ist wichtig, dies vor der Installation der NetView-UIMs auf dem NetView Server durchzuführen. Weitere Informationen zur Installation von UM Services auf Client-Systemen finden Sie in Kapitel 2, "Vorbereitungen für die Installation von UM Services".
- 3. Verwenden Sie das Programm **dcomenfg.exe**, um DCOM-Verbindungen auf Client-Systemen zu aktivieren, auf denen Windows 95 und Windows 98 ausgeführt wird.

Sie können das Programm **dcomcnfg.exe** von folgender Website herunterladen: **http://www.microsoft.com/com/tech/DCOM.asp** 

Stellen Sie sicher, dass die Authentifizierung für die Stufe CONNECT sowie die Simulation für die Stufe IMPERSO-NATE ausgewählt sind.

- 4. Stoppen Sie den NetView Server. Klicken Sie auf Programme
   → NetView → Administrator → Server stoppen.
- Starten Sie das UM Services-Installationsprogramm auf dem NetView Server, und legen Sie die CD "Director mit UM Server-Erweiterungen" in das CD-ROM-Laufwerk ein. Daraufhin wird das Fenster "Director" angezeigt.
- 6. Klicken Sie auf **Director installieren**.
- 7. Klicken Sie auf Weiter.

Daraufhin wird das Fenster Lizenzvereinbarung angezeigt. Klicken Sie auf Akzeptieren, damit der Vorgang fortgesetzt wird.

Anmerkung: Sie müssen den Bedingungen der Lizenzvereinbarung zustimmen, um UM Services installieren zu können. Wenn Sie auf Ablehnen klicken, wird das Installationsprogramm beendet.

Das Fenster "Komponenten wählen" wird angezeigt.

| Komponenten wählen          |   | ×                                                                                                    |
|-----------------------------|---|----------------------------------------------------------------------------------------------------|
| Wählen Sie die Komponenten, |   | Komponenten, die Sie installieren möchten.                                                            |
|                             |   | Server<br>Enthält Server, Konsole und Client.                                                         |
| 3                           |   | Konsole<br>Ferne Benutzerschnittstelle für Director-Server.                                           |
|                             | 9 | Client<br>Wird auf zu verwaltenden Computern installiert.                                             |
|                             |   | Workgroup/Enterprise Integration<br>Installiert UM Services-Integration für<br>Verwaltungsumgebungen. |
|                             |   | <zuritick weiter=""> Abbrechen</zuritick>                                                             |
|                             | [ | < Zurück Weiter > Abbrechen                                                                           |

8. Klicken Sie im Fenster Komponenten wählen auf Workgroup/Enterprise Integration - Installiert UM Services-Integration für Verwaltungsumgebungen.

Daraufhin wird das Fenster "Intergrationsauswahl" angezeigt.

9. Klicken Sie auf **Tivoli NetView Upward Integration** und dann auf **Weiter**.

Das Installationsprogramm fügt im Menü "NetView-Tools" die UM Services SmartSet hinzu, lädt MIB-Dateien für UM Services, fügt Trap-Filter für SNMP-Traps von UM Services hinzu und fügt darüber hinaus Menüpunkte für Start- und Objektgruppen hinzu.

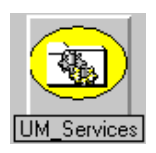

10. Starten Sie den Server erneut, wenn der Installationsvorgang abgeschlossen ist. Das Konfigurationsprogramm für die Integration konfiguriert das Programm **nvsniffer.exe**, damit es nach einem Neustart des Systems ausgeführt wird und Daten in UM Services SmartSet eingibt.

### **UM Services auf NetView-Clients starten**

NetView-Clients, auf denen die Komponente "Web-basierter Zugriff" installiert ist, können Zieladressen für das Starten von UM Services darstellen. Gehen Sie wie folgt vor, um UM Services auf NetView-Clients zu starten:

- 1. Öffnen Sie UM Services SmartSet, und wählen Sie ein Client-System aus.
- 2. Klicken Sie im Menü Tools auf Universal Manageability Services.

Diese Auswahl wird jedoch inaktiviert und ist nicht verfügbar, wenn die Komponente "Web-basierter Zugriff" nicht auf dem ausgewählten Client-System installiert ist.

UM Services startet auf dem ausgewählten Client und verwendet dabei den Standard-Web-Browser des Verwaltungssystems. Für die Verwaltung eines fernen Client-Systems werden eine gültige UM Services-Benutzer-ID und ein Kennwort benötigt.

### Tivoli NetView 5.1.1 und 6.0 zum Erhalten von Bestandsdaten verwenden

NetView-Clients mit UMSCIM-Objektfunktionen können Zieladressen für das Zusammenstellen WBEM-basierter Bestandsdaten für UM Services sein. Bestandsdaten von UM Services-Clients können auf eine der folgenden Arten zusammengestellt werden:

- Über die Eingabeaufforderung
  - 1. Erstellen Sie eine neue NetView-Sniffer-Konfigurationsdatei. Öffnen Sie die Datei **nvsniffer.conf**.
  - Ersetzen Sie die Angaben in der Zeile wbem\_discovery.conf durch ums\_wbem.conf.
  - 3. Speichern Sie die Datei unter dem Namen **ums\_wbem\_dis- covery.conf**.

4. Während Sie am NetView-Server-Host mit einem Benutzerkonto angemeldet sind, das Mitglied einer Administratorengruppe dieser Domäne ist, führen Sie nvsniffer.exe interaktiv über die Eingabeaufforderung aus:

nvsniffer.exe -c
/usr/ov/conf/ums\_wbem\_discovery.conf

■ Über den NT-Planungsdienst

Verwenden Sie den NT-Planungsdienst, um das Programm nvsniffer.exe auszuführen.

Standardmäßig konfiguriert NetView den Planungsdienst so, dass täglich um ein Uhr nachts die Datei **nvsniffer.exe** ausgeführt wird. Da jedoch die UM Services-Bestandsdatensammlung von einer DCOM-Fernverbindung zum Client-Computer abhängig ist, um auf das WBEM-Repository zuzugreifen, muss der Planungsdienst rekonfiguriert werden, um sich als Benutzer mit Fernzugriffsberechtigungen auf dem Client-System anmelden zu können.

Gehen Sie wie folgt vor, um den NT-Planungsdienst zu rekonfigurieren:

- 1. Wählen Sie Systemsteuerung → Dienste aus.
- 2. Wählen Sie den Planungsdienst aus.
- 3. Klicken Sie auf **Starten**, und legen Sie für den Dienst die Einstellung **Anmelden als ein Benutzer** fest, um in die Administratorengruppe dieser Gruppe aufgenommen zu werden.
- Über die NetView-Konsole
  - 1. Öffnen Sie die NetView-Konsole.
  - 2. Öffnen sie das Unterprogramm "SmartSets".
  - 3. Öffnen Sie UM Services SmartSet.
  - 4. Wählen Sie ein System im Unterprogramm aus, für das Bestandsinformationen zusammengestellt werden sollen.
  - 5. Rufen Sie das Menü **Tools** auf, und wählen Sie den Eintrag **UM Services-Bestandsdaten** aus.

In einem Menü werden die unterschiedlichen Kategorien der WBEM-basierten Bestandsdaten angezeigt, die von UM Services auf dem Client-System zur Verfügung gestellt werden.

- 6. Klicken Sie auf **Bedarf abfragen**, damit die Daten zu jedem Client in der NetView-Datenbank zusammengestellt werden.
- Um die in der Datenbank protokollierten Bestandsdaten von UM Services zu einem bestimmten System anzuzeigen, geben Sie in der Eingabeaufforderung Folgendes ein: ovobjprint -s <Host-Name>
  - Anmerkung: Wenn das ausgewählte Client-System nicht über UMSCIM-Objektfunktionen verfügt (für den Computer wurde kein Fernzugriff über den NetView Server eingerichtet), wird das UM Services-Bestandselement inaktiviert.

### **UM Services SNMP-Daten in NetView anzeigen**

Während der Installation der NetView-Integration für UM Services werden in der NetView-Datei **trapd.conf** Trap-Filter für SNMP-Traps von UM Services hinzugefügt. Wenn also ein SNMP-Trap von einem UM Services-Client-System gesendet wird, kann es im NetView-Ereignis-Browser angezeigt werden. Nur Traps mit kritischer Bewertung werden gefiltert. Als Standardaktion wird die Symbolfarbe des Quellensystems von grün in rot geändert. Traps zeigen eine abnormale Umgebungsbedingung auf dem UM Services-Client an, wie z. B. Manipulationen am Gehäuse, das Entfernen eines Prozessors oder eine Temperatur, die sich außerhalb des zulässigen Bereichs befindet. Gehen Sie wie folgt vor, um die NetView-Konsole für die Anzeige erweiterter Menüeinträge zu konfigurieren:

- 1. Klicken Sie auf **Optionen → Erweitert**, um die NetView-Konsole so zu konfigurieren, damit erweiterte Menüpunkte angezeigt und diese Daten abgefragt werden.
- 2. Führen Sie einen Systemabschluss durch und rufen Sie die NetView-Konsole erneut auf.

- 3. Öffnen Sie UM Services SmartSet, und wählen Sie ein System aus, in dem die SNMP-Daten angezeigt werden sollen.
- Rufen Sie zum Starten NetView-SNMP-Browsers das Menü Tools auf, und klicken Sie auf MIB → Browser. Vergewissern Sie sich, dass der ausgewählte Systemknotenname in den Feldern Knotenname oder Adresse angezeigt wird, und klicken Sie dann auf Werte abrufen.

Anmerkung: Um spezifische Alert on LAN-SNMP-Traps anzuzeigen, muss der SNMP V2-Browser verwendet werden. Klicken Sie auf MIB → SNMP V2 → Browser.

5. Der NetView-SNMP-Objektgruppendämon stellt eine Verbindung zum UM Services-SNMP-Subagenten auf dem Client-System her und fragt die in den UM Services-MIB-Dateien publizierten Daten ab.

Da die SNMP-Unterstützung eine optionale und keine erforderliche Komponente von UM Services ist, ist nicht auf allen Systemen in UM Services SmartSet der UM Services-SNMP-Subagent installiert. Auf den Systemen, auf denen der Subagent installiert ist, stehen UMSSnmp-Objektfunktionen zur Verfügung. Standardmäßig ist der Test **is UMSSnmp** in der Datei **nvsniffer.conf** nicht aktiviert. Er kann allerdings durch Öffnen der Datei **nvsniffer.conf** und Löschen des Kommentarzeichens aus der Zeile, die mit **UMSSnmp** beginnt, aktiviert werden.

### **SNMP-Trap-Informationen weiterleiten**

Bei kritischen Umgebungsbedingungen für das IBM System, wenig Plattenspeicherplatz, einem fehlerhaften Festplattenlaufwerk sowie beim Entfernen eines Systems aus einem LAN, leitet UM Services SNMP-Traps an den NetView-Administrator weiter. Während der Installation der Unterstützung von UM Services-UIMs für NetView werden diese Traps in der NetView-Datei **trapd.conf** hinzugefügt. Hierbei wird das Dienstprogramm **addtrap.exe** für die Konfiguration der Trap-Merkmale verwendet.

5. Upward Integration Modules (UIMs)

UM Services leitet die folgenden SNMP-Traps an die NetView-Server-Workstation weiter:

- iBMPSG TemperatureEvent
- iBMPSG VoltageEvent
- iBMPSG\_ChassisEvent
- iBMPSG FanEvent
- iBMPSG\_StorageEvent
- iBMPSG SMARTEvent
- iBMPSG LANLeashEvent

In der folgenden Liste werden die Standardmerkmale beschrieben, die für SNMP-Traps für UM Services konfiguriert werden:

### **Unternehmen:**

ibm

### **Trap-Art:**

Spezifisches <Letztes Feld von NOTIFICATION-TYPE OID>

### **Trap-Name:**

<Kennung von NOTIFICATION-TYPE>

### **Trap-Kategorie anzeigen als:** Statusereignisse

Mit Wertigkeit: Kritisch

#### Aus dieser Ouelle: Lade-MIB

### **Objektstatus für spezielle Traps:** Kritisch/Niedrig

### **Beschreibung des Ereignisses:** <Ereignis> kritische Bedingung

### Diesen Befehl nach Empfang des Traps ausführen:

6677

### Ausführen als:

Verdeckte Anwendung

Die MIB-Datei, in der die Traps beschrieben werden, hat den Namen **umsevent.mib** und wird im Verzeichnis

%NV\_DRIVE%\USR\OV\SNMP\_MIBS installiert. Damit Client-Systeme die UM Services-SNMP-Traps weiterleiten können, muss auf ihnen die SNMP-Unterstützung und das Objektmerkmal UMS-Snmp installiert sein.

Zusätzlich fügt das Installationsprogramm Platzhalter für die folgenden Traps hinzu, die in eine zukünftige Version von UM Services implementiert werden:

- iBMPSG\_ProcessorEvent
- iBMPSG\_AssetEvent
- iBMPSG\_POSTEvent
- iBMPSG\_ConfigChangeEvent
- iBMPSG\_LeaseExpiration
- iBMPSG\_WarrantyExpiration
- Anmerkung: Die SNMP-Funktionen auf dem Agenten müssen so eingerichtet werden, dass Traps an den Server weitergeleitet werden.

### Traps von Alert on LAN 2.0

Die Hardware für den Netzbetrieb mit Alert on LAN 2.0, die auf einigen IBM Systemen vorhanden ist (z. B. IBM PC300 PL), kann ebenfalls Alerts senden, wenn abnormale Umgebungsbedingungen oder unerlaubte Änderungen am System festgestellt wurden. Diese Alerts werden an das AOL 2 Proxy-Tool gesendet, das über das UM Services-Installationsprogramm installiert werden kann, indem Sie auf **Workgroup/Enterprise Integration** und dann **AOL Proxy** klicken. (Weitere Informationen hierzu finden Sie im Abschnitt "Intel Alert on LAN-Proxy installieren" auf Seite 150.) Nach der Installation dieses Tools kann der Administrator AOL 2-Clients so konfigurieren, dass die zugehörigen Alerts an das System mit dem AOL 2 Proxy-Tool weitergeleitet werden. Sobald die Alerts das AOL 2 Proxy-System erreichen, werden sie in SNMP-Traps umgewandelt und können an den NetView-Ereignis-Browser weitergeleitet werden.

Die von AOL 2 Proxy weitergeleiteten Traps werden in den Dateien aolntrap.mib und aolnpet.mib definiert. Die Dateien werden in das NetView SNMP-MIB-Ladeprogramm geladen, wenn die Unterstützung der UM Services-UIMs für NetView installiert ist. Beide MIB-Dateien beschreiben dieselben Traps, wobei sich nur die Formate unterscheiden. Daher empfiehlt es sich, eine der beiden MIB-Dateien aus dem Speicher zu entfernen. In der Datei aolntrap.mib werden Traps definiert, deren Pakete auf herkömmliche Weise formatiert sind. In der Datei aolnpet.mib werden Pakete definiert, deren Format dem neueren Intel pET-Standard entspricht.

Die in beiden MIB-Dateien definierten Traps werden in der Datei **trapd.conf** hinzugefügt. Gehen Sie wie folgt vor, um die Traps anzuzeigen:

- 1. Klicken Sie in der NetView-Konsole auf Trap-Einstellungen.
- 2. Wählen Sie für Traps in der Datei aolntrap.mib Enterprise Intel, ID 1.3.6.1.4.1.343 aus.

Wählen Sie für Traps in der Datei aolnpet.mib Enterprise Intel, ID 1.3.6.1.4.1.3183 aus.

3. Klicken Sie auf Ereignisdetails.

### **Director-Traps**

Während der Installation der Unterstützung von UM Services-UIMs für NetView wird ein Trap-Filter für IBM Director in der Datei **trapd.conf** hinzugefügt. Dieser Filter ermöglicht Administratoren die Anzeige von SNMP-Traps, die über den IBM Director Management Server weitergeleitet wurden, und die von einem IBM Director-Agenten empfangen wurden. IBM Director unterstützt nur eine Trap-Art.

Gehen Sie wie folgt vor, um die Trap-Details anzuzeigen (einschließlich der Beschreibung, der Wertigkeit und des Ursprungs):

- 1. Klicken Sie in der NetView-Konsole auf Trap-Einstellungen.
- 2. Wählen Sie Enterprise IBM, ID1.3.6.1.4.1.2.6.146 aus.
- 3. Klicken Sie auf **Ereignisdetails**.

### **Durchsuchen mit Hilfe von MIBs**

Standardmäßig lädt das Installationsprogramm für UM Services-UIMs für NetView die UM Services-MIBs unter Verwendung des Dienstprogramms **loadmib.exe**. Diese MIBs entsprechen dem SMIv1-Standard. Daher muss der SNMP-MIB-Browser zum Durchsuchen von UM Services-Systemen verwendet werden. Außerdem muss auf den Zielsystemen die Installation mit der Installationsoption "SNMP-Unterstützung für UM Services" durchgeführt worden sein. Weitere Informationen hierzu finden Sie im Abschnitt "UM Services installieren" auf Seite 17.

Klicken Sie zum Deinstallieren des Programms auf **Start → Programme → NetView → UM Services**. Führen Sie dann das Deinstallationsprogramm aus. NetView 5.1.1 bis 6.0 muss MIBs von SNMP Version 2 aus dem Speicher entfernen.

### Integration von CA Unicenter TNG Framework

Sie können CA Unicenter TNG Framework für die Verwaltung von Client-Computern verwenden, auf den UM Services installiert sind. Die Integration von UM Services für Unicenter TNG unterstützt das Generieren benutzerdefinierter MIF-Dateien für die Repositories "Aim-IT" oder "Asset Management Option". Es ist auch möglich, IBM Client-Systeme, auf denen UM Services ausgeführt wird, zu erkennen, IBM UM Services zu starten und ein Softwareverteilungspaket für IBM UM Services zur Installation auf anderen Client-Computern zu erstellen.

### CA Unicenter TNG Framework konfigurieren

Um SNMP-Traps von UM Services zu empfangen, muss zuerst der SNMP-Trap-Server so konfiguriert werden, dass UMS Service-Alerts (nur kritische Alerts) von IBM Computern empfangen werden, auf denen UM Services installiert sind. Führen Sie zum Aktivieren des SNMP-Trap-Services folgende Schritte durch:

- Klicken Sie auf Start → Programme → Unicenter TNG Enterprise Management (oder Unicenter TNG Framework). Klicken Sie dann auf Enterprise Manager. Ein Fenster mit einem Windows NT-Computersymbol wird geöffnet.
- 2. Klicken Sie doppelt auf das Symbol Windows NT.
- 3. Klicken Sie doppelt auf das Symbol **Konfiguration**. Das Fenster **Einstellungen** wird geöffnet.
- 4. Klicken Sie doppelt auf das Symbol **Einstellungen**. Daraufhin wird das Fenster **Einstellungen** aufgerufen, in dem Register, eine Tabelle und eine Liste mit Einträgen enthalten sind.

- Klicken Sie am unteren Rand auf Markierung für Komponentenaktivierung und rechts auf das Register Client-Benutzervorgaben. Blättern Sie dann zur Zeile mit der Angabe SNMP-Trap-Server aktiviert im Feld Beschreibung.
- In der Spalte Einstellungen sollte der Wert JA festgelegt sein. Wenn dies nicht der Fall ist, wählen Sie das Markierungsfeld Einstellung aus. Klicken Sie auf die Option JA.
- 7. Klicken Sie auf das Register **Server-Benutzervorgaben**, und blättern Sie dann zur Zeile mit der Angabe **SNMP-Trap-Server aktiviert** in der Spalte **Beschreibung**.
- 8. In der Spalte **Einstellungen** sollte der Wert **JA** festgelegt sein. Wenn dies nicht der Fall ist, wählen Sie das Markierungsfeld **Einstellung** aus. Klicken Sie auf die Option **JA**.
- 9. Legen Sie für den SNMP-Trap-Service von Windows NT die Einstellung "Manuell" folgendermaßen fest:
  - a. Klicken Sie auf **Start → Einstellungen → Systemsteuerung**.
  - b. Klicken Sie doppelt auf Dienste.
  - c. Klicken Sie doppelt auf SNMP-Trap-Dienst.
  - d. Legen Sie für die Startart Manuell fest.
- Starten Sie alle CA Unicenter TNG Enterprise Management-Services. Rufen Sie ein Fenster mit einer Eingabeaufforderung auf, und geben Sie Folgendes ein: UNICNTRL START ALL
- 11. Schließen Sie alle Unicenter TNG Framework-Anwendungen, die derzeit noch aktiv sind.
- 12. Falls Sie den Computer seit der Installation von CA Unicenter TNG Framework nicht neu gestartet haben, tun Sie dies jetzt.

# 5. Upward Integration Modules (UIMs)

### CA Unicenter TNG Framework Upward Integration Module installieren

Gehen Sie wie folgt vor, um CA Unicenter Upward Integration Module zu installieren:

- 1. Starten Sie das UM Services-Installationsprogramm auf dem CA Unicenter-Server. Daraufhin wird das Fenster "Director" angezeigt.
- Klicken Sie auf Director installieren.
   Das Fenster Willkommen wird angezeigt.
- 3. Klicken Sie auf **Weiter**.

Daraufhin wird das Fenster Lizenzvereinbarung angezeigt. Klicken Sie auf Akzeptieren, damit der Vorgang fortgesetzt wird.

Anmerkung: Sie müssen den Bedingungen der Lizenzvereinbarung zustimmen, um UM Services installieren zu können. Wenn Sie auf Ablehnen klicken, wird das Installationsprogramm beendet.

Das Fenster "Komponenten wählen" wird angezeigt.

| Komponenten <del>w</del> ählen |                  | ×                                                                                                    |
|--------------------------------|------------------|----------------------------------------------------------------------------------------------------|
| -                              | Wählen Sie die I | Komponenten, die Sie installieren möchten.                                                            |
|                                |                  | Server<br>Enthält Server, Konsole und Client.                                                         |
|                                |                  | Konsole<br>Ferne Benutzerschnittstelle für Director-Server.                                           |
|                                | 9                | Client<br>Wird auf zu verwaltenden Computern installiert.                                             |
|                                |                  | Workgroup/Enterprise Integration<br>Installiert UM Services-Integration für<br>Verwaltungsumgebungen. |
|                                |                  | Zurlick Weiters Abbreaken                                                                             |
|                                | _                | Abbrechen                                                                                             |

- Klicken Sie im Fenster Komponenten wählen auf Workgroup/Enterprise Integration - Installiert UM Services-Integration für Verwaltungsumgebungen. Daraufhin wird das Fenster "Intergrationsauswahl" angezeigt.
- 5. Klicken Sie auf CA Unicenter Upward Integration und dann auf Weiter.

Das Installationsprogramm fügt das UM Services-UIM für CA Unicenter auf dem Unicenter-Server hinzu. Anschließend wird ein Befehlsfenster aufgerufen.

- 6. Klicken Sie auf Weiter. Daraufhin wird das Fenster Unicenter TNG Framework angezeigt, in dem Sie ein Repository auswählen müssen. Verwenden Sie den Abwärtspfeil oder den Knopf Suchen, um nach einem Repository zu suchen. Klicken Sie dann auf OK. Sie werden aufgefordert, eine Benutzer-ID und ein Kennwort einzugeben. Falls eine Unicenter TNG Framework-Sitzung vor der Installation von UIM eingeleitet wurde, verwenden Sie dieses Anmeldeverfahren.
- 7. Eine Mitteilung wird angezeigt, die Sie darüber informiert, dass die Installation abgeschlossen ist. Klicken Sie auf **OK**, um dieses Fenster zu schließen.
- 8. Das System muss zum Aktivieren des CA Unicenter TNG Framework UIM neu gestartet werden. Ein Fenster wird angezeigt, in dem Sie aufgefordert werden, das System erneut zu starten. Klicken Sie auf Ja, um das System umgehend erneut zu starten, oder klicken Sie auf Nein, um das System zu einem späteren Zeitpunkt erneut zu starten. Klicken Sie dann auf Fertigstellen.
# Vorhandene Einheiten neu klassifizieren

Nach der Installation wird der Unicenter TNG Framework-Erkennungsprozess automatisch ausgeführt. Dieser Prozess identifiziert IBM Systeme, auf denen UM Services ausgeführt wird, und klassifiziert sie neu in Unicenter TNG Framework. Es kann jedoch zahlreiche vorhandene Computer geben, die neu klassifiziert werden müssen. Gehen Sie wie folgt vor, um vorhandene Einheit neu zu klassifizieren:

 Führen Sie das Dienstprogramm "Reclassify" aus, indem Sie auf Start → Programme → IBM Integration mit Unicenter TNG → Systeme in Unicenter TNG neu klassifizieren klicken.

Daraufhin wird das Fenster "TNG Framework" aufgerufen, in dem Sie ein Repository auswählen müssen.

2. Wählen Sie das Repository aus, das Sie während der Konfiguration definiert haben. Klicken Sie auf OK, um das Dienstprogramm "Reclassify" zu starten. Anschließend wird ein Fenster mit einer Eingabeaufforderung aufgerufen, in dem eine Nachricht angezeigt wird, die besagt, dass vorhandene Computer festgestellt wurden, auf denen Windows 95, Windows 98 oder Windows NT ausgeführt wird, und auf denen möglicherweise UM Services installiert sind. Der Prozess klassifiziert vorhandene Objekte in UM Services-Objekte. Diese Computer können UM Services-Bestandsanfragen empfangen und SNMP-Traps senden. Wenn viele Systeme neu zu klassifizieren sind, kann der zugehörige Prozess mehrere Minuten in Anspruch nehmen. Sobald der Prozess zur Neuklassifizierung beendet ist, wird das Fenster mit der Eingabeaufforderung geschlossen. Normalerweise müssen Sie das Dienstprogramm **Reclassify** nur ein Mal ausführen.

## CA Unicenter TNG Framework UIM verwenden

Sie können das CA Unicenter TNG Framework UIM für eine der folgenden Tasks verwenden:

- Starten von UM Services in der CA Unicenter TNG Framework 2D- oder 3D-Maske
- Anzeigen von UM Services-Bestandsdaten in der 2D-Maske
- Verwenden von AimIT, um Bestandsdaten von Client-Systemen zu erhalten
- Anzeigen von SNMP-Alerts, die von UM Services-Clients gesendet wurden
- Verwenden von ShipIT, um ein UM Services-Softwarepaket zu erstellen

#### UM Services mit CA Unicenter TNG Framework UIM starten

Gehen Sie wie folgt vor, um UM Services über die CA Unicenter 2D- oder 3D-Maske zu starten:

- Klicken Sie auf Start → Programme → Unicenter TNG Framework → 2D-Maske (oder 3D-Maske). Wählen Sie das in der Konfiguration definierte Repository aus. Die Unicenter TNG Framework-Maske wird mit dem Fenster Verwaltete Objektegeöffnet.
- 2. Klicken Sie im Fenster **Verwaltete Objekte** doppelt auf das Symbol **UM Services**. Das Fenster **Computer** wird geöffnet.
- Klicken Sie mit der rechten Maustaste auf den gewünschten Computer, und wählen Sie dann UM Service aus dem Menü aus. Die UM Services-Konsole wird geöffnet.

#### UM Services-Bestandsdaten in der 2D-Maske anzeigen

Falls AimIT in CA Unicenter integriert ist, können Sie hiermit Bestandsdaten über CA Unicenter-Clients erhalten. Gehen Sie wie folgt vor, um AimIT in der 2D-Maske zur Anzeige von Bestandsdaten auf UM Services-Clients zu verwenden:

- 1. Klicken Sie im Fenster Verwaltete Objekte doppelt auf das Symbol UM Services.
- 2. Klicken Sie doppelt auf das Client-System, über das Sie Informationen möchten.

- 3. Klicken Sie mit der rechten Maustaste auf das Symbol **Bestand**, und klicken Sie dann im Menü auf **Anzeigen**, um das Fenster **AimIT-Domäne** aufzurufen.
- 4. Klicken Sie auf den Balken **Zusätzlich** am unteren Rand des Fensters. Ein zusätzliches Fenster mit einer Bestandsliste wird aufgerufen.
- 5. Klicken Sie auf **UM Services-Bestand**, und wählen Sie dann eine beliebige Bestandsoption aus. Am rechten Rand des Fensters werden die Bestandsdaten angezeigt.

#### AimIT zur Anzeige von Bestandsdaten verwenden

AimIT kann zur Anzeige von Bestandsdaten verwendet werden. Gehen Sie wie folgt vor, um AimIT zu starten:

- Klicken Sie auf Start → Programme → AimIt Workgroup Edition → Administratorkonsole. Nachdem das CA Unicenter-Kennwort eingegeben wurde, wird das Fenster AimIT-Domäne aufgerufen.
- 2. Klicken Sie doppelt auf **Domäne**. Ein Fenster mit einer Liste der verfügbaren Domänen und Computer wird geöffnet.
- 3. Klicken Sie auf das Symbol **Computer**, und klicken Sie dann doppelt auf einen einzelnen Computer, für den Sie Bestandsdaten anzeigen möchten. Die Bestandsdaten für den ausgewählten Computer werden daraufhin angezeigt.
- 4. Blättern Sie zum Symbol **Bestand** in der Liste, und klicken Sie darauf, um den primären Bestand anzuzeigen.
- 5. Klicken Sie auf das Symbol **Bestands-Browser** in der Funktionsleiste. Daraufhin wird das Fenster **Bestand** angezeigt.
- 6. Klicken Sie auf den Balken Zusätzlich am unteren Rand des Fensters, um das Fenster aufzurufen, in dem die vollständige Bestandsliste aufgeführt ist. Sie können die Bestandsdaten von UM Services anzeigen, indem Sie ein Element dieser Kategorie im Bestandsverzeichnis auswählen.

#### **UM Services-SNMP-Alerts anzeigen**

Wenn ein SNMP-Alert auftritt, erscheint am oberen Rand des Fensters eine Informationszeile, die Sie über den Alert informiert. Gehen Sie wie folgt vor, um alle UM Services-SNMP-Alerts, die von CA Unicenter Framework empfangen wurden, anzuzeigen:

- Klicken Sie auf Start → Programme → Unicenter TNG Enterprise Management (oder Unicenter TNG Framework). Klicken Sie dann auf Enterprise Managers, um ein Fenster mit einem Symbol für Windows NT aufzurufen.
- Klicken Sie doppelt auf das Symbol Windows NT. Daraufhin wird ein Fenster mit den folgenden drei Optionen angezeigt: Kalender, Konfiguration und Ereignis.
- 3. Klicken Sie doppelt auf das Symbol **Ereignis**. Daraufhin wird ein Fenster mit den drei Optionen "Konsolprotokolle", "Nachrichten" und "Nachrichtenaktion" angezeigt.
- 4. Klicken Sie doppelt auf das Symbol Konsolprotokolle.

Das Fenster **Konsolprotokolle** wird geöffnet. Am oberen Rand des Fensters werden Nachrichten angezeigt, die sich in der Warteschlange befinden. Nachrichten in der Warteschlange werden aus dem Fenster **Konsolprotokoll** gelöscht, nachdem sie beantwortet wurden.

# ShipIT zum Erstellen eines UM Services-Softwarepakets verwenden

Sie können ShipIT zum Erstellen eines UM Services-Installationspakets verwenden, das anschließend zur Installation von UM Services auf Client-Systemen mit CA Unicenter TNG Framework verwendet werden kann.

Anmerkung: DCOM95 muss installiert sein, bevor Sie UM Services auf Systemen installieren, auf denen Windows 95 ausgeführt wird. DCOM95 wird zusammen mit Internet Explorer ab Version 4.0 und NetScape Navigator ab Version 4.5 ausgeliefert. Wenn sich jedoch einer dieser Browser nicht auf dem System befindet, auf dem Sie UM Services installieren, muss zuerst DCOM95 installiert werden. Gehen Sie wie folgt vor, um ein Installationspaket zu erstellen und zu verteilen:

- Definieren Sie ein Softwarepaket, um UM Services vom Server auf Client-Computer zu verteilen, indem Sie manuell alle UM Services-Installationsdateien in das Verzeichnis c:\TNGFW\IBM\SW\_Distribution kopieren.
- 2. Führen Sie manuell die Datei **rr\_swdistrib.bat** aus, um das UM Services-Paket in ShipIT Enterprise ED, WkgpEd oder Software Delivery Option (SDO) einzurichten, damit es auf fernen Client-Systemen installiert werden kann.
- 3. Klicken Sie zur Verwendung dieser ShipIT-Software auf Start → Programme → ShipIt → SD Explorer.
- 4. Wenn Sie mit SDO arbeiten, ziehen und übergeben Sie das Paket an die Client-Systeme.

## CA Unicenter TNG Framework Upward Integration Module deinstallieren

Klicken Sie zum Löschen von UM Services UIM vom Server mit Unicenter TNG Framework auf **Start → Programme → IBM Integration mit Unicenter TNG → IBM Integration mit Unicenter TNG → IBM Integration mit Unicenter TNG deinstallieren**. Nachdem das Programm die Deinstallation von UIM abgeschlossen hat, löschen Sie die Änderungen, die in der Datei **umclient.bat** vorgenommen wurden.

# Integration der Intel LANDesk Management Suite

Anders als bei anderen UM Services-UIMs (Upward Integration Modules), erfordert die Integration der LANDesk Management Suite die Installation einer zusätzlichen Komponente auf jedem UM Services-Client-System. Wenn UM Services auf den Client-Systemen installiert wird, sollte sichergestellt sein, dass im Fenster **Komponenten wählen** die Komponente "LANDesk Management Suite Integration" ausgewählt ist. Wichtig: Wählen Sie *nicht* die Komponente "Web-basierte Fernsteuerung" aus, wenn UM Services auf Client-Systemen installiert wird, die mit Hilfe der LANDesk Management Suite verwaltet werden. LANDesk Management Suite enthält einen Service für die Fernsteuerung, der nicht mit dem Service "Web-basierte Fernsteuerung" kompatibel ist, der zusammen mit UM Services ausgeliefert wird.

Weitere Informationen hierzu finden Sie im Abschnitt "Unterstützte Umgebungen zur Systemverwaltung" auf Seite 8 auf Seite 6 und im Abschnitt "UM Services installieren" auf Seite 17.

Anmerkung: Sie können UM Services auch dann auf einem Client-System installieren, auf dem die LANDesk-Integration installiert ist, wenn in Ihrem Netzwerk die LANDesk Management Suite bisher nicht installiert wurde.

Es ist nicht notwendig, zusätzliche Software auf Ihrem LANDesk Management Suite-Verwaltungssystem zu installieren, um UM Services-Clients zu verwalten, auf denen die LANDesk Management Suite installiert ist. Zur Integration der UM Services-Clients in Ihre Umgebung mit der LANDesk Management Suite müssen Sie die Stapeldatei **ldinv.bat** so konfigurieren, dass sie in regelmäßigen Abständen auf jedem UM Services-Client ausgeführt wird. Die Datei **ldinv.bat** generiert angepasste MIF-Dateien, die von den Inventarisierungsfunktionen der LANDesk Management Suite verwendet werden können. Stellen Sie sicher, dass die Datei **ldinv.bat** vor dem Programm **ldiscn32.exe** ausgeführt wird. Eine mögliche Methode zur Durchführung dieser Task ist im Folgenden beschrieben:

- 1. Führen Sie über ein Anmelde-Script die Datei **ldinv.bat** aus, und führen Sie anschließend die Datei **ldiscn32.exe** aus.
- 2. Erstellen Sie ein Anmelde-Script, das das System mit dem gemeinsamen Verzeichnis \LDLOGON auf dem LDMS-Server verbindet.

- 3. Kopieren Sie den Inhalt der Datei %UMS\_HOME%\inventory\ldinv.bat in das Script.
- 4. Entfernen Sie das Kommentarzeichen aus der Befehlszeile für ldiscn32.exe, die sich in der Stapeldatei befindet. Konfigurieren Sie die Datei anschließend unter Angabe des Namens des Bestands-Servers, der zugehörigen Netzwerkadresse sowie anderen gewünschten Einstellungen. Wenn diese Zeile aktiv ist, generiert das Anmelde-Script bei jeder Anmeldung eines Benutzers eine MIF-Datei, leitet die Ausgabe standardmäßig an das Verzeichnis c:\dmi\dos\mifs weiter und löst eine Bestandssuche aus, die die LDMS-Bestandsdatenbank aktualisiert.
- 5. Verwenden Sie den LANDesk-Scheduler, um die Datei ldinv.bat auf jedem Client zu einer vorgegebenen Uhrzeit auszuführen.
- 6. Führen Sie die Datei ldinv.bat über den Ordner Systemstart auf jedem Client-System aus. Vergewissern Sie sich, dass das Programm ldiscn32.exe über die Datei ldinv.bat ausgeführt wird und keine anderen Kopien der Datei Idiscn32.exe über den Ordner Systemstart ausgeführt werden.

# Microsoft SMS Integration

Microsoft SMS kann zur Verwaltung von Client-Systemen verwendet werden, auf denen UM Services ausgeführt wird. Um dies zu aktivieren, verwenden Sie zur Installation von UM Services Microsoft SMS Upward Integration Module auf dem Microsoft SMS-Server das UM Services-Installationsprogramm.

#### **Hinweise:**

1. Nachdem Microsoft SMS UIM auf dem Server oder der Konsole mit Microsoft SMS 1.2 oder Microsoft SMS 2.0 installiert wurde. können die UM Services unter Verwendung der Funktion "SMS-Softwareverteilung" auf die Client-Systeme mit SMS 1.2 oder 2.0 verteilt werden. Ein spezielles Installationsprogramm mit dem Namen umsw32un.exe erleichtert diesen Prozess und kann unter folgender Adresse aus dem Internet heruntergeladen werden:

http://www.pc.ibm.com/ww/software/applications/ums

 DCOM95 muss installiert sein, bevor Sie UM Services auf Systemen installieren, auf denen Windows 95 ausgeführt wird. DCOM95 wird zusammen mit Internet Explorer ab Version 4.0 und NetScape Navigator ab Version 4.5 ausgeliefert. Wenn sich jedoch einer dieser Browser nicht auf dem System befindet, auf dem Sie UM Services installieren, muss zuerst DCOM95 installiert werden.

## **Microsoft SMS Upward Integration Module installieren**

Bei der Installation von UIM auf einem Server mit SMS 1.2 werden eine Ressourcendatei (**ibmsmsresdll**) und Bitmaps für IBM Funktionen hinzugefügt. Außerdem wird eine Datei mit der Erweiterung **.atd** bereitgestellt, die vom Programm **smsaddin.exe** zum Hinzufügen von Funktionen im Menü **Tools** auf der SMS-Konsole verwendet wird.

Während der Installation von UIM auf dem Server mit SMS 2.0 wird die SMS-Konsole mit den UMS-spezifischen Abfragen, Objektgruppen und Tools konfiguriert. Außerdem wird durch die Installation ein Zusatzmodul für Microsoft Management Console (MMC) bereitgestellt, das einen Kontext auf den Client-Systemen hinzufügt. Die für UM Services spezifischen Menüpunkte werden nur auf Systemen angezeigt, auf denen die UM Services installiert sind.

- 1. Starten Sie das UM Services-Installationsprogramm auf der Microsoft SMS-Konsole oder dem Microsoft SMS-Server.
- 2. Legen Sie die CD "Director mit UM Server-Erweiterungen" in das CD-ROM-Laufwerk ein. Daraufhin wird das Fenster "Director mit UM Server-Erweiterungen" angezeigt.
- 3. Klicken Sie auf Weiter.

Daraufhin wird das Fenster Lizenzvereinbarung angezeigt. Klicken Sie auf Akzeptieren, damit der Vorgang fortgesetzt wird.

Anmerkung: Sie müssen den Bedingungen der Lizenzvereinbarung zustimmen, um UM Services installieren zu können. Wenn Sie auf Ablehnen klicken, wird das Installationsprogramm beendet. Das Fenster "Komponenten wählen" wird angezeigt.

- Klicken Sie im Fenster "Komponenten wählen" auf Workgroup/Enterprise Integration - Installiert UM Services-Integration für Verwaltungsumgebungen. Daraufhin wird das Fenster "Intergrationsauswahl" angezeigt.
- 5. Klicken Sie auf **Microsoft SMS Upward Integration** und dann auf **Weiter**.

| Komponenten wählen |                |                                                                                                    | x                |
|--------------------|----------------|----------------------------------------------------------------------------------------------------|------------------|
| -                  | Wählen Sie die | Komponenten, die Sie installierer                                                                     | n möchten.       |
|                    |                | Server<br>Enthält Server, Konsole und Cl                                                              | lient.           |
|                    |                | Konsole<br>Ferne Benutzerschnittstelle für                                                            | Director-Server. |
|                    |                | Client<br>Wird auf zu verwaltenden Computern installiert.                                             |                  |
|                    |                | Workgroup/Enterprise Integration<br>Installiert UM Services-Integration für<br>Verwaltungsumgebungen. |                  |
|                    |                |                                                                                                    |                  |
|                    |                | < ⊒urück. <u>W</u> eiter >                                                                            | Abbrechen        |

6. Wählen Sie die Version von Microsoft SMS aus, für die Sie Unterstützung installieren, und klicken Sie dann auf **Weiter**. Das Installationsprogramm fügt das UM Services-UIM auf Ihrem System mit Microsoft SMS hinzu.

# **SMS-Installation anpassen**

Gehen Sie wie nachfolgend beschrieben vor, um die UM Services-Installationsroutine zu ändern und um eine neue ausführbare Datei für die Installation der UM Services zu erstellen. Dieser Vorgang erfordert eine kompatibles Dienstprogramm zur Komprimierung (z. B. WinZip), um die Originaldatei zu dekomprimieren und um eine neue ausführbare Datei mit vorgegebenen Befehlszeilenanweisungen zu erstellen. Anmerkung: Damit die UM Services-Installationsdatei (UMSW32UN.EXE) ordnungsgemäß angepasst werden kann, muss das Komprimierungsprogramm folgende grundlegenden Voraussetzungen erfüllen:

- Es muss Dateien in ein temporäres Verzeichnis extrahieren können.
- Der Benutzer muss komprimierte Dateien editieren und löschen können.
- Es enthält einen selbstextrahierenden Prozess, der eine ausführbare, benutzerdefinierte Installationsdatei erstellt mit der Möglichkeit, spezifische Systemstartbefehle zu definieren.

Gehen Sie wie folgt vor, um eine neue UM Services-Installationsdatei zu erstellen:

- 1. Suchen Sie im Windows Explorer nach der Datei UMSW32UN.EXE.
- 2. Extrahieren Sie die Komponentendateien zum Programm UMSW32UN.EXE unter Verwendung eines kompatiblen Komprimierungsprogramms in ein temporäres Verzeichnis.
- 3. Editieren Sie die extrahierte Datei **SETUP.ISS**, damit Sie die Installationskomponenten für Ihre spezielle Konfiguration auswählen können.

Weitere Informationen hierzu finden Sie im Abschnitt "Datei SETUP.ISS manuell ändern" auf Seite 143.

- 4. Löschen Sie die Datei **Tivoli.z** oder **Netfin.z** aus dem temporären Verzeichnis, falls Sie diese nicht für das Herunterladen benötigen, um die Größe des neuen Pakets zu verringern.
- Wählen Sie alle extrahierten Dateien aus (einschlie
  ßlich SETUP.ISS), und erstellen Sie eine neue komprimierte Datei mit dem Namen UMSW32UN.
- 6. Rufen Sie die selbstextrahierende ausführbare Datei mit Hilfe der komprimierten Datei **UMSW32UN** auf.
- 7. Nennen Sie die neue Datei UMSW32UN.EXE.

- Geben Sie im Feld Auszuführender Befehl (nach Abschluss des Vorgangs der Selbstextrahierung) Folgendes ein: en/um\_setup.exe REB00T-S-SMS
  - Anmerkung: Geben Sie Folgendes ein, wenn für das Client-System nach Abschluss der Installation ein Neustart durchgeführt werden soll: en/um setup.exe REB00T-S-SMS
- Geben Sie im Feld Warten auf Folgendes ein: \_ISDEL
- 10. Klicken Sie auf OK, um die neue Datei zu speichern.

Eine angepasste, ausführbare UM Services-Installationsdatei wird erstellt.

# Datei SETUP.ISS manuell ändern

Dieser Abschnitt beschreibt den Inhalt der UM Services-Antwortdatei SETUP.ISS, die für die automatische Installation von UM Services auf Client-Systemen verwendet werden kann. Die Antwortdatei kann zur Softwareverteilung über Upward Integration Module-Umgebungen und anderen automatischen Installationsszenarien verwendet werden.

Anmerkung: UIM muss vor Verwendung dieses Prozesses installiert sein.

Bei der Antwortdatei handelt es sich um eine Textdatei mit einer Reihe von Variablen, die Auswahlmöglichkeiten bei der Installation angeben (z. B. die installierten Komponenten oder das Laufwerk und Verzeichnis, auf das/in das die Programmdateien kopiert werden), die normalerweise während einer Installation im überwachten Modus ausgewählt werden. Einige Abschnitte der Antwortdatei dürfen nicht vom Benutzer geändert werden. Wenn Sie an solchen Abschnitten Änderungen vornehmen würden, könnte die Installation nicht durchgeführt werden. Alle Abschnitte der Datei **SETUP.ISS**, einschließlich der Abschnitte, die nicht vom Benutzer geändert werden können, werden auf den folgenden Seiten beschrieben. Die ersten vier Abschnitte der Antwortdatei SETUP.ISS stellen dem Installationsprogramm Informationen über den Installationsprozess zur Verfügung. Diese Einträge dürfen nicht vom Benutzer geändert werden:

```
[InstallShield Silent]
Version=v3.00.000
File=Response File
[Application]
Name=UMS
Version=2.2
Company=IBM
[D]gOrder]
Dlg1=SdAskOptions-0
Dlg2=AskDestPath-0
Dlg3=AskSecurInfo-0
Count=3
[SdOptionsButtons-0]
Result=103
[SdOptionsButtons-1]
Result = 101
```

Der nächste Abschnitt der Antwortdatei **SETUP.ISS** *kann* vom Benutzer angepasst werden. Dieser Abschnitt legt die UM Services-Komponenten fest, die auf dem Client-System installiert werden.

Wenn Sie diese Optionen ändern möchten, müssen Sie den Wert des Komponentenzählers auf die Gesamtanzahl an Komponenten ändern, die Sie installieren möchten. Führen Sie die Komponenten hierbei sequenziell auf, beginnend mit Component-O. UMS detected on system. Would you like to upgrade? Yes or No. 1=Yes O=No [UpgradeYesNo] Result=1 Nachfolgend ist eine Liste mit Komponenten aufgeführt, die Sie installieren können. Wenn in der Datei **SETUP.ISS** alle der aufgeführten Beispiele enthalten sind, werden alle auswählbaren UM Services-Komponenten auf dem Client-System installiert. Beziehen Sie nur die Komponenten mit ein, die installiert werden sollen. "X" ist hierbei die Gesamtanzahl an Komponenten, die installiert werden soll.

```
Component-x=0 Unterstützung für Director

Component-x=1 Web-basierter Zugriff

Component-x=2 Systemzustand und Überwachung

Component-x=3 Web-basierte Fernsteuerung

Component-x=4 LANDesk (TM) Management Suite Integration

Component-x=5 Tivoli Management Agent

Component-x=6 SNMP-Zugriff und Weiterleitung von Traps

Component-x=7 DMI-Unterstützung

Component-x=8 Hilfedateien
```

Fügen Sie darunter weitere Komponenten hinzu (falls gewünscht). Die empfohlenen Standardeinstellungen sind in dem unten aufgeführten Beispiel bereits festgelegt:

```
[SdAskOptions-0}
Component-type=string
Component-0=1
Component-1=2
Component-2=6
Component-3=8
Result=1
```

Der nächste Abschnitt der Antwortdatei beschreibt den Pfad, unter dem Sie UM Services installieren möchten. Hierbei ist der Standardpfad dargestellt. Sie können ihn gegebenenfalls ändern.

```
[AskDestPath-0]
szPath="C:\Program Files\IBM\UMS"
Result=1
```

Der folgende Abschnitt der Antwortdatei konfiguriert die Sicherheitsinformationen. Geben Sie in diesem Dateiabschnitt Ihre Benutzer-ID und Ihr Kennwort ein (beachten Sie jeweils Groß-/Kleinschreibung). Geben Sie das Kennwort in der Zeile svConfirm erneut ein. Dieser Abschnitt kann auch zur Angabe der TCPIP-Port-Nummer, die von UM Services verwendet wird, benutzt werden.

```
[AskSecurInfo-0]
svUser=ums
svPassword=ums
svConfirm=ums
svPort=411
Result=1
```

Die standardmäßige Port-Nummer lautet 411. Sie können die Standard-Port-Nummer ändern (falls erforderlich). Andere gültige Port-Nummern sind z. B. 6411, 6500, 6600 und 6611.

Die beiden letzten Abschnitte der Antwortdatei SETUP.ISS liefern an das Installationsprogramm Informationen über den Installationsprozess. Diese Einträge dürfen nicht vom Benutzer geändert werden. DMI machine type Options:1=Desktop 2=Mobile 3=Server [DMI] DMIType=1 Do you want icons on the start menu? [icons] Result=0 If you installed Director support, would you like Director Remote Control? [NFDRemote] Result=1 Do you want to require authorization for Director remote Control? [NfDreqAuth] Result=1 AutoReboot machine when install is finished? [AutoReboot]

```
Terminal services installation question.
Setup could not detect if system is in install mode.
Are you sure the system is in install mode?
Use IIS as web server for UMS?
Setup detected IIS installation.
Do you want to use IIS as web server for UMS?
```

# Microsoft SMS Upward Integration Module deinstallieren

Gehen Sie wie folgt vor, um UM Services von einem Server mit SMS 1.2 zu entfernen:

- 1. Löschen Sie die Dateien aus dem Verzeichnis %UMS HO-ME%, und löschen Sie dann das Verzeichnis.
- 2. Entfernen Sie die Umgebungsvariable UMS HOME.
- 3. Entfernen Sie den Registrierungsschlüssel HKEY LOCAL MACHINE\SOFTWARE\IBM\UMS.
- 4. Entfernen Sie den RegistrierungsschlüsselHKEY\_CURRENT\_USER\Software\ Microsoft\SMS\Applications\IBM - PCCo.

Gehen Sie wie folgt vor, um UM Services von einem Server oder einer Konsole mit SMS 2.0 zu entfernen.

- 1. Führen Sie **REGSVR32 U UMSCONS.DLL** aus.
- 2. Führen Sie **REGSVR32 U UMSSMSE1.DLL** aus.
- 3. Führen Sie **REGSVR32 U UMSSMSE2.DLL** aus.

Result=0

Result=0

[Use IIS] Result=o

Continue with install.

[TerminalServices]

1=YES 0=N0

1=YES  $\Theta = NO$ 

- 4. Führen Sie UMSCOLL . \UMSCOLL.INIIhr\_SMS-Server-D aus, wobei Ihr\_SMS-Server der Name des SMS-Servers ist.
- Löschen Sie die Dateien aus dem Verzeichnis %UMS\_HO-ME%, und löschen Sie dann das Verzeichnis.
- 6. Entfernen Sie die Umgebungsvariable UMS\_HOME.
- 7. Entfernen Sie den Registrierungsschlüssel HKLM\SOFTWARE\IBM\UMS.

## Microsoft SMS zur Anzeige von Bestandsdaten auf einem Client-Computer verwenden

Sie können Microsoft SMS 1.2 oder 2.0 verwenden, um Bestandsdaten zu UM Services-Clients anzuzeigen.

### Microsoft SMS 1.2

Gehen Sie wie folgt vor, um UM Services-Bestandsdaten anzuzeigen oder die UM Services-Konsole über die Konsole mit Microsoft SMS 1.2 zu starten:

- Starten Sie die SMS-Konsole, und klicken Sie doppelt auf ein Client-System, um das Fenster Personal Computer-Merkmale aufzurufen.
- Starten Sie die SMS-Konsole, und klicken Sie anschließend auf Wake on LAN-Anforderung absetzen → UM Services-Hilfe → UM Services-Management-Tools → UM Services-Client-Bestand aktualisieren.

SMS 1.2 UIM verwendet eine statische MIF-Datei, um für den SMS-Server Bestandsdaten bereitzustellen. Eine MIF-Datei wird für jede Bestandsabfragedatei im Bestandsverzeichnis von UM Services erstellt. Um die Client-Bestandsdaten zu aktualisieren, wählen Sie **Client-Bestand aktualisieren** im Menü **SMS-Tools** für das derzeit ausgewählte Client-System aus.

Mit Hilfe des Microsoft SMS 1.2 UIMs kann ein SMS-Server darüber hinaus UM Services-Alerts (z. B. Systemzustandsnachrichten) als SNMP-Traps empfangen.

ŝ

Modules (UIMs)

#### Microsoft SMS 2.0

Mit Hilfe von Microsoft SMS 2.0 UIM kann ein SMS-Server Bestandsdaten direkt über den CIM-Agenten auf Client-Systemen zusammenstellen, auf denen Windows 95, Windows 98 oder Windows NT ausgeführt wird. Es ermöglicht SMS zudem, unter Verwendung der statischen MIF-Datei, die von Microsoft SMS 1.2 verwendet wird, Bestandsdaten zusammenzustellen.

Microsoft SMS 2.0 UIM erweitert die Baumstruktur **Objektgruppen** für SMS 2.0 in der Konsole von SMS 2.0, damit auch UM Services-Clients angezeigt werden. SMS 2.0 UIM erweitert darüber hinaus die Baumstruktur **Abfragen**, damit UM Services-spezifische Bestandsdaten abgerufen werden können. Die Baumstruktur **Tools** wird gleichermaßen erweitert, so dass die UM Services-Konsole auf einem Client-System gestartet werden kann.

SMS 2.0 unterstützt nicht den Empfang von SNMP-Traps. Microsoft SMS 2.0 UIM wandelt jedoch CIM-Mitteilungen in Statusnachrichten für SMS 2.0 um, die von UM Services generiert wurden.

Klicken Sie zum Anzeigen der UM Services-Bestandsdaten über die Konsole von SMS 2.0 auf die Baumstruktur **Objektgruppen**, und gehen Sie anschließend wie folgt vor:

- 1. Klicken Sie auf Alle Systeme mit UM Services-Agent.
- 2. Klicken Sie im Fenster am rechten Rand mit der rechten Maustaste auf ein Client-System.
- 3. Klicken Sie auf Alle Tasks → Ressourcen-Explorer starten.
- 4. Klicken Sie auf den Knoten **Hardware**. Die UM Services-Bestandsdaten sind unter **IBM UM Services** aufgeführt.

# Intel Alert on LAN-Proxy installieren

Gehen Sie wie folgt vor, um den Intel Alert on LAN-Proxy auf Ihrem Systemverwaltungssystem zu installieren:

- 1. Starten Sie das Installationsprogramm für UM Services auf dem Systemverwaltungssystem, das Alert on LAN-Nachrichten empfangen soll.
- 2. Legen Sie die CD "Director mit UM Server-Erweiterungen" in das CD-ROM-Laufwerk ein. Daraufhin wird das Fenster "Director mit UM Server-Erweiterungen" angezeigt.
- 3. Klicken Sie auf Director installieren.
- 4. Klicken Sie auf Weiter.

Daraufhin wird das Fenster Lizenzvereinbarung angezeigt. Klicken Sie auf Akzeptieren, damit der Vorgang fortgesetzt wird.

Anmerkung: Sie müssen den Bedingungen der Lizenzvereinbarung zustimmen, um UM Services installieren zu können. Wenn Sie auf Ablehnen klicken, wird das Installationsprogramm beendet.

Das Fenster "Komponenten wählen" wird angezeigt.

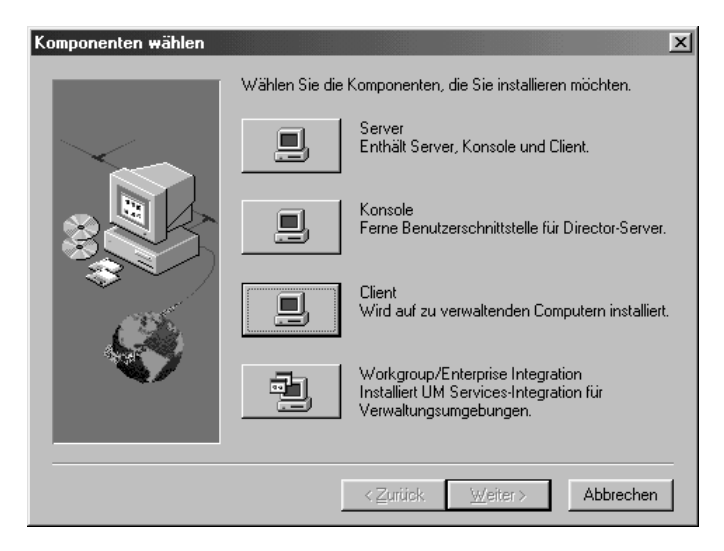

 Klicken Sie im Fenster "Komponenten wählen" auf Workgroup/Enterprise Integration - Installiert UM Services-Integration f
ür Verwaltungsumgebungen.

Daraufhin wird das Fenster "Intergrationsauswahl" angezeigt.

- 6. Klicken Sie auf **Intel Alert on LAN-Proxy**, und klicken Sie dann auf **Weiter**.
- 7. Wählen Sie einen TCPIP-Port aus, der vom Alert on LAN-Proxy verwendet werden soll. Klicken Sie dann auf **Weiter**, um den Installationsprozess zu beenden.

# **HP OpenView Integration Module**

UM Services stellt folgende Integration in HP OpenView Network Node Manager bereit:

- Möglichkeit der Anzeige von UM Services-Bestandsdaten über die OpenView-Konsole
- Verfügbarkeit eines aktuellen Unterprogramms (Submap) für UM Services
- Möglichkeit des Zugriffs auf UM Services über die OpenView-Konsole

# Unterstützung für UM Services auf dem OpenView-Server installieren

Über die Option **Enterprise** installiert das Installationsprogramm automatisch die Dateien, die für UM Services für OpenView erforderlich sind.

- 1. Legen Sie die CD "Director mit UM Server-Erweiterungen" in das CD-ROM-Laufwerk ein. Daraufhin wird das Fenster "Director mit UM Server-Erweiterungen" angezeigt.
- 2. Klicken Sie auf **Director installieren**. Das Fenster "Willkommen" wird angezeigt.
- 3. Klicken Sie auf Neues Programm hinzufügen → UM Services.

4. Klicken Sie auf **Weiter**. Daraufhin wird das Fenster mit den Lizenzvereinbarungen angezeigt. Klicken Sie auf **Akzeptieren**, damit der Vorgang fortgesetzt wird. Sie müssen den Bedingungen der Lizenzvereinbarungen zustimmen, um UM Services installieren zu können. Wenn Sie auf **Ablehnen** klicken, wird das Installationsprogramm beendet.

Das Fenster "Komponenten wählen" wird angezeigt.

| Komponenten wählen |                                                           | ×                                                                                                    |  |
|--------------------|-----------------------------------------------------------|----------------------------------------------------------------------------------------------------|--|
| -                  | Wählen Sie die Komponenten, die Sie installieren möchten. |                                                                                                    |  |
|                    |                                                           | Server<br>Enthält Server, Konsole und Client.                                                         |  |
|                    |                                                           | Konsole<br>Ferne Benutzerschnittstelle für Director-Server.                                           |  |
|                    |                                                           | Client<br>Wird auf zu verwaltenden Computern installiert.                                             |  |
|                    |                                                           | Workgroup/Enterprise Integration<br>Installiert UM Services-Integration für<br>Verwaltungsumgebungen. |  |
|                    |                                                           |                                                                                                    |  |
|                    |                                                           | < Zurück Weiter > Abbrechen                                                                           |  |

- Klicken Sie im Fenster "Komponenten wählen" auf Workgroup/Enterprise Integration, um die Integration in UM Services für Verwaltungsumgebungen zu installieren. Daraufhin wird das Fenster "Intergrationsauswahl" angezeigt.
- 6. Klicken Sie auf **HP Openview Integration** und dann auf **Weiter**. Das Installationsprogramm installiert dann die erforderlichen Dateien für UM Services für HP OpenView.

Bei der Installation von UM Services in Openview werden folgende Ereignisse zugeordnet:

- 1. Installieren Sie **\openview\snmp\_mibs\\*.mib** (SNMP-MID-Dateien für UM Services-Client-Systeme).
- 2. Fügen Sie Zeilen in der Datei \openview\alerts\umstraps.conf hinzu (konfiguriert UM Services-Ereignisse in HP OpenView).
- 3. Installieren Sie **\openview\registration\c\ums\*.reg** (fügt Zuordnungsdateien hinzu).
- 4. Installieren Sie **\openview\registration\c\rrov\_reg** (fügt Optionen im Menü "Tools" hinzu).
- 5. Installieren Sie **\openview**\**registratoin**\**c**\**umstrap.reg** (lädt UM Services-Ereignisse in das Fenster zur Konfiguration von Ereignissen).
- 6. Installieren Sie **\openview\bin**\\* (fügt Unterstützung für Zuordnungen für UM Services hinzu).
- Installieren Sie \openview\bitmaps\c\universal\_service\\* (Bitmaps für UM Services-Symbole in der OpenView-Konsole).
- 8. Installieren Sie **\openview\fields\c\universal\_service** (Felder für UM Services in der OpenView-Konsole).

## Auf UM Services über die OpenView-Konsole zugreifen

Sie können auf UM Services über den OpenView-Server entweder über den Microsoft Internet Explorer (ab Version 4.01) oder über Netscape (ab Version 4.51) zugreifen.

- 1. Wählen Sie einen Client-Knoten in der OpenView-Konsole aus.
- 2. Rufen Sie das Menü Tools auf.
- 3. Klicken Sie auf Universal Manageability Services.

# UM Services-Bestandsdaten über die OpenView-Konsole anzeigen

Gehen Sie zum Anzeigen von UM Services-Bestandsdaten über die HP OpenView-Konsole folgendermaßen vor:

- 1. Wählen Sie einen Client-Knoten in der OpenView-Konsole aus.
- 2. Rufen Sie das Menü Tools auf.
- 3. Klicken Sie auf eine Option unter UM Services-Bestandsdaten.

# UM Services-Clients im UM Services-Unterprogramm (Submap) hinzufügen

Wenn das Programm **hpovums.exe** Client-Systeme erkennt, auf denen UM Services installiert ist, gilt Folgendes:

- Die UM Services-Clients werden Mitglieder des UM Services-Unterprogramms (Submap).
- Das Menü OpenView-Konsolen-Tools wird erweitert, und enthält jetzt auch Einträge, die den Zugriff auf Optionen für Bestandsdaten zu Universal Manageability Services ermöglichen.

## Daten im UM Services-Unterprogramm (Submap) hinzufügen

Das UM Services-UIM (Upward Integration Module) für OpenView definiert drei Attribute, die vom Programm **hpovums.exe** vor dem Erstellen von UM Services überprüft werden: isUniversalService, isUmServicesCim und LaunchHttpUmServices.

#### isUniversalService

Der Vorgang "SNMP Get()" wird für Enterprise OID 1.3.6.1.4.1.2.6.159 auf einem fernen System durchgeführt. IBM UM Services ist Eigner dieser OID. Mit Hilfe eines gültigen Rückgabewerts werden SNMP-Objektfunktionen für UM Services bei den Systemmerkmalen hinzugefügt. Außerdem wird das System im UM Services-Unterprogramm hinzugefügt.

#### isUMServicesCim

Ein Aufruf "WMI ConnectServer()" wird für den Prozess winmgt.exe auf einem fernen System im Verzeichnis root\cim\2 namespace durchgeführt. Wenn der Benutzer, der die Verbindung aufruft, auf dem System über Zugriffsberechtigungen für das ferne System verfügt, wird der HTTP-Port von UM Services abgefragt. Außerdem werden Objektfunktionen von UMServicesCim bei den Systemmerkmalen hinzugefügt, und das System wird im UM Services-Unterprogramm hinzugefügt. Für den isUMServicesCim-Test muss WMI auf dem Client-System installiert sein (diese Komponente wird automatisch über UM Services installiert). Der OpenView-Administrator muss darüber hinaus über Zugriffsberechtigungen für das ferne System verfügen. Beachten Sie, dass auf einem System die UMServicesCim-Funktionen verfügbar sein müssen, damit UM Services-spezifische Bestandsdaten abgefragt werden können, da diese Daten über WMI (Windows Management Instrumentation) bereitgestellt werden.

#### **HttpUM-Services starten**

Sobald die Client-Systeme festgestellt wurden, auf denen UM Services installiert ist, überprüft das Programm **hpovums.exe**, ob auf jedem Client-System Web-basierte UM Services gestartet werden können, indem eine SNMP-Anforderung an den HTTP-Port gesendet wird. Wenn ein gültiger HTTP-Port zurückgegeben wird, wird dieses Attribut aktiviert. Andernfalls wird das Attribut inaktiviert.

Auf Grundlage dieses Attributs wird die Option **Universal Manageability Service** im Menü **Tools**, die zum Starten der HTTP-basierten UM Services verwendet wird, aktiviert oder inaktiviert.

## **UM Services-Ereignisse weiterleiten**

UM Services leitet die folgenden SNMP-Traps an die OpenView-Server-Workstation weiter:

- iBMPSG\_TemperatureEvent
- iBMPSG\_VoltageEvent
- iBMPSG\_ChassisEvent
- iBMPSG\_FanEvent
- iBMPSG\_StorageEvent
- iBMPSG\_SMARTEVENT und
- iBMPSG\_LANLeashEvent
- iBMPSGRedundantNetworkAdapterEvent
- iBMPSGRedundantNetworkAdapterSwitchoverEvent
- iBMPSGRedundantNetworkAdapterSwitchbackEvent

Über diese Traps werden dem OpenView-Administrator kritische Umgebungsbedingungen auf IBM Systemen mitgeteilt (z. B. wenig Plattenspeicherplatz, ein fehlerhaftes Festplattenlaufwerk und ein System, das aus dem LAN entfernt wurde). Während der Installation der Unterstützung von UM Services-UIMs für OpenView werden diese Traps in der OpenView-Datei **trapd.conf** hinzugefügt. Hierbei wird das Dienstprogramm **addtrap.exe** für die Konfiguration der Trap-Merkmale verwendet. Außerdem fügt das Installationsprogramm Platzhalter für die folgenden Traps hinzu, die in eine zukünftige Version von UM Services implementiert werden:

- iBMPSG\_ProcessorEvent
- iBMPSG-AssetEvent
- iBMPSG\_POSTEvent
- iBMPSG\_ConfigChangeEvent
- iBMPSG\_LeaseExpiration
- iBMPSG\_WarrantyExpiration

5. Upward Integration Modules (UIMs)

In der folgenden Liste werden die Standardmerkmale beschrieben, die für SNMP-Traps für UM Services konfiguriert werden:

- Unternehmen: ibm
- Trap-Art: Spezifisches <Letztes Feld von NOTIFICATION -TYPE OID>
- Trap-Name: <Kennung von NoTIFICATION Typ>
- Trap-Kategorie anzeigen als: Statusereignisse
- Mit Wertigkeit: Kritisch
- Aus dieser Quelle: Lade-MIB
- Objektstatus für spezielle Traps: Kritisch/Niedrig
- Beschreibung des Ereignisses: <Ereignis> kritische Bedingung
- Diesen Befehl nach Empfang des Traps ausführen: " "
- Ausführen als: Verdeckte Anwendung

Die MIB-Datei, in der die Traps beschrieben werden, hat den Namen **umsevent.mib** und wird im Verzeichnis **%OV\_DRIVE%\openview\snmp\_mibs** installiert. Damit Client-

Systeme die UM Services-SNMP-Traps weiterleiten können, muss auf ihnen die SNMP-Unterstützung installiert sein.

#### **Traps für Alert on LAN 2**

Die Hardware für den Netzbetrieb mit Alert on LAN 2, die auf einigen IBM Systemen vorhanden ist (z. B. IBM PC300 PL), kann ebenfalls Alerts senden, wenn abnormale Umgebungsbedingungen oder unerlaubte Änderungen am System festgestellt wurden. Diese Alerts werden an das AOL 2 Proxy-Tool gesendet, das über das UM Services-Installationsprogramm installiert werden kann, indem Sie auf **Workgroup/Enterprise Integration** und dann **AOL Proxy** klicken. Nach der Installation dieses Tools kann der Administrator Client-Systeme mit AOL 2 so konfigurieren, dass die zugehörigen Alerts an das System mit dem AOL 2 Proxy-Tool weitergeleitet werden. Sobald die Alerts das AOL 2 Proxy-System erreichen, werden sie in SNMP-Traps umgewandelt und können an den OpenView-Ereignis-Browser weitergeleitet werden.

Die Traps, die von AOL 2 Proxy weitergeleitet werden, werden in den Dateien **aoltrap.mib** und **aolpet.mib** definiert. Diese Dateien werden bei der Installation der Unterstützung für UM Services-UIM für OpenView in das OpenView SNMP-MIB-Ladeprogramm geladen. Da in den MIB-Dateien dieselben Traps beschrieben werden (allerdings in unterschiedlichen Formaten), sollte eine der MIB-Dateien aus dem Speicher entfernt werden. In der Datei **aolntrap-**.**mib** werden Traps definiert, deren Pakete auf herkömmliche Weise formatiert sind. In der Datei **aoimpet.mib** werden Pakete definiert, deren Format dem neueren Intel pET-Standard entspricht.

Die Traps, die in beiden MIB-Dateien definiert sind, werden in der Datei **trapd.conf** hinzugefügt und können im Dialogfenster "Trap-Einstellungen" angezeigt werden. Blättern Sie in diesem Dialogfenster zum Eintrag **Enterprise Intel, ID 1.3.6.1.4.1.343** für Traps aus der Datei **aointrap.mib** und zum Eintrag **ID 1.3.6.1.4.1.3183** für Traps aus der Datei **aoimpet.mib**.

Modules (UIMs)

#### **Director-Traps**

Während der Installation der Unterstützung von UM Services-UIMs für OpenView wird ein Trap-Filter für IBM Director in der Datei **trap.conf** hinzugefügt. Dieser Filter ermöglicht Administratoren die Anzeige von SNMP-Traps, die für einen IBM Director-Agenten über den IBM Director Management Server weitergeleitet wurden. IBM Director unterstützt nur eine Trap-Art. Zum Anzeigen von Einzelheiten zu einer Trap (einschließlich Beschreibung, Wertigkeit und Ursprung) müssen Sie daher die Trap auswählen und die zugehörigen Ereignis-Details aufrufen. Die Trap-Einstellungen für die Trap-Art "Director\_Trap" können Sie im Dialogfenster **Trap-Einstellungen** anzeigen. Blättern Sie hierbei zum Eintrag **Enterprise IBM, ID 1.3.6.1.4.1.2.6.146**.

#### **Durchsuchen mit MIB**

Das Installationsprogramm für UM Services-UIMs für den HP Open-View Network Node Manager lädt die MIB-Dateien (Management Information Bases) standardmäßig unter Verwendung des Dienstprogramms **loadmib.exe**. Diese MIBs entsprechen dem SMIv1-Standard. Daher muss der SNMP-MIB-Browser zum Durchsuchen von UM Services-Systemen verwendet werden. Außerdem muss auf den Zielsystemen die Installation mit der Installationsoption "SNMP-Unterstützung für UM Services" durchgeführt worden sein.Weitere Informationen hierzu finden Sie in Kapitel 4 dieses Handbuchs.

# Unterstützung für die OpenView-Integration deinstallieren

Klicken Sie zum Deinstallieren der Unterstützung für die OpenView-Integration über die HP Openview-Konsole auf **Start → Programme → HP OpenView → UMServices Integration**. Führen Sie anschließend die Funktion "UM Services deinstallieren" aus. Die SNMPVS-MIBs müssen hierbei aus dem Speicher entfernt werden.

# Index

## Α

AimIT 134 Bestand anzeigen mit 135 Aktivieren der TEC-Integration 114 Alert on LAN 65 Alert on LAN-Proxy Installieren 150 Anzeigen von Client-Bestandsdaten über Microsoft SMS 148 Asset ID 70 Benutzer, Register 74 Garantie, Register 79 Leasing, Register 75 Personalisierung, Register 78 Ressourcen, Register 77 Serialisierung, Register 71 System, Register 72

# С

CA Unicenter TNG 2D- oder 3D-Maske 134 Installation entfernen 137 Installieren 131 Integration 129 konfigurieren 129 neu klassifizieren 133 verwenden 134

# D

Datum und Uhrzeit, Task 80 DMI Mapper 21 DNS, Register 83 Domäne/Arbeitsgruppe 86

# В

Basissystem, Service 31 Benutzer, Register 74 Benutzersicherheit, Task 93 Benutzerverwaltung unter Windows 91 Bestandsdaten mit Tivoli NetView 5.1.1 121 Betriebssystem, Service 41 Prozess, Register 42 Services, Register 42 Treiber, Register 42 Browser MMC 12, 14 Netscape 12

## Ε

Ereignisanzeigefunktion 52

## F

Fernsteuerung 100 Regeln zum Ausführen 100

## G

Garantie, Register 79

Index

## Η

Hardwarevoraussetzungen, UM Services-Client 11 Hinzufügen von Plus Module-Symbolen 115

# 

Informationen, Register 29 Installieren von UIMs 108 Inventory Gateway 113 IP-Adresse, Register 81

### Κ

Komponentenauswahl, Vorschläge für CA Unicenter 10
für LANDesk Management Suite 10
für Microsoft SMS 1.2 oder 2.0 9
für Tivoli Netview 9
Komponentenauswahl Vorschläge
für Tivoli Enterprise 9
Konfiguration, Tasks 64
Alert on LAN 65
Asset ID 70
Benutzersicherheit 93
Datum und Uhrzeit 80
Netzwerk 80
SNMP 89

# L

LANDesk Management Suite Integration 137 Integrieren von UM Services-Clients 138 LANDesk Management Suite Integration 4, 20 Laufwerke, Service physische Laufwerke 35 Leasing, Register 75

## Μ

Microsoft Management Console 12, 14 Microsoft SMS Verwendung zur Anzeige von Client-Bestandsdaten 148 Microsoft SMS UIM Installation entfernen 147 Installieren 140 Integration 139 Multimedia, Service 40 Audio, Register 40 Video, Register 40

## Ν

Netscape 12 Netzwerk DNS, Register 83 IP-Adresse, Register 81 Netzwerk, Task 80 Notebook, Service 57 Akku, Register 58 Gehäusestatus, Register 58

## Ρ

Personalisierung, Register 78 Physische Laufwerke, Register 35 Ports, Service 51 Programme zur verteilten Überwachung 114 Prozesse, Seite 45

#### R

Ressourcen, Register 77

## S

Serialisierung, Register 71 Services, Seite 50 ShipIT 136 Sicherheitsstufe, Benutzer 93 SNMP, Task 89 **SNMP-Alerts** Anzeigen 136 SNMP-Daten, data, Anzeige über NetView 123 SNMP-Zugriff und Weiterleitung von Traps 5, 20 Softwareverteilung, Unterstützung 111 Speicher, Service 37 Erweiterungsoptionen 38 physischer Speicher 38 Standardverzeichnis, installieren 13 Starten der UM Services-Konsole auf dem lokalen System 25 über eine UIM Verwaltungskonsole 26 über MMC 26 von einem fernen Standort aus 25 Starten von UM Services 115 System, Register 72 Systemabschluss, Task 103 Systemaktualisierungen 104 Systemzustand 60 LAN Leash 62 Prozessor ausgebaut 62 Spannung außerhalb des zulässigen Bereichs 62, 68 Temperatur außerhalb des zulässigen Bereichs 62, 67 wenig Speicherplatz 62

#### **T** Tasks

Asset ID Benutzer, Register 74 Garantie, Register 79 Leasing, Register 75 Personalisierung, Register 78 Ressourcen, Register 77 Tasks (Forts.) Asset ID (Forts.) Serialisierung, Register 71 System, Register 72 Fernsteuerung, Task 100 Konfiguration, Tasks 64 Netzwerk DNS, Register 83 IP-Adresse, Register 81 Systemabschluss, Task 103 Systemaktualisierungen 104 Tasks, Menü 63 Web-Links 104 Tivoli Enterprise Plus Module Aktivieren der TEC-Integrationsunterstützung 114 Aktivieren zusätzlicher Funktionen 111 Installieren 109 Integration 109 Inventory Gateway-Unterstützung 113 Programme zur verteilten Überwachung, Unterstützung 114 Softwareverteilung, Unterstützung 111 Starten der UM Services-Unterstützung 115 Unterstützung für Plus Module-Symbole 115 Verwaltung einer großen Anzahl verwalteter Knoten 115 verwenden 117 Wake on LAN-Unterstützung 111 Tivoli Management Agent 4, 20 Tivoli NetView 5.1.1 Anzeigen von SNMP-Daten 123 Installieren 118 Integration 118 Verwendung zum Erhalten von Bestandsdaten 121 Tools Fernsteuerung, Task 100 Systemabschluss, Task 103 Treiber, Seite 47

## U

Überwachung des Systemzustands 4, 19 Überwachungsservices 52 Ereignisanzeigefunktion 52 UIMs CA Unicenter TNG 129 Intel Alert on LAN-Proxy 150 LANDesk Management Suite 137 Microsoft SMS 139, 140 Tivoli NetView 5.1.1 118 UM Services installieren 7 verwenden 27 UM Services-Client, unterstützte Betriebssysteme 11 UM Services-Komponenten 8 Umgeleitete Installation 14 Upward Integration Modules, installieren 108

# V

Verwaltung einer großen Anzahl verwalteter Knoten 115

## W

Wake on LAN-Unterstützung 111
Web-basierte Fernsteuerung 3, 20
Web-basierter Zugriff 2, 3, 19
Web-Links 104
Systemaktualisierungen 104
WINS 85

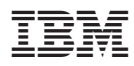

Teilenummer: CT7UMDE

(1P) P/N: CT7UMDE

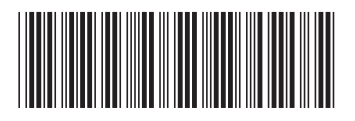